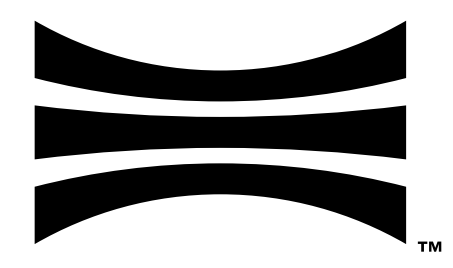

# **Firmware User Manual**

Firmware v2.3.1 for all Ouster sensors

Ouster

Jul 25, 2022

# Contents

| 1 | Important Safety Information61.1Safety & Legal Notices61.2Proper Assembly, Maintenance and Safe Use91.2.1Assemblage correct et utilisation sûre10                                                                                                    |  |  |  |  |  |  |  |  |  |  |
|---|----------------------------------------------------------------------------------------------------|--|--|--|--|--|--|--|--|--|--|
| 2 | Firmware Introduction 11                                                                                                    |  |  |  |  |  |  |  |  |  |  |
| 3 | Connecting to Sensor         11           3.1         What's in the box         11           3.2         Sensor Setup         12           3.3         Network Configuration         13           3.4         Web Interface         15                                                                                                    |  |  |  |  |  |  |  |  |  |  |
| 4 | Updating Firmware164.1 Software Resources18                                                                                                    |  |  |  |  |  |  |  |  |  |  |
| 5 | Sensor Data205.1Coordinate Frames and XYZ Calculation205.1.1Lidar Coordinate Frame205.1.2Lidar Range to XYZ215.1.3Sensor Coordinate Frame235.1.4Combining Lidar and Sensor Coordinate Frame245.1.5Lidar Intrinsic Beam Angles245.1.6Lidar Range Data To Sensor XYZ Coordinate Frame245.1.7IMU Data To Sensor XYZ Coordinate Frame25                                                            |  |  |  |  |  |  |  |  |  |  |
| 6 | Lidar Data Packet Format266.1Configurable Data Packet Format266.1.1Lidar Data Format266.1.2Channel Data Profiles296.1.3Single Return Profile296.1.4Low Data Rate Profile326.1.5Dual Return Profile346.1.6Packet Size Calculation (Configurable)366.2LEGACY Data Packet Format376.2.1Lidar Data Format376.2.2Packet Size Calculation (LEGACY)406.3Calibrated Reflectivity416.4IMU Data Format43 |  |  |  |  |  |  |  |  |  |  |
| 7 | Sensor Operations457.1Typical Sensor Operation457.2Sensor Telemetry467.3Cold Start477.3.1Hardware Requirements477.3.2Cold Start Operation477.3.3Indications and Alerts487.4Azimuth Window48                                                                                                    |  |  |  |  |  |  |  |  |  |  |

|    |            | 7.4.1           |                                                                                                    | <br>        | ••• |     |    | . 49       |
|----|------------|-----------------|----------------------------------------------------------------------------------------------------|-------------|-----|-----|----|------------|
|    | 75         | 7.4.2<br>Standh | Azimuth window Examples                                                                                         | <br>        | ••• |     | •  | . 50       |
|    | 1.5        | 7 5 1           | Expected Sensor Behavior                                                                                        | <br>        | • • |     | •  | . 50       |
|    |            | 752             | Standby Operating Mode Examples                                                                                 | <br>        | • • | ••• | •  | . 51       |
|    | 76         | Signal          | al Multinlier                                                                                                   | <br>        |     |     | •  | . 52       |
|    | 1.0        | 761             | Use                                                                                                    | <br>        | • • |     | •  | . 02       |
|    |            | 7.6.2           | Expected Behavior                                                                                               | <br>        |     |     |    | . 53       |
|    |            | 7.6.3           | Examples                                                                                                    | <br>        |     |     |    | . 53       |
|    | 7.7        | Sensor          | or Performance by Operating Configuration                                                                       | <br>        |     |     |    | . 54       |
|    |            | 7.7.1           | Estimated range multiplier                                                                                      | <br>        |     |     |    | . 54       |
|    |            | 7.7.2           | Estimated precision multiplier                                                                                  | <br>        |     |     |    | . 55       |
| Q  | Mul        | ti-Sone         | sor Synchronization                                                                                             |             |     |     |    | 56         |
| U  | 8 1        | Phase           |                                                                                                    |             |     |     |    | 56         |
|    | 0.1        | 811             | Phase Locking Reference Frame                                                                                   | <br>        | • • |     | •  | . 56       |
|    |            | 812             | Phase Locking Commands                                                                                          | <br>        | • • |     | •  | . 57       |
|    |            | 813             | Multi-sensor Example                                                                                            | <br>        | • • |     | •  | 58         |
|    |            | 814             |                                                                                                    | <br>        | • • |     | •  | . 00       |
|    |            | 815             | Phase Locking Alerts                                                                                            | <br>        | • • |     | •  | . 59       |
|    | 8.2        | Inter-se        | -sensor Interference Mitigation                                                                                 | <br>        |     |     |    | . 60       |
|    | 0.2        | 8.2.1           | Two Sensor Example                                                                                              | <br>        |     |     |    | . 60       |
| •  | <b>T</b> : | o Currok        | akvanization                                                                                                    |             |     |     |    | 60         |
| 9  |            |                 |                                                                                                    |             |     |     |    | 62         |
|    | 9.1        | Soncor          | ar Time Source                                                                                                  | <br>        | ••• |     | •  | . 02<br>67 |
|    | 9.2        | 0 2 1           | Sotting Oustor Sonsor Time Source                                                                               | <br>        | ••• |     | •  | . 03       |
|    |            | 9.2.1           | Setting Ousler Sensor Time Source                                                                               | <br>• • • • | ••• |     | •  | . 03       |
|    | 0 Z        |                 |                                                                                                    | <br>        | ••• |     | •  | . 05       |
|    | 9.5        |                 | Example 1 Message:                                                                                              | <br>        | • • |     | •  | . 00       |
|    |            | 9.3.2           | Example 2 Message:                                                                                              | <br>        | ••• |     |    | . 68       |
| 10 | 0.00       |                 | C Synahyanization Cuida                                                                                         |             |     |     |    | 60         |
| 10 | 10 1       | Config          | in a second second second second second second second second second second second second second second second s |             |     |     |    | 60         |
|    | 10.1       | 10 1 1          | Chapking for Sync                                                                                               | <br>        | ••• |     | •  | . 09       |
|    |            | 10.1.1          |                                                                                                    | <br>• • • • | • • |     | •  | . 09       |
| 11 | TCF        | P API Gu        | Guide                                                                                                    |             |     |     |    | 72         |
|    | 11.1       | Queryi          | ying Sensor Info and Intrinsic Calibration                                                                      | <br>        | ••• |     |    | . 72       |
|    | 11.2       | Queryi          | ying Active or Staged Parameters                                                                                | <br>        | • • |     |    | . 84       |
|    | 11.3       | Setting         | ng Configuration Parameters                                                                                     | <br>        | • • | ••• | •• | . 87       |
| 12 | нтт        |                 | Reference Guide                                                                                                 |             |     |     |    | 92         |
|    | 12.1       | Sensor          | or Metadata                                                                                                    | <br>        |     |     |    | . 92       |
|    |            | 12.1.1          | GET /api/v1/sensor/metadata/sensor_info                                                                         | <br>        |     |     |    | . 92       |
|    |            | 12.1.2          | 2 GET /api/v1/sensor/metadata/lidar_data_format                                                                 | <br>        |     |     |    | . 93       |
|    |            | 12.1.3          | GET /api/v1/sensor/metadata/beam_intrinsics                                                                     | <br>        |     |     |    | . 94       |
|    |            | 12.1.4          | GET /api/v1/sensor/metadata/imu_intrinsics                                                                      | <br>        |     |     |    | . 95       |
|    |            | 12.1.5          | GET /api/v1/sensor/metadata/lidar_intrinsics                                                                    | <br>        |     |     |    | . 96       |
|    |            | 12.1.6          | GET /api/v1/sensor/metadata/calibration_status                                                                  | <br>        |     |     |    | . 96       |
|    |            | 12.1.7          | GET /api/v1/sensor/metadata                                                                                     | <br>        |     |     |    | . 97       |
|    | 12.2       | System          | em                                                                                                    | <br>        |     |     |    | . 99       |
|    |            | 12.2.1          | 1 GET /api/v1/system/firmware                                                                                   | <br>        |     | /   |    | . 99       |

|    | 12.2.2 GET /api/v1/system/network                                                                                                    | 100 |
|----|----------------------------------------------------------------------------------------------------|-----|
|    | 12.2.3 GET /api/v1/system/network/ipv4                                                                                                    | 101 |
|    | 12.2.4 GET /api/v1/system/network/ipv4/override                                                                                                    | 101 |
|    | 12.2.5 PUT /api/v1/system/network/ipv4/override                                                                                                    | 102 |
|    | 12.2.6 DELETE /api/v1/svstem/network/ipv4/override                                                                                                    | 102 |
|    | 12.3 Time                                                                                                    | 103 |
|    | 12.3.1 GFT /api/v1/time                                                                                                    | 103 |
|    | 12 3 2 GET /api/v1/time/sensor                                                                                                    | 105 |
|    | 12 3 3 GET /api/v1/time/system                                                                                                    | 107 |
|    | 12 3 4 GFT /api/v1/time/official and a second second s | 108 |
|    | 12 3 5 GET /api/v1/time/ptp/                                                                                                    | 110 |
|    | 12 3 6 PUT /ani/v1/time/ntn/nrofile                                                                                                    | 110 |
|    | 12.4 Alerts Diagnostics and Telemetry                                                                                                    | 111 |
|    | 12 / 1 GET /ani/v1/sensor/alerts                                                                                                    | 111 |
|    | 12.4.2 GET /api/v1/diagnostics/dumn                                                                                                    | 11/ |
|    | 12.4.2  GET /api/v1/consor/tolomotry                                                                                                    | 11/ |
|    |                                                                                                    | 114 |
| 13 | API Changelog                                                                                                    | 116 |
|    |                                                                                                    |     |
| 14 | Troubleshooting                                                                                                    | 122 |
|    | 14.1 Sensor Homepage and HTTP Server                                                                                                    | 122 |
|    | 14.2 Networking                                                                                                    | 122 |
|    | 14.3 Get Alerts                                                                                                    | 122 |
|    | 14.4 Using Latest Firmware                                                                                                    | 124 |
|    |                                                                                                    |     |
| 15 | Alerts and Errors                                                                                                    | 125 |
|    | 15.1 Table of All Alerts and Errors                                                                                                    | 125 |
| 16 | Naturaling Cuida                                                                                                    | 177 |
| 10 | Networking Guide                                                                                                    | 133 |
|    |                                                                                                    | 155 |
|    | 16.2 WINDOWS                                                                                                    | 154 |
|    |                                                                                                    | 154 |
|    | 16.2.2 The Sensor Homepage                                                                                                    | 135 |
|    | 16.2.3 Determining the IPv4 Address of the laterface                                                                                                    | 155 |
|    | 16.2.4 Determining the IPV4 Address of the Interface                                                                                                    | 150 |
|    | 16.2.5 Setting the Hest Interface to DHCP                                                                                                    | 15/ |
|    | 16.2.6 Setting the Host Interface to Static IP                                                                                                    | 157 |
|    | 16.2.7 Finding a Sensor with mDNS Service Discovery                                                                                                    | 137 |
|    | 16.3 macUS                                                                                                    | 140 |
|    |                                                                                                    | 140 |
|    | 16.3.2 The Sensor Homepage                                                                                                    | 140 |
|    | 16.3.3 Determining the IPV4 Address of the Sensor                                                                                                    | 140 |
|    | 16.3.4 Determining the IPV4 Address of the Interface                                                                                                    | 141 |
|    | 16.3.5 Setting the Host Interface to DHCP                                                                                                    | 142 |
|    | 16.3.6 Setting the Host Interface to Static IP                                                                                                    | 143 |
|    | 16.3./ Finding a Sensor                                                                                                    | 143 |
|    | 16.4 Linux                                                                                                    | 146 |
|    | 16.4.1 Connecting the Sensor                                                                                                    | 146 |
|    | 16.4.2 Setting the Interface to Link-Local Only                                                                                                    | 147 |
|    | 16.4.3 The Sensor Homepage                                                                                                    | 148 |
|    | 16.4.4 Determining the IPv4 Address of the Sensor                                                                                                    | 148 |
|    | 16.4.5 Determining the IPv4 Address of the Interface                                                                                                    | 150 |

| 16.4.6 Setting the Host Interface to DHCP15         | 51         |
|-----------------------------------------------------|------------|
| 16.4.7 Setting the Host Interface to Static IP      | <i>5</i> 2 |
| 16.4.8 Finding a Sensor with mDNS Service Discovery | 53         |

## 17 Firmware Changelog

## 

| 18 Appendix 19                                  | 58 |
|-------------------------------------------------|----|
| 18.1 Features / Releases Support Table          | 58 |
| 18.2 Lidar Packet Format Update                 | 59 |
| 18.3 Lidar format update appearing in v2.2.0    | 60 |
| 18.4 PTP Profiles Guide                         | 60 |
| 18.4.1 PTP Profiles                             | 60 |
| 18.4.2 PTP HTTP API                             | 60 |
| 18.4.3 Enabling the PTP profiles                | 61 |
| 18.4.4 Example using cURL                       | 61 |
| 18.4.5 Example using Httpie                     | 61 |
| 18.4.6 Svnc Verification                        | 61 |
| 18.5 PTP Quickstart Guide                       | 62 |
| 18.5.1 Assumptions                              | 62 |
| 18.5.2 Physical Network Setup                   | 62 |
| 18.5.3 Third Party Grandmaster Clock            | 62 |
| 18.5.4 Linux PTP Grandmaster Clock              | 63 |
| 18.5.5 Example Network Setup                    | 63 |
| 18.5.6 Installing Necessary Packages            | 63 |
| 18.5.7 Ethernet Hardware Timestamp Verification | 64 |
| 18.5.8 Configurations                           | 65 |
| 18.5.9 Verifying Operation                      | 69 |
| 18.6 Sensor PTP Sync Verification               | 69 |
| 18 61 LinuxPTP PMC Tool                         | 71 |
| 18.6.2 Tested Grandmaster Clocks                | 72 |
| 18.7 Analyzing Linux Networking Issues          | 73 |
| 18 71 Link Laver Statistics and Configuration   | 73 |
| 1872 IP Statistics                              | 80 |
| 1873 Useful network debugging tools             | 81 |
| 18.8 Undating Eirmware                          | 82 |
| 18.9 Downgrading Firmware                       | 87 |
|                                                 | 00 |

# 1 Important Safety Information

# 1.1 Safety & Legal Notices

All Ouster sensors have been evaluated to be **Class 1 laser products** per **60825-1: 2014 (Ed. 3)** and operate in the 865nm band.

Tous les capteurs Ouster répondent aux critères des **produits laser de classe 1**, selon la norme **IEC 60825-1: 2014 (3ème édition)** et émettent dans le domaine de l'infrarouge, à une longueur d'onde de 865nm environ.

**FDA 21CFR1040 Notice**: All Ouster sensors comply with FDA performance standards for laser products except for deviations pursuant to Laser Notice No. 56, dated January 19, 2018.

**Notice FDA 21CFR1040**: Tous les capteurs Ouster sont conformes aux exigences de performances établies par la FDA pour les produits laser, à l'exception des écarts en application de l'avis n°56, daté du 19 janvier 2018.

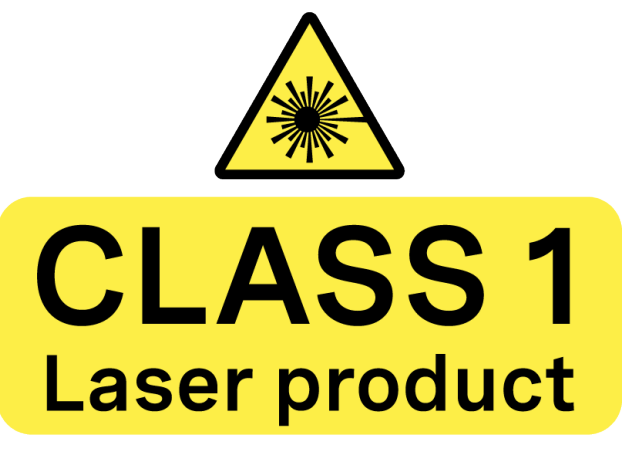

Figure 1.1: Class 1 Laser Product

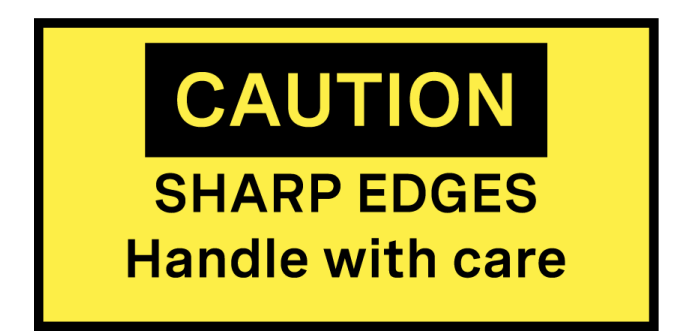

Figure 1.2: Caution "Sharp Edges"

The following symbols appear on the product label and in the user manual have the following meaning.

## CAUTIONS

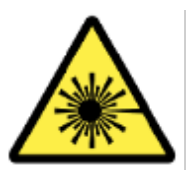

Figure 1.3: This symbol indicates that the sensor emits laser radiation.

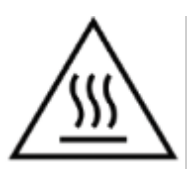

Figure 1.4: This symbol indicates the presence of a hot surface that may cause skin burn.

- All Ouster sensors are hermetically sealed unit, and are non user-serviceable.
- Use of controls, or adjustments, or performance of procedures other than those specified herein, may result in hazardous radiation exposure.
- Use of any Ouster sensor is subject to the Terms of Sale that you agreed and signed with Ouster or your distributor/integrator. Included in these terms are the prohibitions of:
  - Removing or otherwise opening the sensor housing
  - Inspecting the internals of the sensor
  - Reverse-engineering any part of the sensor
  - Permitting any third party to do any of the foregoing
- Operating the sensor without the attached mount that is shipped with the sensor, or attaching the sensor to a surface of inappropriate thermal capacity runs the risk of having the sensor overheat under certain circumstances.
- The Ouster sensor features a modular cap design to enable more flexible mounting and integration solutions for the sensor.
- The modular cap design increases design flexibility but it does not remove the need for thermal management on top of the sensor. The attached radial cap serves an important thermal management purpose and the sensor will not operate properly without a cap.
- Operation for extended periods of time without the cap will result in system errors and the sensor overheating. The cap can be replaced with alternative solutions but it cannot be left off altogether.
- If you wish to operate the sensor with a custom mounting solution, please contact our Field Application Team and we can answer your questions and provide guidance for achieving proper operations.
- This product emits Class 1 invisible laser radiation. The entire window is considered to be the laser aperture. While Class 1 lasers are considered to be "eye safe", avoid prolonged direct view-

ing of the laser and do not use optical instruments to view the laser.

 When operated in an ambient temperature >40 °C, the metallic surfaces of the sensor may be hot enough to potentially cause skin burn. Avoid skin contact with the sensor's base, lid and the heatsink when the sensor is operated under these conditions. The sensor should not be used in an ambient temperature above 60°C. The maximum safety certified ambient operating temperature is 60°C.

#### **PRECAUTIONS:**

- Tous les capteurs Ouster sont des unité hermétiquement scellée, qui ne peut être entretenue ou modifiée par l'utilisateur.
- L'utilisation de commandes, de réglages, ou l'exécution de procédures autres que celles spécifiées dans le présent document peuvent entraîner des rayonnements laser dangereux.
- L'utilisation d'un capteur Ouster est soumise aux conditions de vente signées avec Ouster ou le distributeur/intégrateur, incluant l'interdiction de:
  - Retirer ou ouvrir de quelque façon le boîtier du capteur
  - Analyser les composants internes du capteur
  - Pratiquer la rétro-ingénierie de toute ou partie du capteur
  - Autoriser une tierce personne à mener les actions listées ci-dessus
- L'utilisation du capteur sans le support (fourni avec les capteur) ou sans contact avec une surface ayant des capacités thermiques adéquates peut entraîner une surchauffe du capteur dans certaines conditions.
- Ce capteur présente une conception avec un dissipateur thermique supérieur modulaire, ceci pour apporter plus de flexibilité de montage et d'intégration au capteur.
- Cette conception modulaire augmente la flexibilité de conception mais ne supprime pas le besoin de dissipation thermique au-dessus du capteur. Le dissipateur thermique radial fourni est essentiel à une bonne gestion thermique. Le capteur ne fonctionnera pas correctement sans cette pièce.
- Une utilisation prolongée du capteur sans le dissipateur thermique supérieur peut résulter à des erreurs système ainsi qu'à une surchauffe du capteur pouvant aller jusqu'à son extinction. Le dissipateur thermique fourni peut être remplacé par une autre solution de dissipation thermique adéquate, mais ne doit pas être simplement retiré.
- Si vous souhaitez utiliser votre capteur avec une dissipation thermique personnalisée, merci de contacter notre Équipe Support qui pourra répondre à vos questions et vous apporter le support et le conseil nécessaire.
- Ce produit émet un rayonnement laser invisible de classe 1. L'ouverture de sortie du laser est constituée par la fenêtre du capteur dans sa totalité. Même si les lasers de classe 1 ne sont pas considérés comme dangereux pour les yeux, ne regardez pas directement le rayonnement laser de façon prolongée et n'utilisez pas d'instruments optiques pour observer le rayonnement laser.
- Lors d'une utilisation à température ambiante supérieure à 40°C, la surface métallique du cap-

teur peut présenter des risques de brûlures pour la peau. Dans ces conditions, il est important d'éviter tout contact avec la partie supérieure, la base ou le dissipateur thermique du capteur. Le capteur ne doit pas être utilisé à une température ambiante supérieure à 60°C. 60°C est la température maximale certifiée d'opération sûre du capteur.

**Equipment Label**: Includes model and serial number and a notice that states the unit is a Class 1 Laser Product, is affixed to the underside of the Sensor Enclosure Base. It is only visible after the attached mount with which the Sensor is shipped, is removed. For location details please refer to the hardware user manual.

**L'étiquette de l'équipement**, comprenant le modèle, le numéro de série, et la classification du produit laser (ici, classe 1), est apposée au-dessous de la base du boîtier du capteur. Il n'est visible qu'après avoir retiré le diffuseur de chaleur avec lequel le capteur est expédié. L'emplacement est décrit précisément dans le manuel d'utilisation du matériel.

Electromagnetic Compatibility: The Ouster sensors are an FCC 47 CfR 15 Subpart B device. This device complies with part 15 of the FCC Rules. Operation is subject to the following conditions: (1) This device may not cause harmful interference, and (2) this device must accept any interference received, including interference that may cause undesired operation.

"Ouster" and Ouster sensors are both registered trademarks of Ouster, Inc. They may not be used without express permission from Ouster, Inc.

If you have any questions about the above points, contact us at legal@ouster.io.

## 1.2 Proper Assembly, Maintenance and Safe Use

All Ouster sensors can be easily set up by following the instructions outlined in the hardware user manual. Any mounting orientation is acceptable. Each sensor is shipped with an attached mount that can be used for test or normal use within the specified operating conditions. The sensor may also be affixed to any other user specific mount of appropriate thermal capacity. Please contact Ouster for assistance with approving the use of user specific mounting arrangements.

Any attempt to utilize the sensor outside the environmental parameters delineated in the relevant data sheet for your Ouster sensor may result in voiding the warranty.

When power is applied, the sensor powers up and commences boot-up with the laser disabled. The boot-up sequence is approximately 60s in duration, after which the internal sensor optics subassembly commences spinning, the laser is activated, and the unit operates in the default 1024 x 10 Hz mode. When the sensor is running, and the laser is operating, a faint red flickering light may be seen behind the optical window.

Note that all Ouster sensors utilizes an 865nm infrared laser that is only dimly discernible to the naked eye. The sensor is fully Class 1 eye safe, though Ouster strongly recommends against peering into the optical window at close range while the sensor is operating. Ouster sensors are equipped with a multi-layer series of internal safety interlocks to ensure compliance to Class 1 Laser Eye Safe limits.

All Ouster sensors are hermetically sealed units, and are not user-serviceable. Any attempt to unseal the enclosure has the potential to expose the operator to hazardous laser radiation.

The sensor user interface may be used to configure the sensor to a number of combinations of scan

rates and resolutions other than the default values of 1024 x 10 Hz resolution. In all available combinations, the unit has been evaluated by an NRTL to remain within the classification of a Class 1 Laser Device as per IEC 60825-1:2014 (Ed. 3).

### 1.2.1 Assemblage correct et utilisation sûre

Tous les capteurs Ouster s'installe facilement en fixant la base sur un support percé de trous concordants, et en suivant les instructions d'interconnexion décrites dans le manuel d'utilisation du matériel. Toute orientation de montage est acceptable. Chaque capteur est expédié équipé d'un dissipateur de chaleur, utilisable en phase de test et en conditions normales. Néanmoins tout autre support présentant une capacité thermique appropriée pour l'application de l'utilisateur peut être utilisé. Veuillez contacter Ouster dans le cas où un montage spécifique à votre application serait nécessaire.

Toute tentative d'utilisation du capteur en dehors des paramètres environnementaux définis dans la fiche technique de votre capteur Ouster peut entraîner l'annulation de la garantie.

Lorsque le capteur est sous tension, celui-ci démarre et commence son initialisation avec le laser désactivé. Le temps de démarrage est d'environ 60s, après quoi le sous-système optique entre en rotation et le laser est activé, le capteur opère alors dans son mode par défaut de 1024 x 10 Hz. Lorsque le capteur est en marche et que le laser est activé, on peut apercevoir une faible lumière rouge vacillante derrière la vitre teintée. Tous les capteurs Ouster utilisent une longueur d'ondes infra-rouge de 865nm à peine perceptible pour l'œil humain, et le rayonnement laser IR émis est sans danger pour les yeux. Cependant, bien que les rayonnements laser de classe 1 soient sans danger dans des conditions raisonnablement prévisibles, Ouster recommande fortement de ne pas regard er fixement la vitre teintée pendant que le capteur est en marche. Tous les capteurs Ouster sont des unités hermétiquement scellées, qui ne peuvent pas être entretenues, modifiées ou réparées par l'utilisateur. Toute tentative d'ouverture du boîtier a pour risque d'exposer l'opérateur à un rayon-nement laser dangereux.

Les capteurs Ouster sont équipés d'une série de dispositifs de sécurité à plusieurs niveaux, de façon à assurer en toutes circonstances le respect des limites d'irradiance correspondant aux rayonnements lasers de classe 1, sans danger pour les yeux.

L'interface utilisateur du logiciel du capteur peut être utilisée pour configurer le capteur selon un certain nombre de combinaisons de vitesses de balayage et de résolutions autres que les valeurs utilisées par défaut, respectivement de 1024 x 10 Hz.

# 2 Firmware Introduction

This **Firmware User Manual** is meant to allow the users to take advantage of all the features that are available with Ouster Sensors. Detailed Instructions regarding lidar operations, lidar data, API Guides and Troubleshooting guide are present in this user manual.

For information on the mechanical and electrical operations or the interface box, please refer to the Hardware User Manual.

To know more about Ouster sensors and their specifications please refer to the datasheets available on our Website.

# 3 Connecting to Sensor

# 3.1 What's in the box

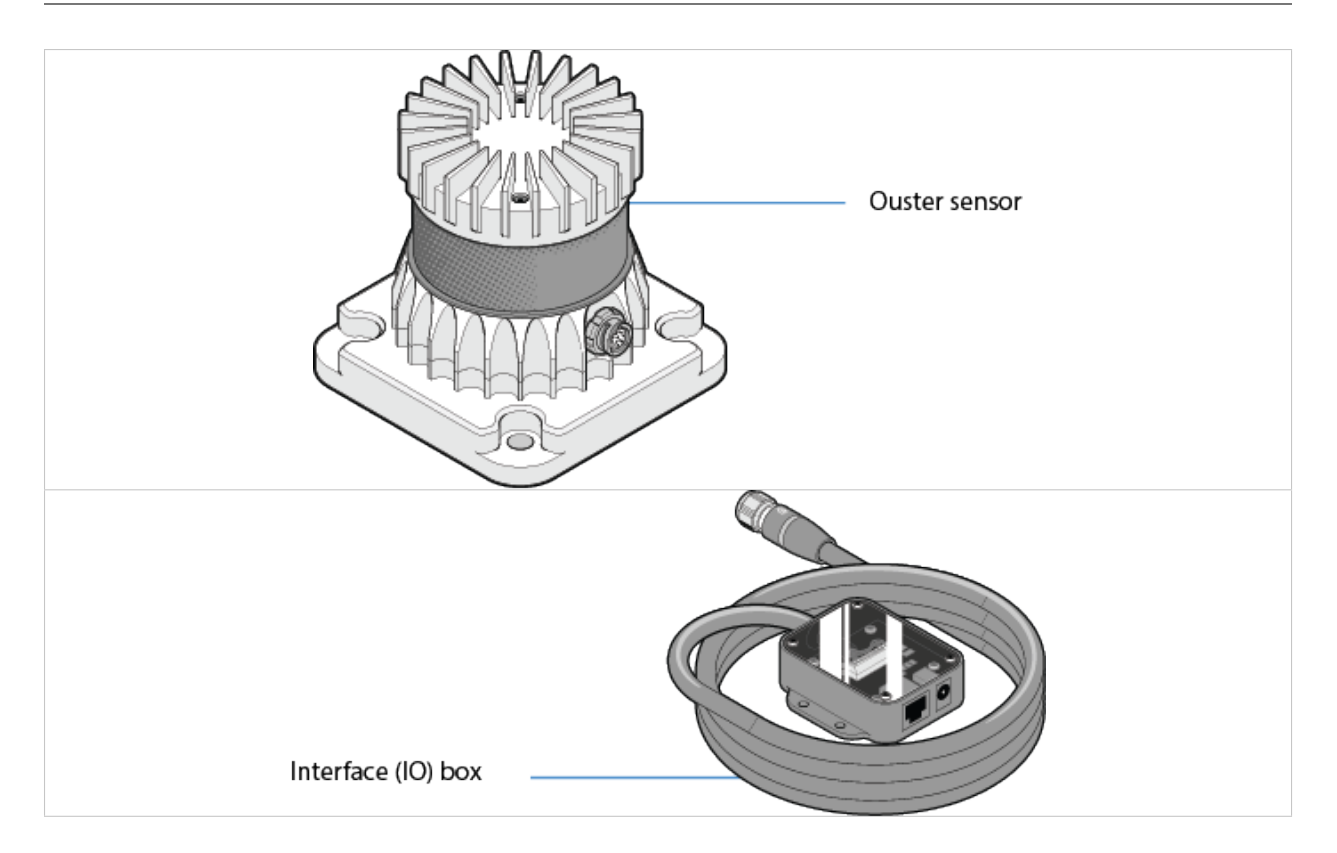

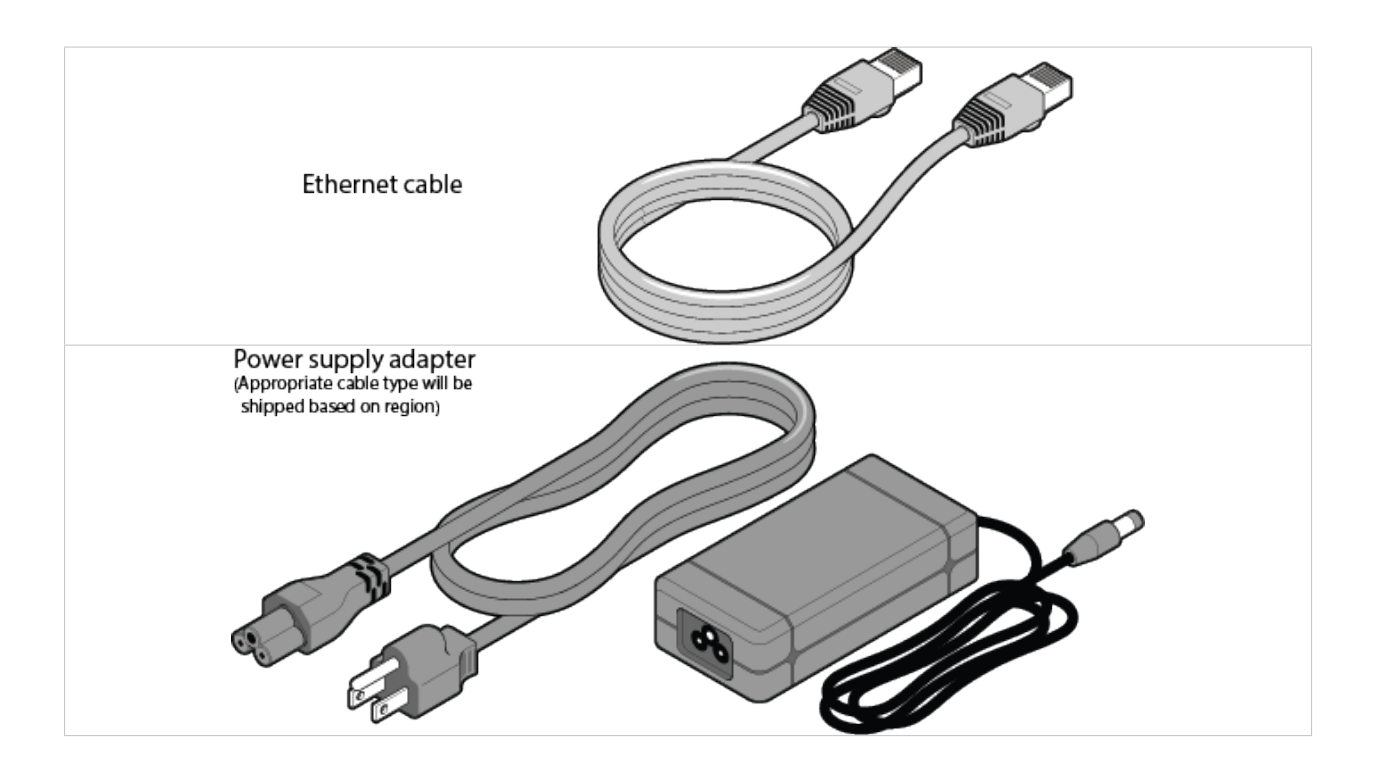

**Note:** Ibox is not always shipped with the sensor, based on customer requirement it could be a pig tail connector cable or a custom cable.

# 3.2 Sensor Setup

• Connect one end of the bayonet-style connector to the Ouster sensor as shown. Verify that the plug "UP" indicator is pointed up.

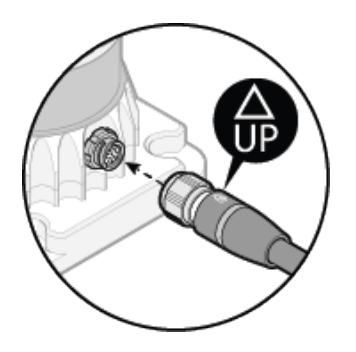

• Rotate the collet on the plug until one of its two pins is aligned with the major keyway. This will allow its two pins to enter the receptacle channel.

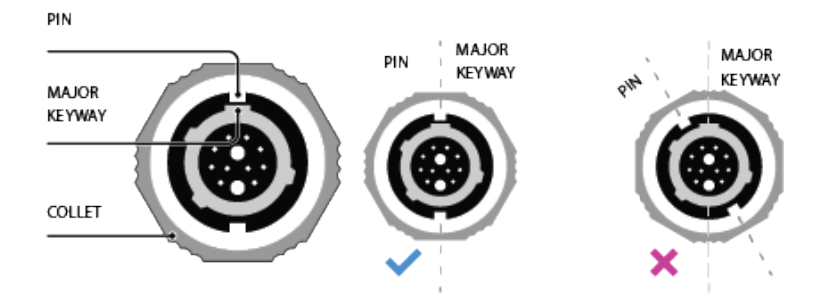

• Connect the plug to the sensor, then rotate the collet 180 degrees clockwise until it clicks. This indicates that it is fully seated.

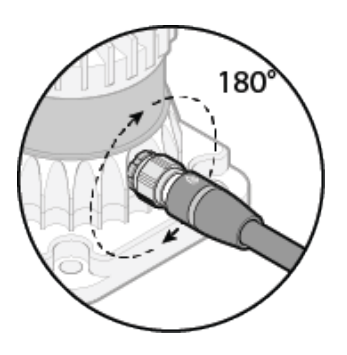

- Connect one end of the power supply to the wall socket and the other end to the IO box.
- Connect one end of the ethernet cable provided to the IO box and the other end to a PC/LINUX/-MAC user interface.

## 3.3 Network Configuration

The sensor is designed to communicate with a host machine through a variety of different methods such a DHCP, IPv6/IPv4 link-local, and static IP.

On most systems you should be able to connect the sensor into your network or directly to a host machine and simply use the sensor hostname to communicate with it.

Your Ouster sensor requires a computer with a gigabit Ethernet connection and a 24V supply.

Optionally you may time synchronize the sensor through an external time source or through the computer via PTP.

The sensor hostname is, os-991234567890.local, where 991234567890 is the sensor serial number. The sensor serial number can be found on a sticker affixed to the top of the sensor.

For more detailed guidance on communicating with the sensor on various operating systems and network settings please reference the *Networking Guide* in the Appendix.

Commands for *setting* and *deleting* a static IP address can be found in the *HTTP API Reference Guide* section.

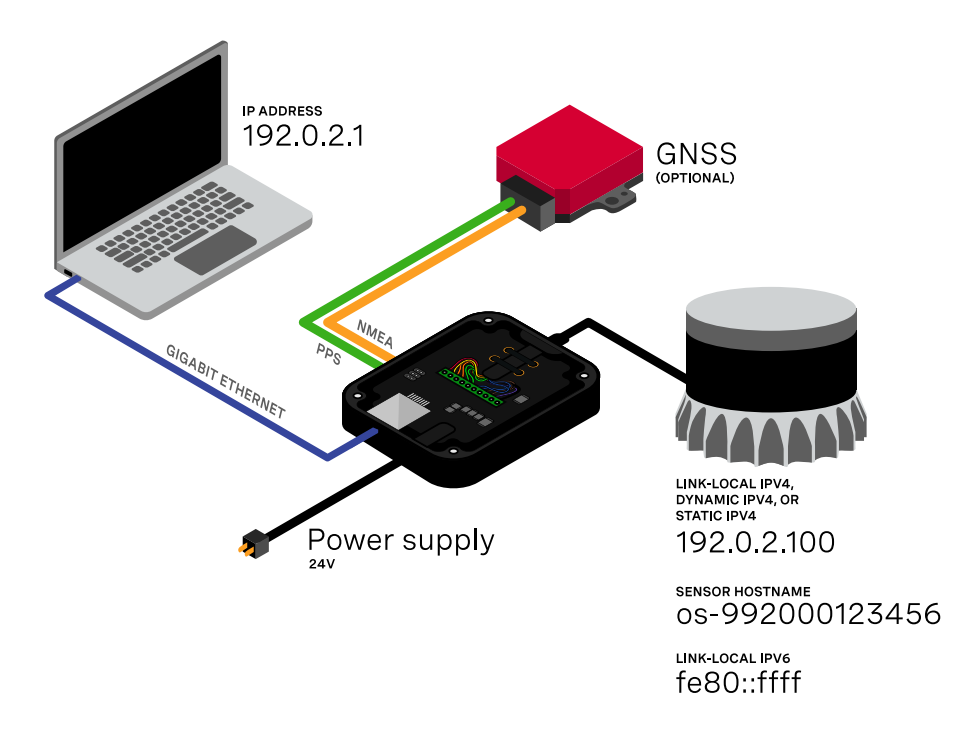

Figure 3.1: Network Configuration and Setup

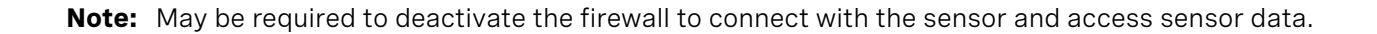

Open Google Chrome/Microsoft Edge/Firefox. Use the hostname in the format of <a href="http://os-99xxxxxxxx.local">http://os-99xxxxxxxx.local</a> and click on "Enter/Character turn" to open Ouster Dashboard.

### Note:

- The serial number of the sensor need not start with 99 and is only taken as an example in this document, the sensor serial number can be found on a sticker affixed to the top of the sensor.
- Please keep in mind NOT to use <a href="https://">https://</a> as it will result in an error, use without s as shown <a href="http://os-99xxxxxxxx.local">http://os-99xxxxxxx.local</a>.

## 3.4 Web Interface

The sensor homepage can be accessed by typing in the sensor's address (IPv4, IPv6, or hostname) in a web browser (http://os-991234567890.local/ where 991234567890 is the serial number). From here you can see information about the sensor, access documentation, and configure sensor settings.

**Note:** This new version of the web UI will only be accessible after updating to FW 2.2.0 or later.

**Dashboard**: Contains an overview of the sensor.

- **System Information**: This panel provides information regarding the network configuration and hardware details that are unique to each sensor
- Firmware Update: You can update firmware on this panel. See Updating Firmware for more details.
- **System Status**: This panel displays the status of the sensor and information regarding any Active Alerts. More information on the status of the sensor can be found by clicking the link, which will take the user to the Diagnostics tab
- **Configuration**: An overview of the sensor configuration is available on this panel. The sensor configuration can also be edited by clicking on the link below, which will take the user to the Configuration tab

| Dashboard                                                                                                    |                                                              |                                                                               |                                       |              |  |
|----------------------------------------------------------------------------------------------------|--------------------------------------------------------------|-------------------------------------------------------------------------------|---------------------------------------|--------------|--|
| System Information                                                                                                    |                                                              | Firmware Update                                                               |                                       |              |  |
| Ethernet Address         bc:0f:a7:00:3a:a6           IPv4 (Link-local)         169:254.198.184/16           IPv6 (Link-local)         fe80::be0f:a7ff:fe00:3aa6/64 |                                                              | Current Image ousteros-image<br>v2.3.0+202204<br>Current Version v2.3.0       |                                       | es-          |  |
| Hostname<br>Serial Number<br>Part Number<br>Model                                                                                                    | os-992139000666<br>992139000666<br>840-103575-06<br>OS-1-128 | Firmware Update Image                                                         |                                       | Browse Updat |  |
| System Status                                                                                                    |                                                              | Configuration                                                                 |                                       |              |  |
| State<br>Active Alerts                                                                                                    | RUNNING<br>0                                                 | Lidar Mode<br>Signal Multiplier<br>Active Azimuth Window<br>UDP Profile Lidar | 1024x10<br>1<br>[0, 360000]<br>LEGACY |              |  |
|                                                                                                    |                                                              | 5.4%                                                                          |                                       |              |  |

Figure 3.2: Ouster Dashboard

**Diagnostics**: Contains diagnostic alert and error information about the sensor for troubleshooting purposes. For a list of possible alerts and errors, see *Alerts and Errors*. Some Alerts require the user to reach out to ouster support. Please include a copy of the System Diagnostics file which can be downloaded by clicking the blue tab on this page.

| Dashboard | Diagnostics   | Configuratio  | n Documentation        |                       |                    |                    |                |   |
|-----------|---------------|---------------|------------------------|-----------------------|--------------------|--------------------|----------------|---|
|           | Active A      | lerts         |                        |                       |                    |                    |                |   |
|           | Cursor        | † ID          | Category               | 🔶 Level               | 🕆 Msg              | Msg Verbose        | Realtime       | ÷ |
|           |               |               |                        | Nor                   | matching records f | ound               |                |   |
|           |               |               |                        |                       |                    |                    |                |   |
|           |               |               |                        |                       |                    |                    |                |   |
|           |               |               |                        |                       |                    |                    |                |   |
|           |               |               |                        |                       |                    |                    |                |   |
|           |               |               |                        |                       |                    |                    |                |   |
|           | Logged        | Alerts        |                        |                       |                    |                    |                |   |
|           |               |               |                        |                       |                    |                    |                |   |
|           | Cursor        | ¢ ID          | Category               | Activation            | Level              | Msg      Msg Verbo | ose 🔶 Realtime | ÷ |
|           |               |               |                        | Nor                   | natching records f | ound               |                |   |
|           |               |               |                        |                       |                    |                    |                |   |
|           |               |               |                        |                       |                    |                    |                |   |
|           |               |               |                        |                       |                    |                    |                |   |
|           |               |               |                        |                       |                    |                    |                |   |
|           |               |               |                        |                       |                    |                    |                |   |
|           | Diagno        | ostic In      | formatior              | n                     |                    |                    |                |   |
|           | Please downlo | ad the follow | ving diagnostic file v | when requesting suppo | ort from Ouster:   |                    |                |   |

Figure 3.3: Ouster Alerts & Diagnostics

**Configuration**: This tab contains a user interface to change sensor configuration. While in **STANDBY** mode, we can update the configuration settings in the WEB UI, but it will not take effect until we switch the sensor back to **NORMAL** mode

- **Reset Configuration**: Resets sensor to factory configurations and settings. Note that this resets any static IP address given to the sensor.
- **Persist Active Config**: Allows the user to configure the sensor settings and set them as the active configuration without reinitializing the sensor
- Apply Config (reinit): Allows the user to configure the sensor settings. This involves a reinitialization of the sensor, so that the sensor configuration settings can take effect
- Documentation: Contains the HTTP and TCP API guides that are compatible with the version of the firmware on the sensor. Visit Ouster Sensor Documentation for latest hardware and software user manuals, along with integration guides and troubleshooting guides.

# 4 Updating Firmware

Sensor firmware can be updated with an Ouster-provided firmware file from Ouster FW (or directly from the deployment engineering team) by accessing the sensor over http - e.g., http://os-991900123456.local/ and uploading the file as prompted.

Always check your firmware version before attempting an update. Only update to an equal or higher version number.

| OUSTER Dashboard Diagnostics Configurat | ion Documentation       |               |        |   |         |        |                                           |
|-----------------------------------------|-------------------------|---------------|--------|---|---------|--------|-------------------------------------------|
|                                         | Sensor Configuratio     | n             |        |   |         |        | Reset Configuration                       |
|                                         | Network                 |               |        |   |         |        |                                           |
|                                         |                         | Active        |        |   | Staged  |        |                                           |
|                                         | UDP Destination Address | 169.254.181.1 | 28     |   |         |        | Set Local                                 |
|                                         | UDP Port Lidar          | 7502          |        |   | 7502    |        |                                           |
|                                         | UDP Port IMU            | 7503          |        |   | 7503    |        |                                           |
|                                         | Mode                    |               |        |   |         |        |                                           |
|                                         |                         | Active        |        |   | Staged  |        |                                           |
|                                         | Lidar Mode              | 1024x10       | ``     | ~ | 1024x10 | ~      |                                           |
|                                         | Operating Mode          | NORMAL        |        | ~ | NORMAL  | ~      |                                           |
|                                         | Azimuth Window          | 90000         | 270000 |   | 90000   | 270000 | Reset to default                          |
|                                         | Signal Multiplier       | 1             |        |   | 1       |        |                                           |
|                                         |                         |               |        |   |         | Per    | rsist Active Config Apply Config (reinit) |

Figure 3.4: Sensor Configuration

|                                      | Ouster Sensor Docs           |
|--------------------------------------|------------------------------|
| fearch doce                          |                              |
| IMPORTANT SAFETY INFORMATION         |                              |
| Important Safety Information         |                              |
|                                      |                              |
| SOFTWARE USER MANUAL                 |                              |
| Connecting to Sensor                 |                              |
| Sensor Data                          | тм                           |
| Key Features                         |                              |
| Time Synchronization                 |                              |
| Inputs and Interfaces                |                              |
| Troubleshooting                      |                              |
| APIQUIDE                             | Next →                       |
| HTTP API Reference                   | Copyright 2022, Ouster, Inc. |
| TCP API                              |                              |
| API Changelog                        |                              |
| INTEGRATION GUIDE                    |                              |
| Networking Guide                     |                              |
| GPS/GNSS Synchronization Guide       |                              |
| Inter-sensor Interference Mitigation |                              |
| Alerts and Errors                    |                              |
| PTP Profiles Guide                   |                              |
| PTP Quickstart Guide                 |                              |
| Updating Firmware                    |                              |

Figure 3.5: Ouster Documentation

| STER Dashboard Diagnostics Co                              | onfiguration Documentation                                                                                                    |                                                                               |                                                                            |  |  |
|------------------------------------------------------------|----------------------------------------------------------------------------------------------------|-------------------------------------------------------------------------------|----------------------------------------------------------------------------|--|--|
| Dashboard                                                  |                                                                                                    |                                                                               |                                                                            |  |  |
| System Information                                         |                                                                                                    | Firmware Update                                                               |                                                                            |  |  |
| Ethernet Address<br>IPv6 (Link-local)<br>IPv4 (Link-local) | bc:0f:a7:00:3a:a6<br>fe80::be0f:a7ff:fe00:3aa6/64<br>169.254.198.184/16<br>r= 002320000655                                                | Current Image<br>Current Version                                              | ousteros-image-prod-aries-<br>v2.2.1+20220215193703.patch-v2.2.1<br>v2.2.1 |  |  |
| Hostname<br>Serial Number<br>Part Number<br>Model          | te         05-99213900006b6           umber         992139000666           wher         840-103575-06           OS-1-128         OS-1-128 | ousteros-image-prod-aries-v2.3.0+20220415163956.img Browse Update             |                                                                            |  |  |
| System Status                                              |                                                                                                    | Configuration                                                                 |                                                                            |  |  |
| State<br>Active Alerts                                     | INITIALIZING<br>0                                                                                                    | Lidar Mode<br>Signal Multiplier<br>Active Azimuth Window<br>UDP Profile Lidar | 1024x10<br>1<br>[0, 360000]<br>LEGACY                                      |  |  |
| Go to diagnostics page                                     |                                                                                                    | Edit sensor configuration                                                     |                                                                            |  |  |
|                                                            |                                                                                                    |                                                                               |                                                                            |  |  |

Figure 4.1: Uploading a new firmware image onto the sensor

After the web UI confirms that the update is complete, please allow the sensor to reboot (about 2 minutes) and refresh your webpage to get access to the updated Web UI.

## 4.1 Software Resources

After connecting to your sensor, you can quickly visualize the point cloud using Ouster Python SDK or using Ouster Studio . Both Ouster Python SDK and Ouster Studio are available for Linux, Mac, and Windows. Please visit Ouster Resources for the latest tools to visualize your sensor output.

**Ouster Python SDK** Ouster Python SDK provides a high-level interface for interacting with sensor hardware and record sensor data suitable for prototyping, evaluation, and other non-safety critical applications. Example and reference code is provided for several common operations on sensor data. he SDK includes APIs for:

- Querying and setting sensor configuration
- Recording and reading data in pcap format
- Reading and buffering sensor UDP data streams reliably
- Frame-based access to lidar data as numpy datatypes
- Conversion of raw data to range/signal/near\_ir/reflectivity images (de-staggering)
- Efficient projection of range measurements to Cartesian (X, Y, Z) coordinates
- **Ouster Studio** Ouster Studio is software provided by Ouster to visualize, record, and analyze data from Ouster lidar sensors. Ouster Studio is cross-platform, with official support for Windows, MacOS and Ubuntu. The software performs real-time visualization, processing, and recording of live 3D lidar data captured from Ouster lidar sensors.

**Note:** Ouster recommends users to utilize Ouster Python SDK.

# 5 Sensor Data

# 5.1 Coordinate Frames and XYZ Calculation

Ouster defines two coordinate frames:

The **Lidar Coordinate Frame** follows the Right Hand Rule convention and is a point cloud-centric frame of reference that is the simplest frame in which to calculate and manipulate point clouds. The X-axis points backwards towards the external connector, which is an unintuitive orientation that was deliberately chosen to meet the following criteria:

- data frames split at the back of the sensor i.e. the external connector
- data frames start with the azimuth angle equal to 0°

All point cloud features including setting an azimuth window and phase locking are defined in the Lidar Coordinate Frame.

The **Sensor Coordinate Frame** follows the Right Hand Rule convention and is a mechanical housingcentric frame of reference that follows robotics convention with X-axis pointing forward. Ousterprovided drivers and visualizers represent data in the Sensor Coordinate Frame.

**Note:** All Ouster coordinate frames follow the Right Hand Rule, allowing for standard 3D transformation matrix math to convert between them. For multi-sensor systems that require calibration, this Linear Algebra-based approach can be convenient. However, customers with single-sensor systems may find it more intuitive to stay in the Lidar Coordinate Frame and take arithmetic shortcuts.

## 5.1.1 Lidar Coordinate Frame

The Lidar Coordinate Frame is defined at the intersection of the lidar axis of rotation and the lidar optical midplane (a plane parallel to Sensor Coordinate Frame XY plane and coincident with the 0° elevation beam angle of the sensor).

### The Lidar Coordinate Frame axes are arranged with:

- positive X-axis pointed at encoder angle 0° and the external connector
- positive Y-axis pointed towards encoder angle 90°
- positive Z-axis pointed towards the top of the sensor

The Lidar Coordinate Frame is marked in both diagrams below with  $X_L$ ,  $Y_L$ , and  $Z_L$ .

#### 5.1.2 Lidar Range to XYZ

Given the following information, range data may be transformed into 3D cartesian XYZ coordinates in the Lidar Coordinate Frame:

#### From a measurement block from the UDP packet:

- Measurement ID value can be found on the lidar data packet
- scan\_width value of the horizontal resolution
- r or range\_mm<sup>1</sup> value of the data block of the *i*-th channel
- r' Of range\_to\_beam\_origin\_mm<sup>2</sup>

### From the get\_beam\_intrinsics TCP command:

- lidar\_origin\_to\_beam\_origin\_mm<sup>3</sup> value
- beam\_altitude\_angles array
- beam\_azimuth\_angles array

The corresponding 3D point can be computed by

$$\begin{split} r &= range\_mm \\ |\vec{n}| = lidar\_origin\_to\_beam\_origin\_mm \\ r &= |\vec{r'}| + |\vec{n}| \\ \theta_{encoder} &= 2\pi \cdot \left(1 - \frac{measurement \ ID}{scan\_width}\right) \\ \theta_{azimuth} &= -2\pi \frac{beam\_azimuth\_angles[i]}{360} \\ \phi &= 2\pi \frac{beam\_altitude\_angles[i]}{360} \end{split}$$

$$\begin{aligned} x &= (r - |\vec{n}|)\cos\left(\theta_{encoder} + \theta_{azimuth}\right)\cos(\phi) + |\vec{n}|\cos\left(\theta_{encoder}\right) \\ y &= (r - |\vec{n}|)\sin\left(\theta_{encoder} + \theta_{azimuth}\right)\cos(\phi) + |\vec{n}|\sin\left(\theta_{encoder}\right) \\ z &= (r - |\vec{n}|)\sin(\phi) \end{aligned}$$

 $<sup>^{1}</sup>$  r or range\_mm is the sum of the magnitudes of vectors of r' and n. This value is provided for each measurement in blocks [0-15] of the *i*-th channel.

<sup>&</sup>lt;sup>2</sup> r' or range\_to\_beam\_origin\_mm is the magnitude of the distance vector from lidar front optics to the detected object. This value is **NOT** provided; It is only to help illustrate the concept.

<sup>&</sup>lt;sup>3</sup> n or lidar\_origin\_to\_beam\_origin\_mm is the magnitude of the distance vector from the center of the lidar origin coordinate frame to lidar front optics. This value is provided from the get\_beam\_intrinsics, please refer to the API Guide for more information.

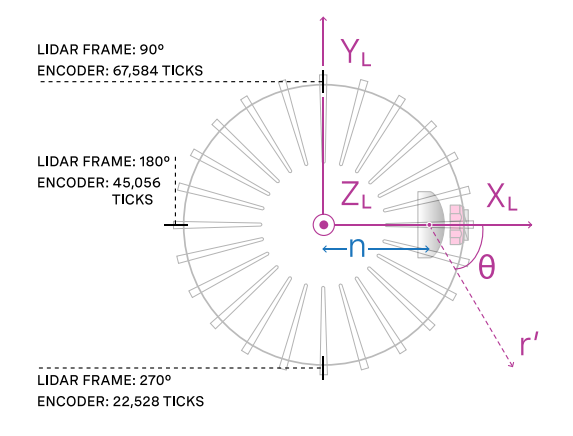

Figure 5.1: Top-down view of Lidar Coordinate Frame

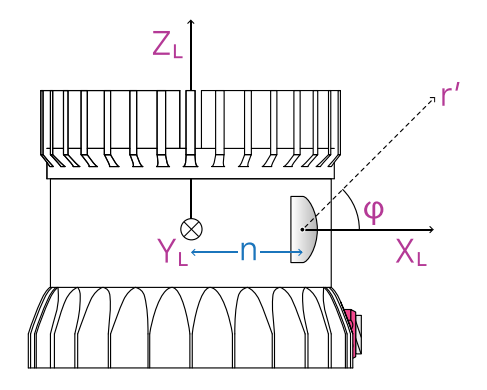

Figure 5.2: Side view of Lidar Coordinate Frame

## 5.1.3 Sensor Coordinate Frame

The Sensor Coordinate Frame is defined at the center of the sensor housing on the bottom, with the X-axis pointed forward, Y-axis pointed to the left and Z-axis pointed towards the top of the sensor. The external connector is located in the negative x direction. The Sensor Coordinate Frame is marked in the diagram below with  $X_S$ ,  $Y_S$ ,  $Z_S$ .

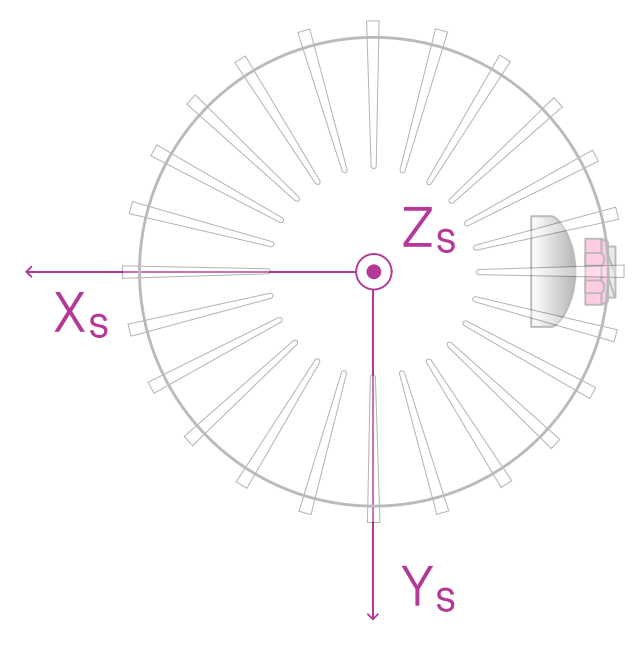

Figure 5.3: Top-down view of Sensor Coordinate Frame

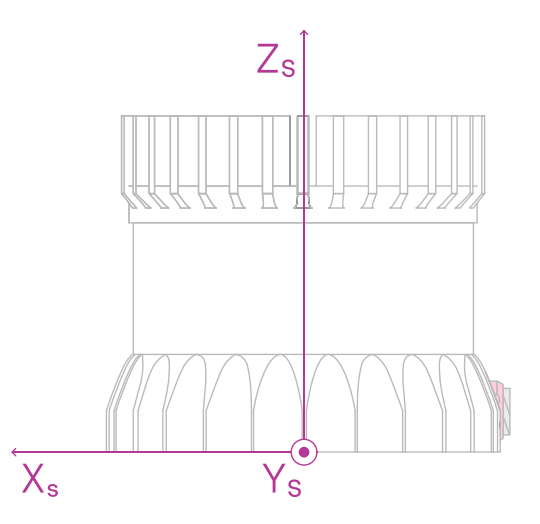

Figure 5.4: Side view of Sensor Coordinate Frame

#### 5.1.4 Combining Lidar and Sensor Coordinate Frame

The Lidar Coordinate Frame's positive X-axis (0 encoder value) is opposite the Sensor Coordinate Frame's positive X-axis to center lidar data about the Sensor Coordinate Frame's positive X-axis. A single measurement frame starts at the Lidar Coordinate Frame's 0° position and ends at the 360° position. This is convenient when viewing a "range image" of the Ouster Sensor measurements, allowing the "range image" to be centered in the Sensor Coordinate Frame's positive X-axis, which is generally forward facing in most robotic systems.

The Ouster Sensor scans in the clockwise direction when viewed from the top, which is a negative rotational velocity about the Z-axis. Thus, as encoder ticks increase from 0 to 90,111, the actual angle about the Z-axis in the Lidar Coordinate Frame will decrease.

#### 5.1.5 Lidar Intrinsic Beam Angles

The intrinsic beam angles for each beam may be queried with a TCP command get\_beam\_intrinsics to provide an azimuth and elevation adjustment offset to each beam. The azimuth adjustment is referenced off of the current encoder angle and the elevation adjustment is referenced from the XY plane in the Sensor and Lidar Coordinate Frames.

#### 5.1.6 Lidar Range Data To Sensor XYZ Coordinate Frame

For applications that require calibration against a precision mount or use the IMU data in combination with the lidar data, the XYZ points should be adjusted to the Sensor Coordinate Frame. This requires a Z translation and a rotation of the X,Y,Z points about the Z-axis. The z translation is the height of the lidar aperture stop above the sensor origin, which varies depending on the sensor you have, and the data must be rotated 180° around the Z-axis. This information can be queried over TCP in the form of a homogeneous transformation matrix in row-major ordering.

Example JSON formatted query using the TCP command get\_lidar\_intrinsics:

Which corresponds to the following matrix

$$M\_lidar\_to\_sensor = \begin{vmatrix} -1 & 0 & 0 & 0 \\ 0 & -1 & 0 & 0 \\ 0 & 0 & 1 & 36.180 \\ 0 & 0 & 0 & 1 \end{vmatrix}$$

The table below lists all product lines' distances of the aperture stop above the sensor origin for use in the z translation.

Table 5.1: Lidar aperture stop above sensor origin

| Product Line                              | Lidar aperture stop above sensor origin |
|-------------------------------------------|-----------------------------------------|
| OSO Gen 1 & Gen 2 (All Revisions)         | 36.180 mm                               |
| OS1 Gen 1 & Gen 2 (All Revisions)         | 36.180 mm                               |
| OS2 Gen 2 (Revisions A, B, C)             | 74.296 mm                               |
| <b>OS2</b> Gen 2 (Revisions D and higher) | 78.296 mm                               |

#### 5.1.7 IMU Data To Sensor XYZ Coordinate Frame

The IMU is slightly offset in the Sensor Coordinate Frame for practical reasons. The IMU origin in the Sensor Coordinate Frame can be queried over TCP in the form of an homogeneous transformation matrix in row-major ordering.

**Example 1**- Expected response for TCP command get\_imu\_intrinsics when using Gen1 OS1 (all revisions), Gen2 OS01 (all revisions) and Gen2 OS2 (top-level revisions A, B, C)

"imu\_to\_sensor\_transform": [1, 0, 0, 6.253, 0, 1, 0, -11.775, 0, 0, 1, 7.645, 0, 0, 0, 1] }

Which corresponds to the following matrix

{

{

$$M\_imu\_to\_sensor = \begin{bmatrix} 1 & 0 & 0 & 6.253 \\ 0 & 1 & 0 & -11.775 \\ 0 & 0 & 1 & 7.645 \\ 0 & 0 & 0 & 1 \end{bmatrix}$$

**Example 2**- Expected response for TCP command get\_imu\_intrinsics when using Gen2 OS2 (top-level revisions D and higher)

"imu\_to\_sensor\_transform": [1, 0, 0, 6.253, 0, 1, 0, -11.775, 0, 0, 1, 11.645, 0, 0, 0, 1] }

Which corresponds to the following matrix

$$M\_imu\_to\_sensor = \begin{bmatrix} 1 & 0 & 0 & 6.253 \\ 0 & 1 & 0 & -11.775 \\ 0 & 0 & 1 & 11.645 \\ 0 & 0 & 0 & 1 \end{bmatrix}$$

# 6 Lidar Data Packet Format

With firmware version 2.3 and above, users will have the option to switch between different lidar data packet formats as shown below.

- Configurable Data Packet Format
  - Single Return Profile
  - Low Data Rate Profile
  - Dual Return Profile
- LEGACY Data Packet Format

By default, the data packet format will be set to LEGACY.

**Note:** In order to enable dual returns the user needs to have both a Rev 06 sensor or later and an upgrade to firmware version 2.2 or later.

# 6.1 Configurable Data Packet Format

When setting the udp\_profile\_lidar to a value other than LEGACY, a new packet format will be automatically activated. This packet format, called the configurable data packet format, allows the users to choose between different options for the channel data profile depending on their usage, while maintaining a uniform packet structure across different profiles. It is described in detail below.

### 6.1.1 Lidar Data Format

When the config parameter udp\_profile\_lidar is set to a parameter other than LEGACY, we will be in the Configurable data packet format. Each data packet consists of Packet Header, Measurement Header, Channel Data Blocks and Packet Footer. The packet rate is dependent on the lidar mode. Words are 32 bits in length and little endian. By default, lidar UDP data is forwarded to Port 7502. Please refer to the **TCP API** portion of this manual for more information on setting this parameter. Alternately, this mode can also be configured via the Web Interface.

### Packet layout

### Packet Header [256 bits]

- **Packet type** [16 bit unsigned int] Identifies lidar data vs. other packets in stream. Packet Type is 0x1 for Lidar packets.
- **Frame ID** [16 bit unsigned int] Index of the lidar scan, increments every time the sensor completes a rotation, crossing the zero azimuth angle.
- **Init ID** [24 bit unsigned int] Initialization ID. Updates on every reinit, which may be triggered by the user or an error, and every reboot. This value may also be obtained by running the TCP command get\_sensor\_info.
- Serial No [40 bit unsigned int] Serial number of the sensor. This value is unique to each sensor and can be found on a sticker affixed to the top of the sensor. In addition, this information is also available on the Sensor Web UI and by reading the field prod\_sn from get\_sensor\_info.

### Column Header Block [96 bits]

- **Timestamp** [64 bit unsigned int] Timestamp of the measurement in nanoseconds.
- **Measurement ID** [16 bit unsigned int] Sequentially incrementing measurement counting up from 0 to 511, or 0 to 1023, or 0 to 2047 depending on lidar\_mode.
- **Status** [1 bit unsigned int] Indicates validity of the measurements. Status is 0x01 for valid measurements. Status is 0x00 for dropped or disabled columns.

**N Channel Data Blocks** [Varies based on channel data profile] - The size and the structure of the channel data block varies based on the configurable data packet format chosen by the user. More information on each of these options are described below in the following sections.

### Packet Footer [256 bits]

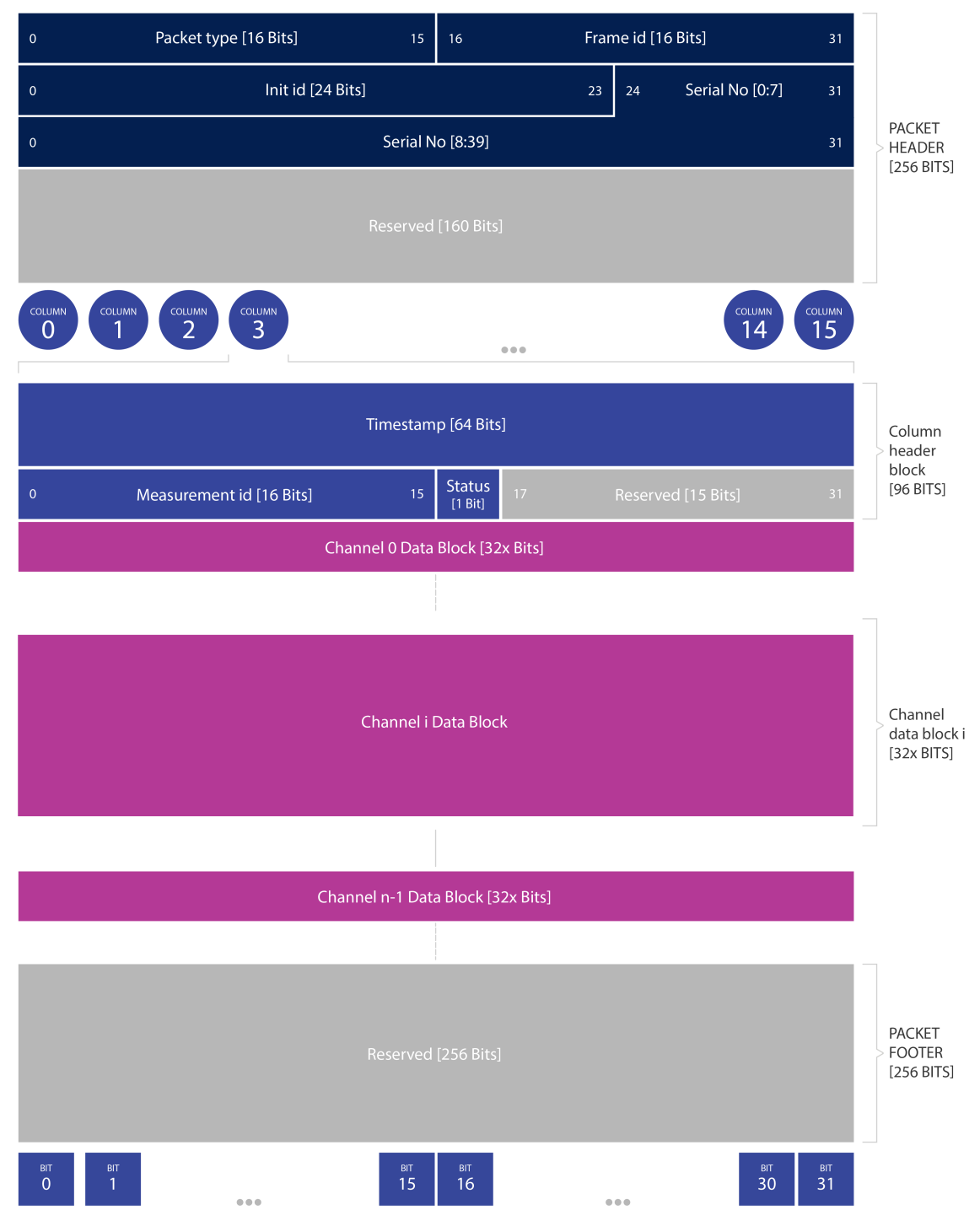

Figure 6.1: Configurable Data Packet Configuration

#### **6.1.2 Channel Data Profiles**

This section describes the different channel data profile options that are available to the users as part of the configurable data packet format. Each of these data profiles can be selected by setting the configuration parameter udp\_profile\_lidar to one of the following options:

- RNG19\_RFL8\_SIG16\_NIR16 (Single Return Profile)
- RNG15\_RFL8\_NIR8 (Low Data Rate Profile)
- RNG19\_RFL8\_SIG16\_NIR16\_DUAL (Dual Return Profile)

More details on how to set the configuration parameters are described in the *TCP API Guide* portion of this Firmware User Manual.

**Note:** Calibrated reflectivity has certain hardware requirements. Please refer to the *Calibrated Reflectivity* section for more details.

| Description       | Single Return Profile  | Low Data Rate Profile | Dual Return Profile         |  |  |  |  |  |  |
|-------------------|------------------------|-----------------------|-----------------------------|--|--|--|--|--|--|
| Profiles          | RNG19_RFL8_SIG16_NIR16 | RNG15_RFL8_NIR8       | RNG19_RFL8_SIG16_NIR16_DUAL |  |  |  |  |  |  |
| Words per pixel   | 3                      | 1                     | 4                           |  |  |  |  |  |  |
| Range RET1        | 19 bits                | 15 bits               | 19 bits                     |  |  |  |  |  |  |
| Reflectivity RET1 | 8 bits                 | 8 bits                | 8 bits                      |  |  |  |  |  |  |
| Range RET2        | Not Available          | Not Available         | 19 bits                     |  |  |  |  |  |  |
| Reflectivity RET2 | Not Available          | Not Available         | 8 bits                      |  |  |  |  |  |  |
| Signal RET1       | 16 bits                | Not Available         | 16 bits                     |  |  |  |  |  |  |
| Signal RET2       | Not Available          | Not Available         | 16 bits                     |  |  |  |  |  |  |
| NIR               | 16 bits                | 8 bits                | 16 bits                     |  |  |  |  |  |  |

### Table 6.1: Configurable Data Packet Profiles

#### 6.1.3 Single Return Profile

This channel data profile can be activated by setting the configuration parameter udp\_profile\_lidar to RNG19\_RFL8\_SIG16\_NIR16.

**Note:** This is only available with firmware version 2.3 or later.

#### set\_config\_param udp\_profile\_lidar RNG19\_RFL8\_SIG16\_NIR16

The above command will set the channel data profile in the configurable data packet format to Single Return mode. This channel data profile is identical to the channel data block present in LEGACY for-

mat, but makes use of the configurable data packet format. Users looking to take advantage of the configurable data packet format can use this profile in place of LEGACY. The channel data profile for this is described below.

**Channel Data Blocks** [96 bits each for RNG19\_RFL8\_SIG16\_NIR16 profile] - For RNG19\_RFL8\_SIG16\_NIR16 profile the channel data block consists of 3 words to accommodate data for porting over the LEGACY profile to configurable Data Packet format. Only a single return will be made available to the user.

- **Range** [19 bit unsigned int] Range in millimeters, discretized to the nearest 1 millimeters with a maximum range of 524m. Note that range value will be set to 0 if out of range or if no detection is made.
- **Calibrated Reflectivity** [8 bit unsigned int] Sensor Signal Photons measurements are scaled based on measured range and sensor sensitivity at that range, providing an indication of target reflectivity.
- **Signal Photons** [16 bit unsigned int] Signal intensity photons in the signal return measurement are reported.
- **Near Infrared Photons** [16 bit unsigned int] NIR photons related to natural environmental illumination are reported.

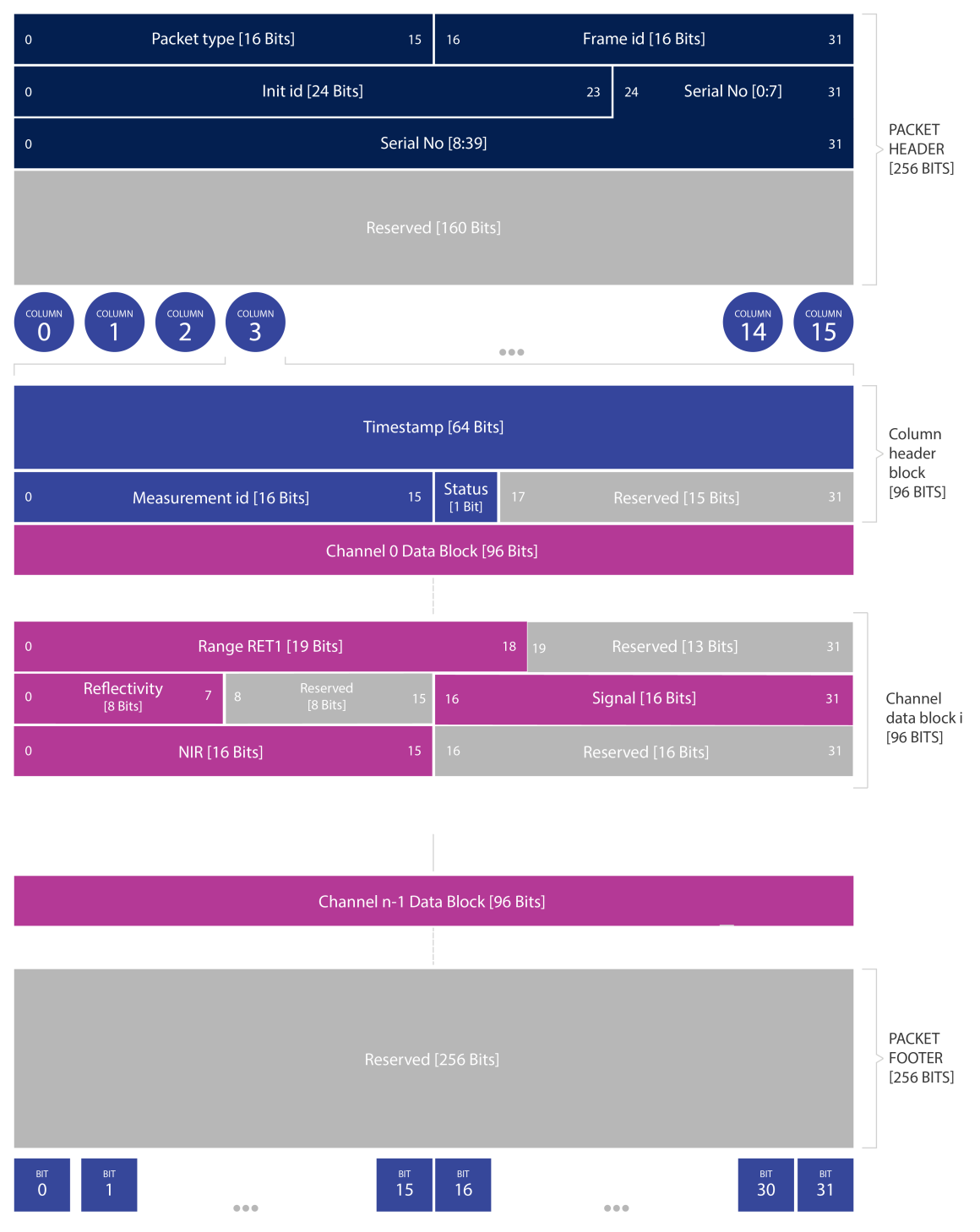

Figure 6.2: Single Return Configuration

### 6.1.4 Low Data Rate Profile

This channel data profile can be activated by setting the configuration parameter udp\_profile\_lidar to RNG15\_RFL8\_NIR8.

**Note:** This is only available with firmware version 2.3 or later.

#### set\_config\_param udp\_profile\_lidar RNG15\_RFL8\_NIR8

The above command will set the channel data profile in the configurable data packet format to Low Data Rate configuration.

This channel data profile is especially useful to users who are looking to adopt a channel data profile to fit with a limited compute capabilities. The data rate and the data packet size that are achieved as a result of using this profile will be smaller as compared to the other channel data profile options that are available.

The channel data profile for this is described below.

**Channel Data Blocks** [32 bits each for RNG15\_RFL8\_NIR8 profile] - For the RNG15\_RFL8\_NIR8 profile the channel data block consists of only 1 word to accommodate data for optimizing information at a low data rate. Only a single return will be made available to the user.

- **Range** [15 bit unsigned int] Range scaled down by a factor of 8 mm, for a maximum range of (2^15\*8) = 262 mm in 15 bits. **Note** that the range value will be set to 0 if out of range or if no detection is made.
- **Calibrated Reflectivity** [8 bit unsigned int] Sensor Signal Photons measurements are scaled based on measured range and sensor sensitivity at that range, providing an indication of target reflectivity.
- **Near Infrared Photons** [8 bit unsigned int] NIR photons related to natural environmental illumination are reported. Measurements are taken similar to LEGACY and other data profiles (Single Data Profile and Dual Return Profile) but it is scaled down by a factor of 16.

| 0                                | Packet type [16 Bits]    | 15                   | 16 Frame id [16 Bits] 31 |                          |    |                       |                      |                                      |  |  |
|----------------------------------|--------------------------|----------------------|--------------------------|--------------------------|----|-----------------------|----------------------|--------------------------------------|--|--|
| 0                                | Init id [24]             | Bits]                |                          | 2                        | 23 | 24 Serial No [0:7]    | 31                   |                                      |  |  |
| 0                                | Serial No [8:39] 31      |                      |                          |                          |    |                       |                      | PACKET<br>HEADER                     |  |  |
| Reserved [160 Bits]              |                          |                      |                          |                          |    |                       |                      |                                      |  |  |
| COLUMN<br>0 1                    | MN COLUMN 2 COLUMN       |                      |                          |                          |    | COLUMN<br>14          | COLUMN<br>15         |                                      |  |  |
| Timestamp [64 Bits]              |                          |                      |                          |                          |    |                       |                      |                                      |  |  |
| 0                                | Measurement id [16 Bits] | 15                   | Status<br>[1 Bit]        | 17                       | R  | eserved [15 Bits]     | 31                   | block<br>[96 BITS]                   |  |  |
| Channel 0 Data Block [32 Bits]   |                          |                      |                          |                          |    |                       |                      |                                      |  |  |
|                                  |                          |                      |                          |                          |    |                       | -                    |                                      |  |  |
| 0                                | Range [15 Bits] 14       | Reserved<br>[1 Bit]  | 16                       | Reflectivity<br>[8 Bits] | 2  | 23 24 NIR<br>[8 Bits] | 31                   | Channel<br>data block i<br>[32 BITS] |  |  |
|                                  |                          |                      |                          |                          |    |                       |                      |                                      |  |  |
| Channel n-1 Data Block [32 Bits] |                          |                      |                          |                          |    |                       |                      |                                      |  |  |
|                                  |                          | Reserved             | [256 Bits]               |                          |    |                       |                      | PACKET<br>FOOTER<br>[256 BITS]       |  |  |
| ыт віт<br>О 1                    |                          | <sup>віт</sup><br>15 | <sup>віт</sup><br>16     |                          |    | ыт<br>30              | <sup>віт</sup><br>31 |                                      |  |  |

Figure 6.3: Low Data Rate Configuration

### 6.1.5 Dual Return Profile

This channel data profile can be activated by setting the configuration parameter udp\_profile\_lidar to RNG19\_RFL8\_SIG16\_NIR16\_DUAL. Please note in order to enable dual returns the user needs to have both a Rev 06 sensor or later and an upgrade to firmware version 2.2 or later.

#### set\_config\_param udp\_profile\_lidar RNG19\_RFL8\_SIG16\_NIR16\_DUAL

This feature is meant to allow the sensor to provide an output up to 2 returns (Strongest and Second Strongest).

This feature will allow Ouster sensors to operate in scenarios with semi-transparent obscurants, such as rain, fog, or even a chain-link fence. In these scenarios, the strongest and second strongest returns are required to see both the semi-transparent object, as well as whatever may lie behind it.

#### Channel Data Blocks [128 bits each for RNG19\_RFL8\_SIG16\_NIR16\_DUAL profile]- For

RNG19\_RFL8\_SIG16\_NIR16\_DUAL profile the channel data block consists of 4 words to accommodate data for the multiple returns. A total of up to two returns will be made available to the user.

- **Range RET1/2** [19 bit unsigned int] range in millimeters, discretized to the nearest 1 millimeters with a maximum range of 524m. Note that range value will be set to 0 if out of range or if no detection is made.
- **Calibrated Reflectivity RET1/2** [8 bit unsigned int] Sensor Signal Photons measurements are scaled based on measured range and sensor sensitivity at that range, providing an indication of target reflectivity.
- **Signal Photons RET1/2** [16 bit unsigned int] Signal intensity photons in the signal return measurement are reported.
- **Near Infrared Photons** [16 bit unsigned int] NIR photons related to natural environmental illumination are reported.

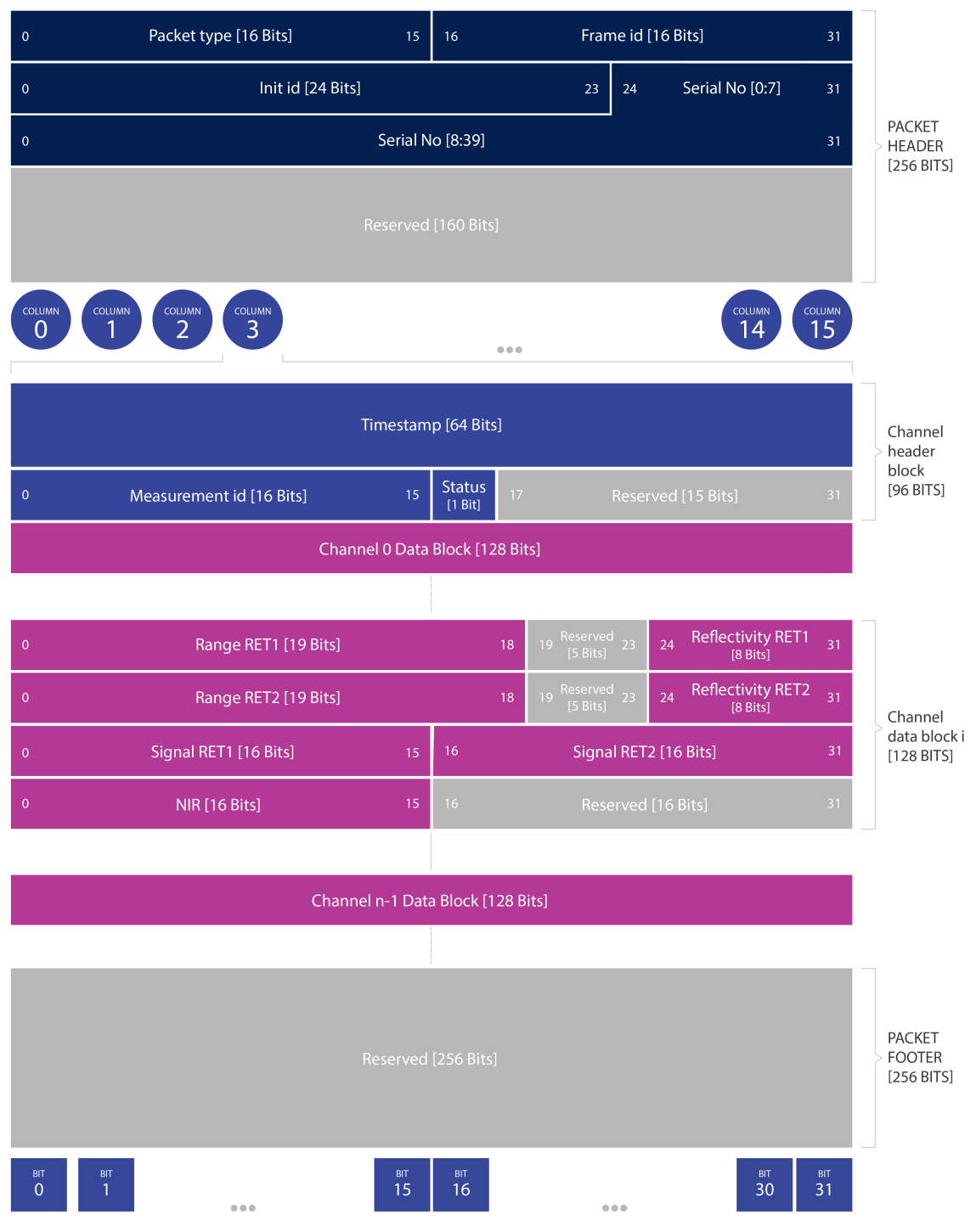

Figure 6.4: Dual Return Data Packet Configuration

#### 6.1.6 Packet Size Calculation (Configurable)

Packet size can be calculated by the following formula:

```
packet_header_size + columns_per_packet * (measurement_header_size + pixels_per_column * chan-
nel_data_block_size) + packet_footer_size
```

For example:

- 32 + 16 \* (12 + n \* s) + 32 bytes
  - packet\_header\_size = 32 bytes
  - columns\_per\_packet = 16
  - measurement\_header\_size = 12 bytes
  - **n** is pixels\_per\_column (correspond to the number of channels: 128 for OS1-128)
  - s is the size of a channel data block (16 bytes for RNG19\_RFL8\_SIG16\_NIR16\_DUAL configuration)
  - packet\_footer\_size = 32 bytes

The table below calculates the data of all products operating at the highest lidar modes, 2048x10 or 1024x20 for Single Return and Low Data Rate profiles and 1024x10 for Dual Return profile and assuming a default azimuth window of 360°. Providing a custom azimuth window can further lower data rate. See the *Azimuth Window* section for details on setting a custom azimuth window.

| Product                         | Single Return<br>Lidar Packet<br>size (bytes) | Dual Return<br>Lidar Packet<br>size (bytes) | Low Data Rate<br>Lidar Packet<br>size (bytes) | Single<br>Return<br>Data rate<br>(Mbps) | Dual<br>Return<br>Data rate<br>(Mbps) | Low<br>Data<br>Rate<br>(Mbps) |
|---------------------------------|-----------------------------------------------|---------------------------------------------|-----------------------------------------------|-----------------------------------------|---------------------------------------|-------------------------------|
| OS0-32,<br>OS1-32,<br>OS2-32    | 6400                                          | 8448                                        | 2304                                          | 65.57                                   | 43.62                                 | 23.63                         |
| OS0-64,<br>OS1-64,<br>OS2-64    | 12544                                         | 16640                                       | 4352                                          | 128.49                                  | 85.24                                 | 44.60                         |
| OS0-128,<br>OS1-128,<br>OS2-128 | 24832                                         | 33024                                       | 8448                                          | 254.32                                  | 169.12                                | 86.55                         |

Table 6.2: Packet Size (Bytes) and Data Rate (Mbps) Breakdown - Configurable Data Packet Format
| Product                      | Single Return Lidar<br>Packet rate (Hz) | Dual Return Lidar<br>Packet rate (Hz) | Low Data Rate Lidar<br>Packet rate (Hz) |
|------------------------------|-----------------------------------------|---------------------------------------|-----------------------------------------|
| OSO-32, OS1-32,<br>OS2-32    | 1280                                    | 640                                   | 1280                                    |
| OSO-64, OS1-64,<br>OS2-64    | 1280                                    | 640                                   | 1280                                    |
| OSO-128, OS1-128,<br>OS2-128 | 1280                                    | 640                                   | 1280                                    |

Table 6.3: Packet Rate (Hz) Breakdown - Configurable Data Packet Format

## 6.2 LEGACY Data Packet Format

On firmware version 2.3 the data packet format by default is set to LEGACY. This option is backward compatible and is supported on earlier hardware versions as well. The data profile can be modified by changing the configuration parameter udp\_profile\_lidar.

#### **6.2.1 Lidar Data Format**

**Note:** Gen 1 OS1-16 and OS1-32 customers should note that upgrading to firmware v2.0.0 or higher will change their lidar packet format which reduces their data rates which is not backwards compatible with pre-v2.0.0 clients.

By default the configuration parameter udp\_profile\_lidar is set to LEGACY. In this mode, lidar packets consist of 16 Measurement Blocks and vary in size relative to the number of channels in the sensor. The packet rate is dependent on the lidar mode. Words are 32 bits in length and little endian. By default, lidar UDP data is forwarded to Port 7502. Please refer to the **TCP API** portion of this manual for more information on setting this parameter. Alternately, this mode can also be configured via the Web Interface.

Lidar frames are composed of 512, 1024, or 2048 measurement blocks, depending upon lidar mode and are completely deterministic in number per frame and their monotonic order and position within lidar data packets. This determinism allows for efficient lookup table-based decoding in clients.

Each Measurement Block contains:

#### Header Block [128 bits]

- **Timestamp** [64 bit unsigned int] timestamp of the measurement in nanoseconds.
- **Measurement ID** [16 bit unsigned int] a sequentially incrementing measurement counting up from 0 to 511, or 0 to 1023, or 0 to 2047 depending on lidar\_mode.
- Frame ID [16 bit unsigned int] index of the lidar scan. Increments every time the sensor completes a

rotation, crossing the zero point of the encoder.

• **Encoder Count** [32 bit unsigned int] - an azimuth angle as a raw encoder count, starting from 0 with a max value of 90,111 - incrementing 44 ticks every azimuth angle in 2048 mode, 88 ticks in 1024 mode, and 176 ticks in 512 mode. Note: the encoder count is redundant with the Measurement ID and will be deprecated in the future.

#### N Channel Data Blocks [96 bits each]

- Range [32 bit unsigned int only 20 bits used] range in millimeters, discretized to the nearest 1 millimeters.
- **Calibrated Reflectivity** [8 bit unsigned int] sensor Signal Photons measurements are scaled based on measured range and sensor sensitivity at that range, providing an indication of target reflectivity. Note that calibrated reflectivity has certain hardware requirements. Please refer to the *Calibrated Reflectivity* section for more details.
- **Signal Photons** [16 bit unsigned int] signal intensity photons in the signal return measurement are reported.
- **Near Infrared Photons** [16 bit unsigned int] NIR photons related to natural environmental illumination are reported.

**Measurement Block Status** [32 bits]- indicates whether the measurement block contains valid or zero-padded data in its channels' Data Blocks. Valid = 0xFFFFFFF, Padded = 0x0. If the Measurement Block Status is Padded (e.g. in the case of channel data being dropped or if the Measurement Block is outside of the azimuth window), values within the Channel Data Blocks will be 0, but values within the Header Block remain valid.

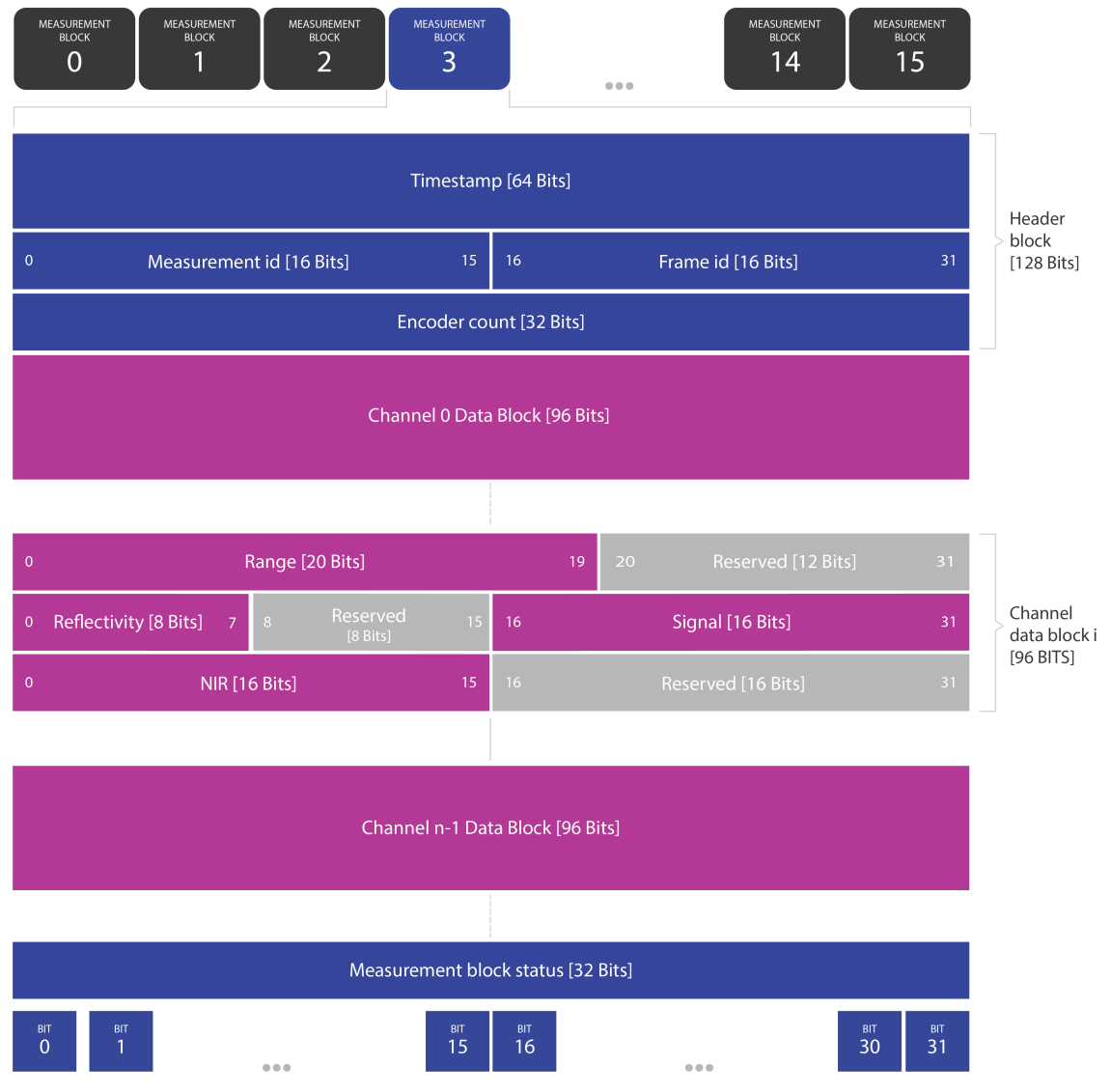

Figure 6.5: LEGACY Packet Data Configuration

#### 6.2.2 Packet Size Calculation (LEGACY)

The table below shows the lidar data packet size breakdown for all products when LEGACY profile is configured. Since the size of the measurement block varies proportional to the number of channels in a sensor, all sensors with the same number of channels have the same lidar packet data structure and size.

| Product                       | Number of words in Mea-<br>surement Block | Size of single Measure-<br>ment Block (Bytes) | Size of lidar<br>packet (Bytes) |
|-------------------------------|-------------------------------------------|-----------------------------------------------|---------------------------------|
| OS1-16                        | 53                                        | 212                                           | 3,392                           |
| OS0-32, OS1-32,<br>OS2-32     | 101                                       | 404                                           | 6,464                           |
| OS0-64, OS1-64,<br>OS2-64     | 197                                       | 788                                           | 12,608                          |
| OS0-128, OS1-<br>128, OS2-128 | 389                                       | 1,556                                         | 24,896                          |

Table 6.4: Packet Size Breakdown- LEGACY Profile

The table below calculates the data of all products operating at the highest lidar modes, 2048x10 or 1024x20 for LEGACY profile assuming a default azimuth window of 360°. Providing a custom azimuth window can further lower data rate. See the *Azimuth Window* section for details on setting a custom azimuth window.

|  | Table 6.5: | Data | Rate- | LEGACY | Profile |
|--|------------|------|-------|--------|---------|
|--|------------|------|-------|--------|---------|

| Product             |          | LEGACY Lidar packet size (Bytes) | LEGACY Lidar packets rate (Hz) | LEGACY Data Rate<br>(Mbps) |
|---------------------|----------|----------------------------------|--------------------------------|----------------------------|
| OS1-16              |          | 3392                             | 1280                           | 34.77                      |
| OS0-32,<br>OS2-32   | OS1-32,  | 6464                             | 1280                           | 66.23                      |
| OS0-64,<br>OS2-64   | OS1-64,  | 12608                            | 1280                           | 129.14                     |
| OS0-128,<br>OS2-128 | OS1-128, | 24896                            | 1280                           | 254.97                     |

## 6.3 Calibrated Reflectivity

Starting in firmware v2.1.0, sensors have an 8-bit reflectivity data field. Existing sensors in the field that update to v2.1.0 will have default calibration values pushed to them. Sensors that have been factory calibrated for reflectivity will have a higher accuracy of reflectivity.

The command get\_calibration\_status will return the status of your sensor calibration. The calibration status is returned with the following format:

Please contact your support@ouster.io if you have questions on whether your sensor is hardwareenabled for calibrated reflectivity.

#### 6.3.1 Reflectivity Data Mapping

Reflectivity values between 0-100 are linearly mapped for lambertian targets with values between 0% and 100% reflectivity. Values between 101-255 are mapped as  $\log_2$  with linear interpolation between logarithmic points for retroreflective targets. The 255 value corresponds to a retroreflector 864x stronger than a 100% lambertian target. The charts below show the mapping functions.

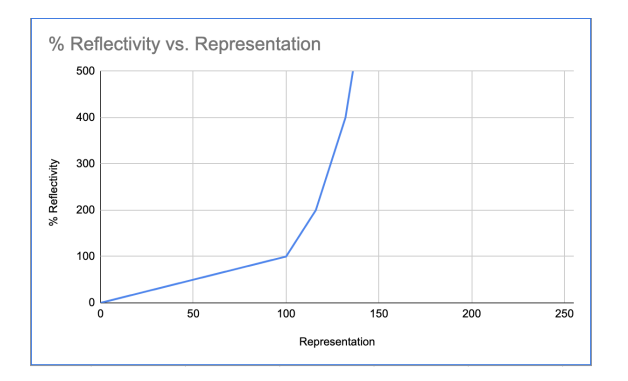

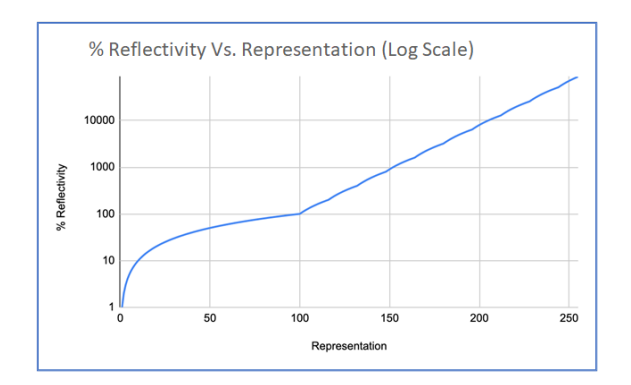

| Representation | % Reflectivity | Representation | % Reflectivity | Representation | % Reflectivity | Representation | % Reflectivity |
|----------------|----------------|----------------|----------------|----------------|----------------|----------------|----------------|
| 0-100          | 0-100          | 139            | 575            | 178            | 3000           | 217            | 16800          |
| 101            | 106.25         | 140            | 600            | 179            | 3100           | 218            | 17600          |
| 102            | 112.5          | 141            | 625            | 180            | 3200           | 219            | 18400          |
| 103            | 118.75         | 142            | 650            | 181            | 3400           | 220            | 19200          |
| 104            | 125            | 143            | 675            | 182            | 3600           | 221            | 20000          |
| 105            | 131.25         | 144            | 700            | 183            | 3800           | 222            | 20800          |
| 106            | 137.5          | 145            | 725            | 184            | 4000           | 223            | 21600          |
| 107            | 143.75         | 146            | 750            | 185            | 4200           | 224            | 22400          |
| 108            | 150            | 147            | 775            | 186            | 4400           | 225            | 23200          |
| 109            | 156.25         | 148            | 800            | 187            | 4600           | 226            | 24000          |
| 110            | 162.5          | 149            | 850            | 188            | 4800           | 227            | 24800          |
| 111            | 168.75         | 150            | 900            | 189            | 5000           | 228            | 25600          |
| 112            | 175            | 151            | 950            | 190            | 5200           | 229            | 27200          |
| 113            | 181.25         | 152            | 1000           | 191            | 5400           | 230            | 28800          |
| 114            | 187.5          | 153            | 1050           | 192            | 5600           | 231            | 30400          |
| 115            | 193.75         | 154            | 1100           | 193            | 5800           | 232            | 32000          |
| 116            | 200            | 155            | 1150           | 194            | 6000           | 233            | 33600          |
| 117            | 212.5          | 156            | 1200           | 195            | 6200           | 234            | 35200          |
| 118            | 225            | 157            | 1250           | 196            | 6400           | 235            | 36800          |
| 119            | 237.5          | 158            | 1300           | 197            | 6800           | 236            | 38400          |
| 120            | 250            | 159            | 1350           | 198            | 7200           | 237            | 40000          |
| 121            | 262.5          | 160            | 1400           | 199            | 7600           | 238            | 41600          |
| 122            | 275            | 161            | 1450           | 200            | 8000           | 239            | 43200          |
| 123            | 287.5          | 162            | 1500           | 201            | 8400           | 240            | 44800          |
| 124            | 300            | 163            | 1550           | 202            | 8800           | 241            | 46400          |
| 125            | 312.5          | 164            | 1600           | 203            | 9200           | 242            | 48000          |
| 126            | 325            | 165            | 1700           | 204            | 9600           | 243            | 49600          |
| 127            | 337.5          | 166            | 1800           | 205            | 10000          | 244            | 51200          |
| 128            | 350            | 167            | 1900           | 206            | 10400          | 245            | 54400          |
| 129            | 362.5          | 168            | 2000           | 207            | 10800          | 246            | 57600          |
| 130            | 375            | 169            | 2100           | 208            | 11200          | 247            | 60800          |
| 131            | 387.5          | 170            | 2200           | 209            | 11600          | 248            | 64000          |
| 132            | 400            | 171            | 2300           | 210            | 12000          | 249            | 67200          |
| 133            | 425            | 172            | 2400           | 211            | 12400          | 250            | 70400          |
| 134            | 450            | 173            | 2500           | 212            | 12800          | 251            | 73600          |
| 135            | 475            | 174            | 2600           | 213            | 13600          | 252            | 76800          |
| 136            | 500            | 175            | 2700           | 214            | 14400          | 253            | 80000          |
| 137            | 525            | 176            | 2800           | 215            | 15200          | 254            | 83200          |
| 138            | 550            | 177            | 2900           | 216            | 16000          | 255            | 86400          |

## 6.4 IMU Data Format

IMU UDP Packets are 48 Bytes long and by default are sent to Port 7503 at 100 Hz. Values are little endian.

#### **Note:** IMU data format is the same regardless of the lidar data profile selected by the user.

Each IMU data block contains:

- **IMU Diagnostic Time** [64 bit unsigned int] timestamp of monotonic system time since boot in nanoseconds.
- Accelerometer Read Time [64 bit unsigned int] timestamp for accelerometer time relative to *timestamp\_mode* in nanoseconds.
- **Gyroscope Read Time** [64 bit unsigned int] timestamp for gyroscope time relative to *timestamp\_mode* in nanoseconds.
- Acceleration in X-axis [32 bit float] acceleration in g.
- Acceleration in Y-axis [32 bit float] acceleration in g.
- Acceleration in Z-axis [32 bit float] acceleration in g.
- Angular Velocity about X-axis [32 bit float] Angular velocity in deg per sec.
- Angular Velocity about Y-axis [32 bit float] Angular velocity in deg per sec.
- Angular Velocity about Z-axis [32 bit float] Angular velocity in deg per sec.

Note that the first timestamp (Words 0,1) is for diagnostics only and is rarely used under normal operation.

The second two timestamps, (Words 2,3) and (Words 4,5), are sampled on the same clock as the lidar data, so should be used for most applications.

Ouster provides timestamps for both the gyro and accelerometer in order to give access to the lowest level information. In most applications it is acceptable to use the average of the two timestamps.

| Product                   | IMU packet size (Bytes) | IMU packets per second |
|---------------------------|-------------------------|------------------------|
| OS1-16                    | 48                      | 100                    |
| OSO-32, OS1-32, OS2-32    | 48                      | 100                    |
| OS0-64, OS1-64, OS2-64    | 48                      | 100                    |
| OS0-128, OS1-128, OS2-128 | 48                      | 100                    |

Table 6.6: Data Rate - IMU Data Packet

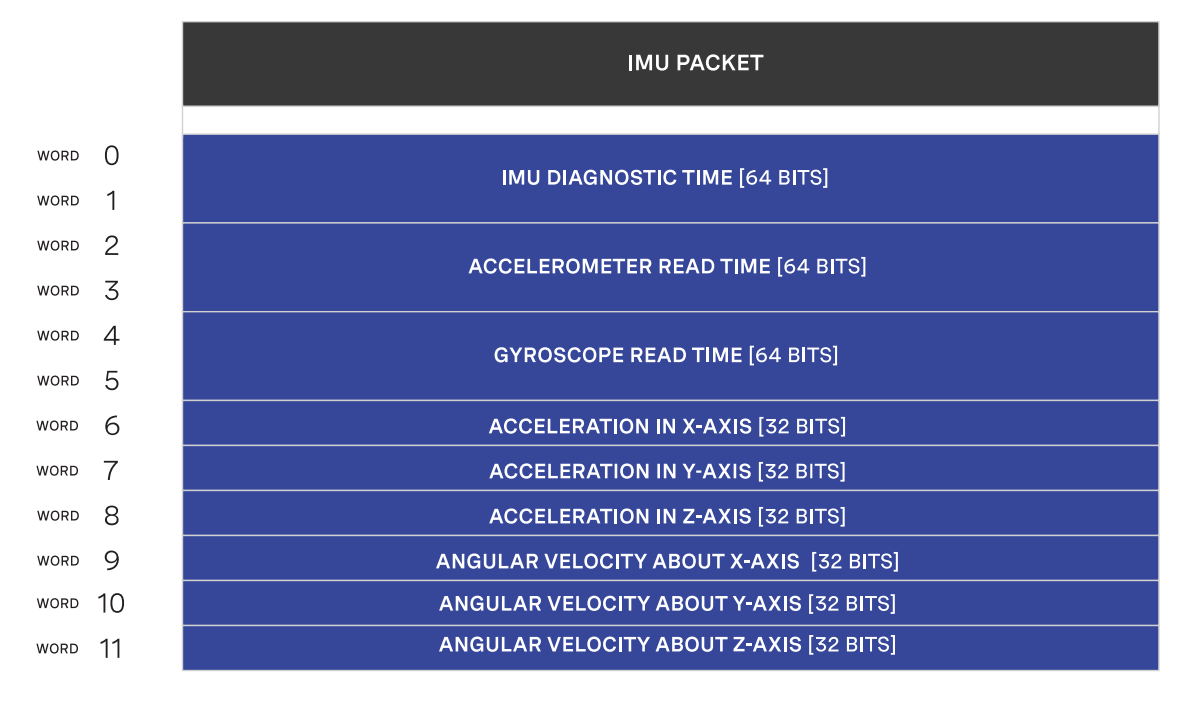

Figure 6.6: IMU Packet Format

# 7 Sensor Operations

# 7.1 Typical Sensor Operation

Described below is the typical sensor state machine operation. When the sensor is powered ON, the sensors start in the initialization phase.

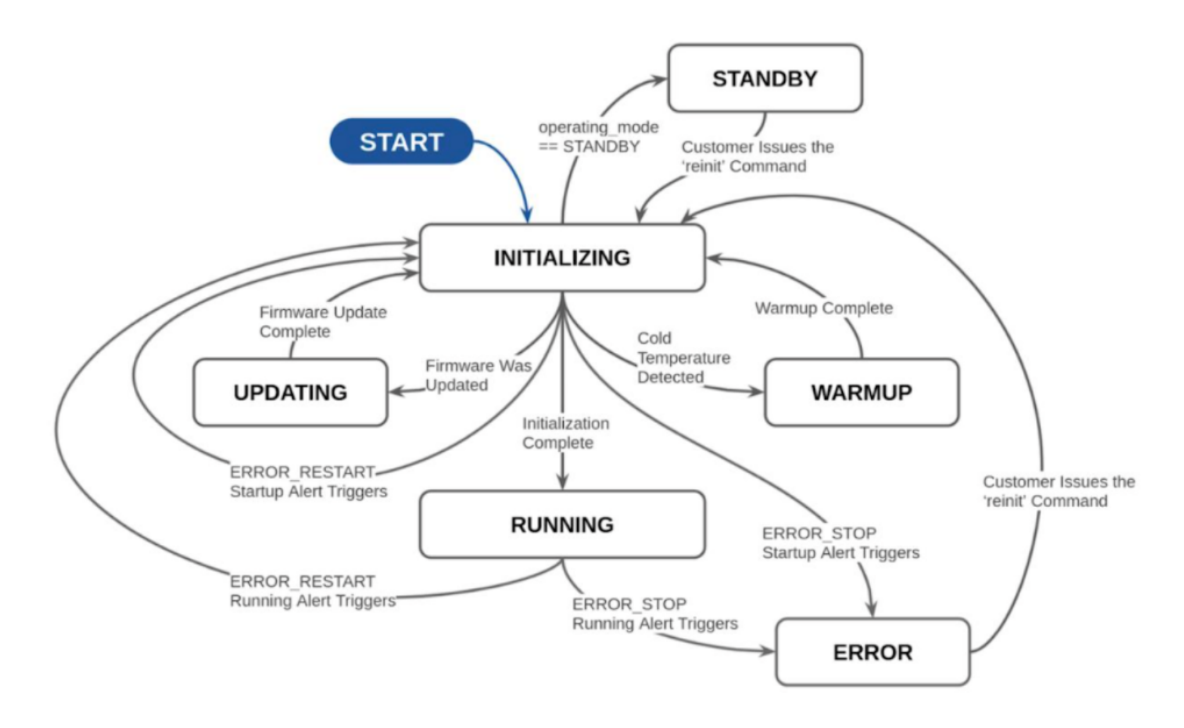

| Table 7.1 | : Sensor | Operation |
|-----------|----------|-----------|
|-----------|----------|-----------|

| <b>Operating State</b> | Description                                                                                                    |
|------------------------|----------------------------------------------------------------------------------------------------|
| Warm-up                | If the sensor detects that its environmental temperature is low it will attempt to self-heat in a warmup state ( <i>Cold Start</i> ) before entering a normal operating state. |
| Initializing           | Startup of Ouster Lidar.                                                                                                    |
| Updating               | Only remains in this state temporarily to update the firmware.                                                                                                    |
| Error                  | If an exception is thrown during initialization or running state, the lidar logs the error.                                                                                    |
| OFF                    | Ouster Lidar shut off.                                                                                                    |
| Running                | Sensor has completed initialization phase and is now running.                                                                                                    |
| Standby                | User enabled low power operating mode of the sensor.                                                                                                    |

## 7.2 Sensor Telemetry

Sensor telemetry refers to sensor system state information that changes with time i.e., temperature, voltage, etc. Users can monitor this data live or for diagnostics and take precautionary measures if needed. This feature is only available on FW 2.3 and later. This information can be obtained from running the command get\_telemetry as shown in the example below.

```
"input_current_ma": 758,
"input_voltage_mv": 23606,
"internal_temperature_deg_c": 45,
"phase_lock_status": "DISABLED",
"timestamp_ns": 2962666299310
```

{

}

| Fields                    | Notes                                                                                                    |
|---------------------------|----------------------------------------------------------------------------------------------------|
| Timestamp                 | Timestamp from the FPGA measured in ns (Nanoseconds)                                                           |
| Lidar Input Voltage       | Input voltage mv (Millivolt) that is provided to the sensor                                                    |
| Lidar Input Current       | Input current ma (Milliamp) that is provided to the sensor                                                     |
| Internal Tempera-<br>ture | Internal base board temperature °c (Degree Celsius).                                                           |
| Phase Lock Status         | Different codes to specify phase lock status and issues related to phase lock-<br>ing (LOCKED, LOST, DISABLED) |

#### Table 7.2: Example Sensor Telemetry

**Note:** Sensor telemetry will be available on all sensor revisions but internal base board temperature value can only be measured with **Rev 06** and above sensors.

**Note: Phase lock** output will not indicate loss of lock if the PTP source is lost.

## 7.3 Cold Start

There is software-enabled capability starting with firmware version 2.0.0 for the Ouster sensor to power-up from lower temperatures. If the sensor detects that its environmental temperature is low, it will attempt to self-heat in a warmup state before entering a normal operating state.

#### 7.3.1 Hardware Requirements

Gen 1 sensors are not cold start-compatible on any firmware. While all sensors will attempt to start at lower exhibit cold start behavior by going into the warmup state, only Gen 2 sensors are able to successfully exit the warmup state into the normal operating state.

#### 7.3.2 Cold Start Operation

There is nothing for the user to change about the sensor configuration to use this feature. The sensor will automatically begin its warmup process in the coldest parts of its operating temperature range.

| Product Line | Min Temp Specs                                                                                                    |
|--------------|----------------------------------------------------------------------------------------------------|
| OS0          | <ul> <li>-40°C min operating temp</li> <li>8 mins to SENSOR_RUNNING</li> <li>12 mins to lasers at temp (full range)</li> <li>28W peak power</li> </ul>  |
| OS1          | <ul> <li>-40°C min operating temp</li> <li>8 mins to sensor_RUNNING</li> <li>12 mins to lasers at temp (full range)</li> <li>28W peak power</li> </ul>  |
| OS2          | <ul> <li>-20°C min operating temp</li> <li>15 mins to SENSOR_RUNNING</li> <li>15 mins to lasers at temp (full range)</li> <li>30W peak power</li> </ul> |

| Table  | 7.3: | Cold | Start |
|--------|------|------|-------|
| 1 GDIC | 1.0. | 0010 | otart |

#### 7.3.3 Indications and Alerts

In a cold start scenario, the sensor will have a short warmup phase; we've added in the additional "WARMUP" status to indicate when the sensor is warming up.

```
$ nc os-992000123456 7501
get_sensor_info
    {
    "base_pn": "000-101323-03",
    "base_sn": "101933001839",
    "build_date": "2020-05-15T18:21:21Z",
    "build_rev": "v2.0.0",
    "image_rev": "ousteros-image-prod-aries-v2.0.0-20201120210617-staging",
    "prod_line": "OS-1-128",
    "prod_pn": "840-101855-02",
    "prod_sn": "99200123456",
    "proto_rev": "v1.1.1",
    "status": "WARMUP"
}
```

The following alerts are related to cold start

Table 7.4: Cold Start Alerts

| ID         | Category     | Level        | Description                                                                                                    |
|------------|--------------|--------------|----------------------------------------------------------------------------------------------------|
| 0x01000053 | WARMUP_ISSUE | ERROR        | Sensor warmup process has failed.                                                                                           |
| 0x0100004F | WARMUP_ISSUE | WARN-<br>ING | Sensor warmup process is taking longer<br>than expected; please ensure sensor is<br>thermally constrained per requirements. |

## 7.4 Azimuth Window

Configuring the azimuth window is a feature to only turn on the UDP lidar data within a region of interest. The region of interest is defined by a min bound and a max bound, both in millidegrees. As a reminder, angles in this frame increment counterclockwise when viewed from the top. Below is the Lidar Coordinate Frame from a top-down perspective:

- 0° towards the external connector
- 90° a quarter turn counterclockwise from the connector
- 180° opposite the connector
- 270° three quarter turns counterclockwise from the connector

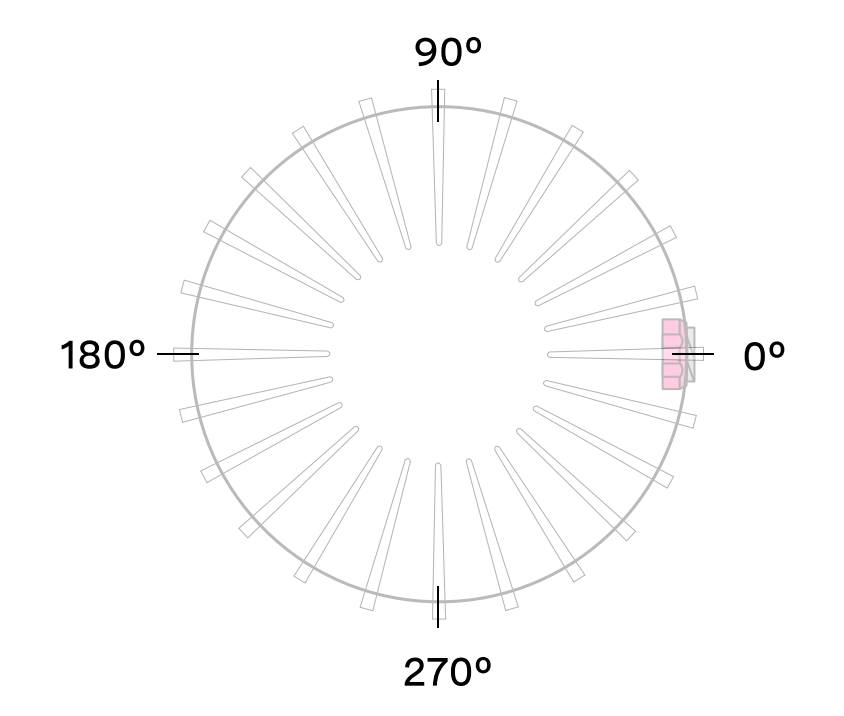

### LIDAR COORDINATE FRAME TOP-DOWN VIEW

Configuring the azimuth window lowers the average output data rate of the sensor but does not affect the peak output data rate of the sensor. It also does not stop the lasers from firing and thus does not have an effect on power consumption or thermals.

#### 7.4.1 Expected Sensor Behavior

The sensor will round the input azimuth window bounds to the nearest *Measurement Block* IDs generating new ID-based bounds. The new bounds are used to mask *Measurement Blocks* in the lidar data packets. Lidar packets containing only masked *Measurement Blocks* are not output, and there may be partially masked *Measurement Blocks* in the two bookended lidar packets in each frame. The *Measurement Block Status* field will indicate the valid or masked/padded *Measurement Blocks* in any partially masked lidar packets. (See the *Lidar Data Packet Format* section for details on the lidar data format.)

The visualized output will contain jagged edges caused by the staggered, nonzero nature of the beam azimuth angles. It is necessary to set more conservative (wider) bounds to push the jagged edges beyond the desired window. This can be determined through trial and error or calculated deterministically with knowledge of the queryable beam azimuth angles.

#### 7.4.2 Azimuth Window Examples

The TCP API Guide lists the command for setting an azimuth window. Below are example settings.

The command syntax is as follows:

#### set\_config\_param azimuth\_window [min\_bound\_millidegrees, max\_bound\_millidegrees]

Default settings of 360° window:

set\_config\_param azimuth\_window [0, 360000]

Set a region of interest between 0° to 180°:

set\_config\_param azimuth\_window [0, 180000]

Set a region of interest between 270° to 90° with 180° field of view:

set\_config\_param azimuth\_window [270000, 90000]

Set a region of interest 90° to 270° with 180° field of view:

set\_config\_param azimuth\_window [90000, 270000]

#### Set a region of interest between 0° to 90° with 90° field of view:

set\_config\_param azimuth\_window [0, 90000]

Set a region of interest 90° to 360° with 270° field of view:

set\_config\_param azimuth\_window [90000, 0]

## 7.5 Standby Operating Mode

Starting with firmware v2.0.0, the sensor can be commanded in and out of a low-power Standby Operating Mode that can be useful for power, battery, or thermal-conscious applications of the sensor.

The TCP config param operating\_mode has a default value of NORMAL. Setting it to STANDBY puts the sensor into Standby Operating Mode upon reinitialization.

#### 7.5.1 Expected Sensor Behavior

Power draw in Standby mode 5W. The motor does not spin, and light is not visible from the window. However, the sensor is on and listening to commands. The sensor status will be **STANDBY**.

#### 7.5.2 Standby Operating Mode Examples

Below are example netcat console command input and responses for several use cases of the Standby mode.

**Note:** In the examples below, to distinguish between the command and expected response, a dash has been added before the expected response. The actual response will be without the dash.

Set sensor into Standby mode and keep sensor in Standby mode upon power-up at next use:

\$ nc os-991900123456 7501
set\_config\_param operating\_mode STANDBY
-set\_config\_param
reinitialize
-reinitialize
save\_config\_params
-save\_config\_params

Set sensor into Standby mode but have sensor start in the default Running mode upon power-up at next use:

\$ nc os-991900123456 7501
set\_config\_param operating\_mode STANDBY
-set\_config\_param
reinitialize
-reinitialize

Command sensor back into Running mode and save config:

\$ nc os-991900123456 7501
set\_config\_param operating\_mode NORMAL
-set\_config\_param
reinitialize
-reinitialize
save\_config\_params
-save\_config\_params

**Note:** auto\_start\_flag is soon to be deprecated parameter name where auto\_start\_flag 0 is equivalent to operating\_mode STANDBY and auto\_start\_flag 1 is equivalent to operating\_mode NORMAL. Please use operating\_mode wherever possible in client code.

**Warning:** Use of auto\_start\_flag in firmware prior to v2.0.0 has unexpected behavior.

### 7.6 Signal Multiplier

For Gen 2 sensors with firmware v2.1 or higher, the signal\_multiplier config parameter allows the user to set a multiplier for the signal strength of the sensor, which corresponds to a maximum allowable azimuth window. Lasers are disabled outside of the maximum allowable azimuth window. By default the sensor has a signal multiplier value of 1.

#### 7.6.1 Use

The config parameter signal\_multiplier <1/2/3> sets the signal multiplier value. For 2x and 3x multipliers, the azimuth\_window [int, int] parameter sets the azimuth window that the lasers will be enabled in. The higher the signal multiplier value, the smaller the maximum azimuth window can be.

| Signal Multiplier Value | Max Azimuth Window |
|-------------------------|--------------------|
| 1 ( Default)            | 360°               |
| 2                       | 180°               |
| 3                       | 120°               |

Table 7.5: Relation

All sensors have equivalent power draw and thermal output when operating at the max azimuth window for a particular signal multiplier value. Therefore, using an azimuth window that is smaller than the maximum allowable azimuth window with a particular signal multiplier value (excluding 1x) can reduce the power draw and thermal output of the sensor. However, while this can increase the max operating temp of the sensor, it can also degrade the performance at low temps. This discrepancy will be resolved in a future firmware. The table below outlines some example use cases.

| Use Case                                    | signal_multiplier Parame-<br>ter | azimuth_window Parameter |
|---------------------------------------------|----------------------------------|--------------------------|
| Signal boost                                | 3                                | [0,120000]               |
| Signal boost with power draw reduc-<br>tion | 2                                | [0,90000]                |

#### 7.6.2 Expected Behavior

If the sensor has signal multiplier of 1, lasers will be enabled for all 360° of the window, regardless of the azimuth\_window set.

If an invalid pair of signal multiplier and azimuth window values are set, the sensor will throw an error. If a valid pair of values are set, upon reinitializing, the sensor will operate in the signal multiplier mode.

#### 7.6.3 Examples

The following shows the netcat console input commands and responses for some configuration examples.

**Note:** In the examples below, to distinguish between the command and expected response, a dash has been added before the expected response. The actual response will be without the dash.

Set sensor in 3x signal mode with 120° HFoV:

```
$ nc sensor1_hostname 7501
set_config_param set_config_param signal_multiplier 3
-set_config_param
set_config_param azimuth_window [120000, 240000]
-set_config_param
reinitialize
-reinitialize
save_config_params
-save_config_params
```

Sensor will throw an error if invalid parameters are set:

```
$ nc sensor1_hostname 7501
set_config_param signal_multiplier 5
-error: signal_multiplier must be between 1 and 3, inclusive
set_config_param signal_multiplier 3
-set_config_param
set_config_param azimuth_window [120000, 300000]
-set_config_param
reinitialize
-error: for signal_multiplier value of 3, azimuth_window must span a maximum of 120000 millidegrees.
\u00e4
\u00e4 Current azimuth_window [120000, 300000] spans 180000 millidegrees.
```

# 7.7 Sensor Performance by Operating Configuration

Depending upon the sensor's lidar mode and signal multiplier setting, the sensor performance will vary from its baseline as listed on the datasheet. This section will present the estimated performance multiplier depending on the sensor and the operating configuration.

#### 7.7.1 Estimated range multiplier

When using a signal multiplier higher than 1x and depending on the lidar mode, the sensor will get a range increase. The following tables present an estimated range multiplier depending on the operating configuration.

#### OS0 and OS1

For the OS0 and OS1 sensors the baseline is the 1024x10 mode

| Frame Rate / Horiz. Res. | 512  |      | 1024 |      |      | 2048 |      |      |      |
|--------------------------|------|------|------|------|------|------|------|------|------|
| Signal multiplier        | 1x   | 2x   | 3x   | 1x   | 2x   | 3x   | 1x   | 2x   | 3x   |
| 10 Hz                    | 1.19 | 1.41 | 1.57 | 1.00 | 1.19 | 1.32 | 0.84 | 1.00 | 1.11 |
| 20 Hz                    | 1.00 | 1.19 | 1.32 | 0.84 | 1.00 | 1.11 | NA   |      |      |

#### OS2

For OS2 sensors the baseline is the 2048x10 mode.

| Frame Rate / Horiz. Res. | 512  |      | 1024 |      |      | 2048 |      |      |      |
|--------------------------|------|------|------|------|------|------|------|------|------|
| Signal multiplier        | 1x   | 2x   | 3x   | 1x   | 2x   | 3x   | 1x   | 2x   | 3x   |
| 10 Hz                    | 1.41 | 1.68 | 1.86 | 1.19 | 1.41 | 1.57 | 1.00 | 1.19 | 1.32 |
| 20 Hz                    | 1.19 | 1.41 | 1.57 | 1.00 | 1.19 | 1.32 | NA   |      |      |

**Note:** The values in the tables above are given for guidance only. The only specs guaranteed are the ones defined in the sensor datasheet for a specific mode.

#### Maximal representable range

Depending upon the signal multiplier, the maximal representable range of the sensor will be different. The table below shows the maximal representable range values for each sensor type and multiplier value.

| Signal Multiplier Value | OS0   | OS1   | OS2   |
|-------------------------|-------|-------|-------|
| 1x                      | 270 m | 270 m | 465 m |
| 2x                      | 135 m | 135 m | 232 m |
| Зх                      | 90 m  | 90 m  | 155 m |

| Table | 7.7: | Maximum | Range |
|-------|------|---------|-------|
|-------|------|---------|-------|

Range returns beyond the maximal representable range will experience range aliasing. Therefore, these modes are only recommended in scenarios where there will not be any returns beyond the maximal representable range.

#### 7.7.2 Estimated precision multiplier

When using a signal multiplier higher than 1x and depending on the lidar mode, the sensor will get a precision improvement. The following tables present an estimated precision multiplier depending on the operating configuration. Please refer to the *Signal Multiplier* section for more details.

#### OS0 and OS1

| Frame Rate / Horiz. Res. | 512  |      | 1024 |      |      | 2048 |      |      |      |
|--------------------------|------|------|------|------|------|------|------|------|------|
| Signal multiplier        | 1x   | 2x   | 3x   | 1x   | 2x   | 3x   | 1x   | 2x   | 3x   |
| 10 Hz                    | 0.71 | 0.50 | 0.41 | 1.00 | 0.71 | 0.58 | 1.41 | 1.00 | 0.82 |
| 20 Hz                    | 1.00 | 0.71 | 0.58 | 1.41 | 1.00 | 0.82 | NA   |      |      |

#### **OS2**

| Frame Rate / Horiz. Res. | 512  |      |      | 1024 |      |      | 2048 |      |      |
|--------------------------|------|------|------|------|------|------|------|------|------|
| Signal multiplier        | 1x   | 2x   | 3x   | 1x   | 2x   | 3x   | 1x   | 2x   | 3x   |
| 10 Hz                    | 0.50 | 0.35 | 0.29 | 0.71 | 0.50 | 0.41 | 1.00 | 0.71 | 0.58 |
| 20 Hz                    | 0.71 | 0.50 | 0.41 | 1.00 | 0.71 | 0.58 | NA   |      |      |

# 8 Multi-Sensor Synchronization

# 8.1 Phase Lock

Phase locking allows a sensor to consistently pass through a specific angle at the top, tenth (10 Hz mode), or fifth (20 Hz mode) of a second on each rotation. The phase lock control loop runs at 1000 Hz. Phase locking is useful for synchronizing a sensor with other devices including camera, radar, and other lidar.

A sensor must first be time-synchronized from an external source and must be in either the TIME\_FROM\_PTP\_1588 or TIME\_FROM\_SYNC\_PULSE\_IN *timestamp\_mode* before entering phase lock.

#### 8.1.1 Phase Locking Reference Frame

Phase locking commands use angles defined in the Lidar Coordinate Frame in millidegrees. As a reminder, angles in this frame increment counterclockwise when viewed from the top. Below is the Lidar Coordinate Frame from a top-down perspective:

- 0° towards the external connector
- 90° a quarter turn counterclockwise from the connector
- 180° opposite the connector
- 270° three quarter turns counterclockwise from the connector

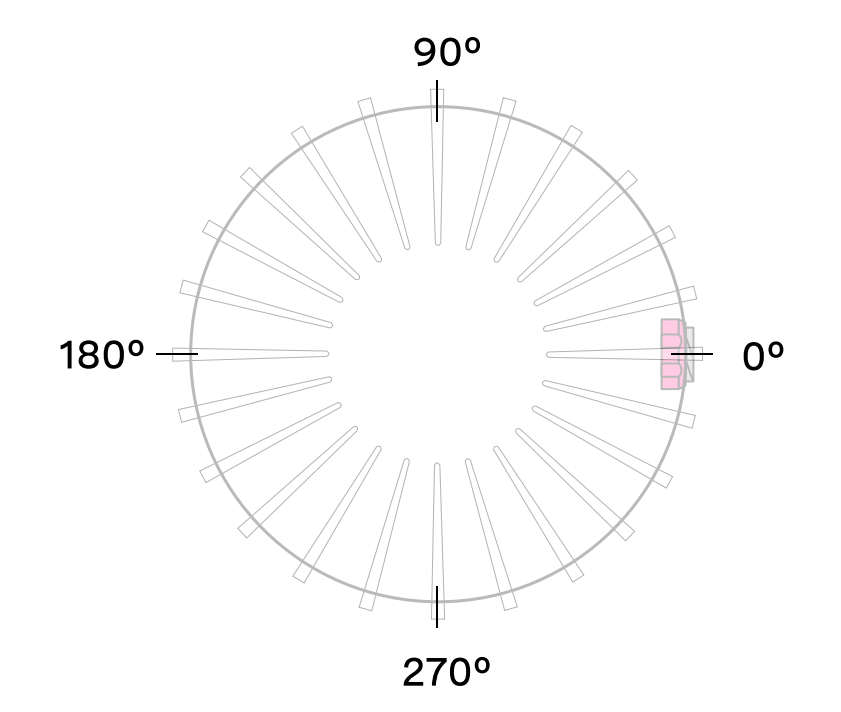

### LIDAR COORDINATE FRAME TOP-DOWN VIEW

#### 8.1.2 Phase Locking Commands

The TCP API Guide lists the two commands needed to achieve phase lock.

Command to enable or disable phase lock:

By default, phase\_lock\_enable iS false

set\_config\_param phase\_lock\_enable <true/false>

Command to set the phase lock offset angle in the Lidar Coordinate Frame:

By default, phase\_lock\_offset value is 0

**Note:** <angle\_in\_millidegrees> is an integer from 0 to 360000

set\_config\_param phase\_lock\_offset <angle\_in\_millidegrees>

#### 8.1.3 Multi-sensor Example

In this example below, we are trying to phase lock all three sensors on the car so that they point towards the front of the car at the same time. Note that their external connectors point in different directions.

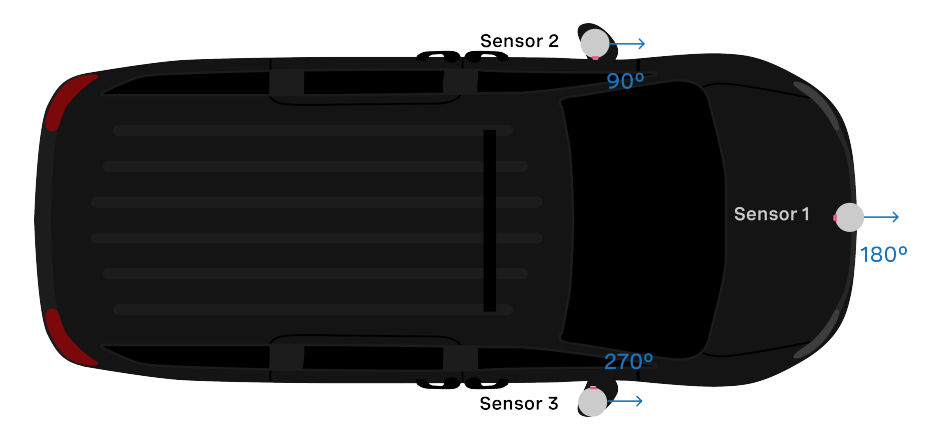

Assuming the three sensors are properly time synchronized via an external source, the following shows the netcat console input commands and responses from configuring the sensors so that they point forward at the same time.

**Note:** In the examples below, to distinguish between the command and expected response, a dash has been added before the expected response. The actual response will be without the dash.

#### Set Sensor 1 to phase lock at 180°:

\$ nc sensor1\_hostname 7501
set\_config\_param phase\_lock\_enable true
-set\_config\_param
set\_config\_param phase\_lock\_offset 180000
-set\_config\_param
reinitialize
-reinitialize
save\_config\_params
-save\_config\_params

#### Set Sensor 2 to phase lock at 90°:

\$ nc sensor2\_hostname 7501
set\_config\_param phase\_lock\_enable true
-set\_config\_param
set\_config\_param phase\_lock\_offset 90000
-set\_config\_param
reinitialize
-reinitialize
save\_config\_params
-save\_config\_params

Set Sensor 2 to phase lock at 270°:

```
$ nc sensor3_hostname 7501
set_config_param phase_lock_enable true
-set_config_param
set_config_param phase_lock_offset 270000
-set_config_param
reinitialize
-reinitialize
save_config_params
-save_config_params
```

#### 8.1.4 Accuracy

The following chart shows the expected angular position accuracy under normal operating conditions.

| Product Line                  | Accuracy |       |  |  |
|-------------------------------|----------|-------|--|--|
|                               | 10 Hz    | 20 Hz |  |  |
| OSO and OS1 (Gen 1 and Gen 2) | 0.5°     | 0.5°  |  |  |
| OS2                           | 5°       | 10°   |  |  |

#### 8.1.5 Phase Locking Alerts

The following alerts related to phase locking errors are listed below. For the full list of alerts and errors see the *Alerts and Errors* section in the Appendix.

| id         | category      | level        | description                                                                                                    |
|------------|---------------|--------------|----------------------------------------------------------------------------------------------------|
| 0x01000050 | MOTOR_CONTROL | WARN-<br>ING | The phase lock offset error has exceeded the threshold.                                                                   |
| 0x01000051 | MOTOR_CONTROL | ERROR        | The phase lock control failed to achieve a lock multiple times; please contact Ouster at https://ouster.com/tech-support. |
| 0x01000024 | STARTUP       | ERROR        | The phase lock control failed to achieve a lock during startup.                                                           |

Table 8.1: Phase Lock Alerts

**Note:** For information on how to mitigate crosstalk between different Ouster lidars in the same system refer to *Inter-sensor Interference Mitigation* section of this manual.

# 8.2 Inter-sensor Interference Mitigation

Inter-sensor crosstalk occurs when two sensors are operating close together and they interpret each other's laser pulses as their own. Mitigating crosstalk between two sensors is a two step process:

- 1) Phase lock the two sensors
- 2) Set azimuth window on each sensor so that they don't send data when they are pointing at each other

#### 8.2.1 Two Sensor Example

In this example below, we are trying to mitigate inter-sensor crosstalk between Sensor 1 and Sensor 2 on the car. Both of their connectors are facing towards the back of the car. The Lidar Coordinate Frame is printed on the back of the vehicle for reference.

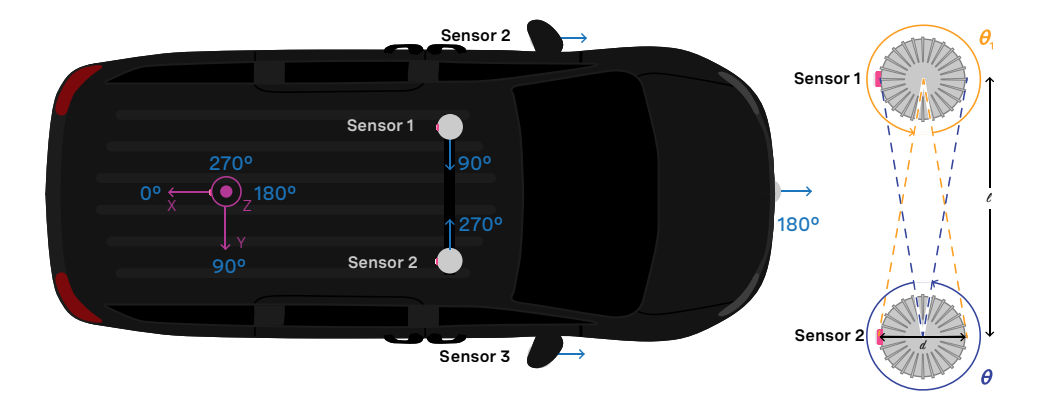

First and foremost, placing a physical barrier between the two sensors is the best option to mitigate cross talk in this example and most scenarios. If this is not possible, we can use the phase locking feature to eliminate the problem. Crosstalk only occurs when one sensor shines its lasers into the window of another sensor. The goal of phase locking is to force the sensors to point at each other simultaneously so that crosstalk occurs when sensors aren't generating important data about the environment.

1a) Time synchronize the two sensors via an external source. See the *Time Synchronization* section for more details on time synchronizing sensors with an external GPS or via PTP.

1b) Phase lock both sensors such that they point directly at each other at the same time. In this case, we want Sensor 1 to be pointing at 90° at the same time that Sensor 2 is pointing at 270°. The example netcat console output would look like below.

Set Sensor 1 to phase lock at 90°:

**Note:** In the examples below, to distinguish between the command and expected response, a dash has been added before the expected response. The actual response will be without the dash.

\$ nc sensor1\_hostname 7501 set\_config\_param phase\_lock\_enable true -set\_config\_param set\_config\_param phase\_lock\_offset 90000 -set\_config\_param reinitialize -reinitialize save\_config\_params -save\_config\_params

Set Sensor 2 to phase lock at 270°:

\$ nc sensor2\_hostname 7501
set\_config\_param phase\_lock\_enable true
-set\_config\_param
set\_config\_param phase\_lock\_offset 270000
-set\_config\_param
reinitialize
-reinitialize
save\_config\_params
-save\_config\_params

2) Set an azimuth window for both sensors. In this case, the region of interest for Sensor 1 is  $\theta_1$  and the region of interest for Sensor 2 is  $\theta_2$ 

The calculation for  $\theta_1$  and  $\theta_2$  is as follows:

$$\theta_1 = \theta_2 = 360^\circ - 2 \cdot \arctan \frac{d}{l}$$

In this case, if the two sensors were placed a distance of 100 mm apart,  $360^{\circ} - 2 \cdot \arctan \frac{81}{1000} = 360^{\circ} - 78^{\circ} = 282^{\circ}$  We want to set azimuth window of size 282° for the two sensors, so that they do not send data in the 78° where they would point at each other. Sensor 1's azimuth window is the 282° centered around 270°. Sensor 2's region of interest is the 282° centered around 90°.

Sensor 1's azimuth window starts at 129° and follows the CCW direction to end at 51°:

\$ nc sensor1\_hostname 7501
set\_config\_param azimuth\_window [129000, 51000]
-set\_config\_param
reinitialize
-reinitialize
save\_config\_params
-save\_config\_params

Sensor 2's azimuth window starts at 309° and follows the CCW direction to end at 231°:

\$ nc sensor2\_hostname 7501
set\_config\_param azimuth\_window [309000, 231000]
-set\_config\_param
reinitialize

(continues on next page)

```
-reinitialize
save_config_params
-save_config_params
```

| Product Line                | Diameter  |                        |  |  |  |
|-----------------------------|-----------|------------------------|--|--|--|
|                             | At window | At base including fins |  |  |  |
| OSO and OS1 (Gen1 and Gen2) | 81 mm     | 88 mm                  |  |  |  |
| OS2                         | 111 mm    | 121 mm                 |  |  |  |

# 9 Time Synchronization

# 9.1 Timing Overview Diagram

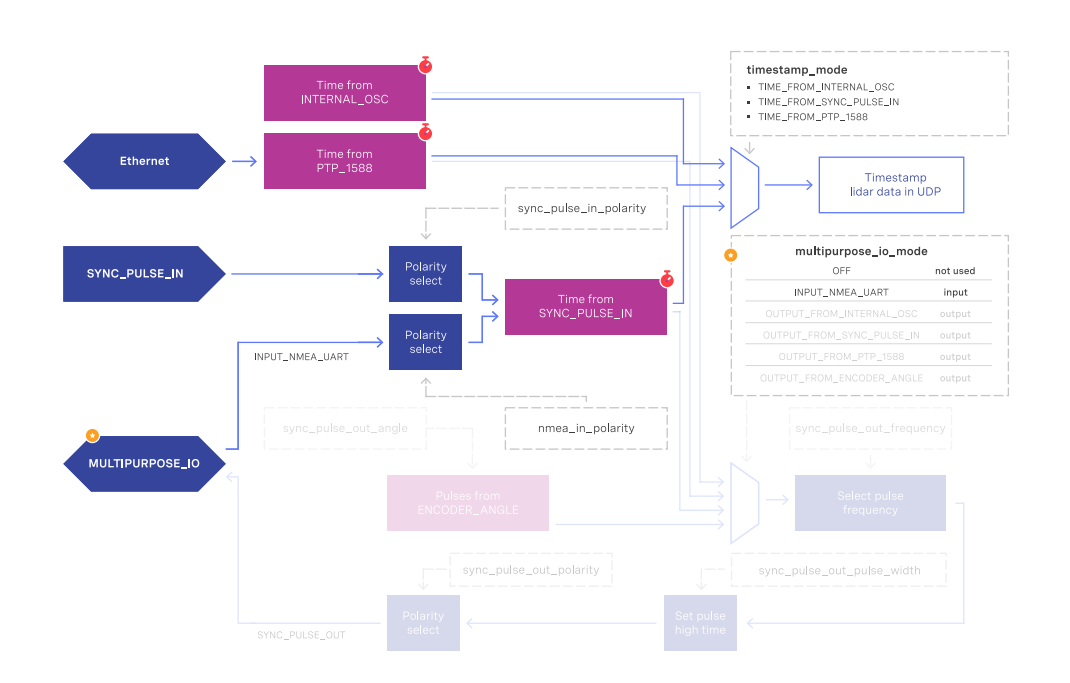

### Signal path with MULTIPURPOSE\_IO set as input

Signal path with MULTIPURPOSE\_IO set as output

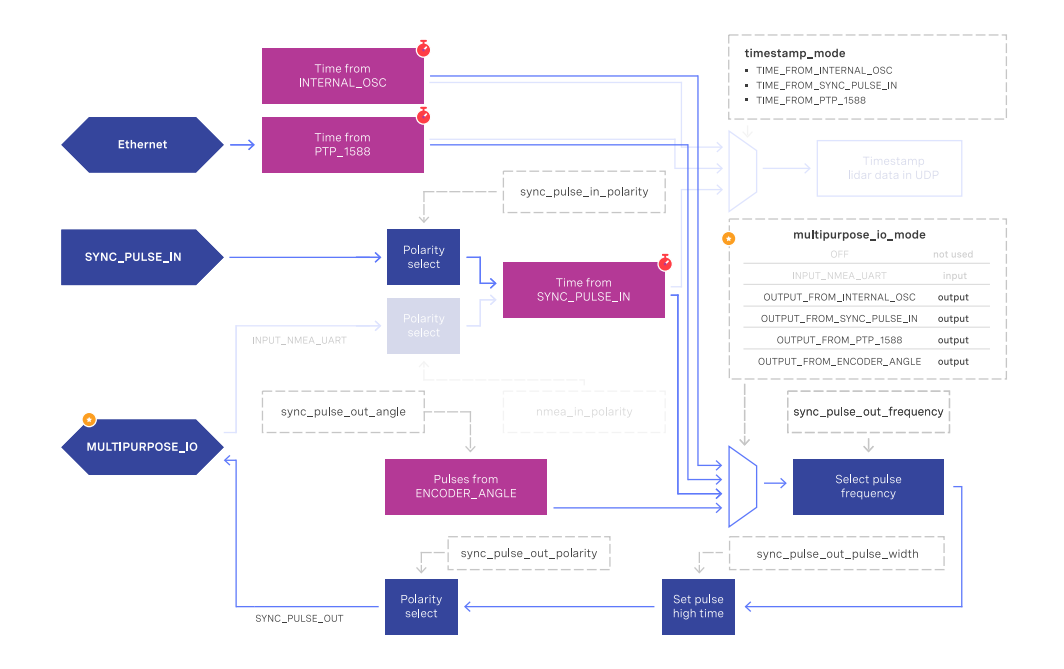

## 9.2 Sensor Time Source

- All lidar and IMU data are timestamped to a common timer with 10 nanosecond precision.
- The common timer can be programmed to run off one of three clock sources:
  - An internal clock derived from a high accuracy, low drift oscillator.
  - An opto-isolated digital input from the external connector for timing off an external hardware trigger such as a GPS. The polarity of this input signal is programmable. For instance, both a GPS PPS pulse and a 30 Hz frame sync from an industrial camera can supply a timing signal to the sensor
  - Using the IEEE 1588 Precision Time Protocol. PTP provides the convenience of configuring timing over a network that supports IEEE 1588 with no additional hardware signals.

#### 9.2.1 Setting Ouster Sensor Time Source

The source for measurement timestamps can be configured using the timestamp\_mode TCP command. The available modes are described below:

#### Table9.1: Timestamp Modes

| Command                 | Response                                                                                                    |
|-------------------------|----------------------------------------------------------------------------------------------------|
| TIME_FROM_INTERNAL_OSC  | Use the internal clock. Measurements are time stamped with ns<br>since power-on. Free running counter based on the sensor's inter-<br>nal oscillator. Counts seconds and nanoseconds since sensor turn<br>on, reported at ns resolution (both a second and nanosecond reg-<br>ister in every UDP packet), but min increment is on the order of 10<br>ns.                                                                                                    |
| TIME_FROM_SYNC_PULSE_IN | A free running counter synced to the SYNC_PULSE_IN input<br>counts seconds (# of pulses) and nanoseconds since sensor turn<br>on. If multipurpose_io_mode is set to INPUT_NMEA_UART then the sec-<br>onds register jumps to time extracted from a NMEA \$GPRMC mes-<br>sage read on the multipurpose_io port. Reported at ns resolution<br>(both a second and nanosecond register in every UDP packet), but<br>min increment is on the order of 10 ns.                                                                                                    |
| TIME_FROM_PTP_1588      | Synchronize with an external PTP master. A monotonically in-<br>creasing counter that will begin counting seconds and nanosec-<br>onds since startup. As soon as a 1588 sync event happens, the<br>time will be updated to seconds and nanoseconds since 1970. The<br>counter must always count forward in time. If another 1588 sync<br>event happens the counter will either jump forward to match the<br>new time, or slow itself down. It is reported at ns resolution (there<br>is both a second and nanosecond register in every UDP packet),<br>but the minimum increment varies. |

If configuring the sensor to synchronize time from an external sync pulse, the pulse polarity can be specified as described in the TCP API Guide. Pulse-in frequency is assumed to be 1 Hz. For example, the below commands will set the sensor to expect an active low pulse and configure the seconds timestamp to be pulse count since sensor startup:

- set\_config\_param timestamp\_mode TIME\_FROM\_SYNC\_PULSE\_IN
- set\_config\_param sync\_pulse\_in\_polarity ACTIVE\_LOW
- reinitialize

To configure the multipurpose-io port of the sensor to accept an external NMEA UART message, the multipurpose\_io\_mode parameter must be set to INPUT\_NMEA\_UART as described in *External Trigger Clock Source*. Once a valid UART message is received by the sensor, the seconds timestamp will snap to the latest timestamp received. The expected NMEA UART message is configurable as described in TCP API Guide. For example, the below commands will set the sensor to accept an NMEA UART message that is active high with a baud rate of 115200 bits per second, add 27 additional leap seconds, and accept messages even with a valid character not set:

- set\_config\_param multipurpose\_io\_mode INPUT\_NMEA\_UART
- set\_config\_param nmea\_in\_polarity ACTIVE\_HIGH
- set\_config\_param nmea\_baud\_rate BAUD\_115200
- set\_config\_param nmea\_leap\_seconds 27

- set\_config\_param nmea\_ignore\_valid\_char 1
- reinitialize

#### 9.2.2 External Trigger Clock Source

Additionally, the sensor can be configured to output a SYNC\_PULSE\_OUT signal from a variety of sources. See example commands in the *TCP API Guide* section. Pulses will always be evenly spaced.

This can be enabled through the multipurpose\_io\_mode configuration parameter.

| Configuration             | Response                                                                                                    |
|---------------------------|----------------------------------------------------------------------------------------------------|
| OFF                       | Do not output a SYNC_PULSE_OUT signal.                                                                                 |
| INPUT_NMEA_UART           | Reconfigures the MULTIPURPOSE_IO port as an input.<br>See Setting Ouster Sensor Time Source for more infor-<br>mation. |
| OUTPUT_FROM_INTERNAL_OSC  | Output a SYNC_PULSE_OUT signal synchronized with the internal clock.                                                   |
| OUTPUT_FROM_SYNC_PULSE_IN | Output a SYNC_PULSE_OUT signal synchronized with a SYNC_PULSE_IN provided to the unit.                                 |
| OUTPUT_FROM_PTP_1588      | Output a SYNC_PULSE_OUT signal synchronized with an external PTP IEEE 1588 master.                                     |
| OUTPUT_FROM_ENCODER_ANGLE | Output a SYNC_PULSE_OUT signal with a user defined rate in an integer number of degrees.                               |

When the sensor's multipurpose\_io\_mode is set to OUTPUT\_FROM\_INTERNAL\_OSC, OUTPUT\_FROM\_SYNC\_PULSE\_IN, or OUTPUT\_FROM\_PTP\_1588, then sync\_pulse\_out\_frequency (Hz) parameter can be used to define the output rate. It defaults to 1 Hz. It should be greater than 0 Hz and maximum sync\_pulse\_out\_frequency is limited by the criterion below.

When the sensor is set to OUTPUT\_FROM\_ENCODER\_ANGLE, then the sync\_pulse\_out\_angle (deg) parameter can be used to define the output pulse rate. This allows the user to output a SYNC\_PULSE\_OUT signal when the encoder passes a specified angle, or multiple of the angle, indexed from 0 crossing, in degrees. It should be an integer between 0 and 360 degrees, inclusive. However, the minimum sync\_pulse\_out\_angle is also limited by the criterion below.

In all modes, the output pulse width is defined by sync\_pulse\_out\_pulse\_width (ms).

**Note:** If sync\_pulse\_out\_pulse\_width X sync\_pulse\_out\_frequency is close to 1 second, the output pulses will not function (will not return to 0). For example, at 10 Hz rotation and a 10 ms pulse width, the limitation on the number of pulses per rotation is 9.

#### **Example Commands**

Here are example commands and their effect on output pulse when lidar\_mode is 1024x10, and assuming sync\_pulse\_out\_pulse\_width is 10 ms.

| Command                                                                                                    | Response                                                                                                    |
|----------------------------------------------------------------------------------------------------|----------------------------------------------------------------------------------------------------|
| <pre>set_config_param multipurpose_io_mode<br/>OUTPUT_FROM_SYNC_PULSE_IN<br/>set_config_param sync_pulse_out_pulse_width 10<br/>set_config_param sync_pulse_out_frequency 1<br/>reinitialize</pre> | The output pulse frequency is 1 Hz. Each pulse<br>is 10 ms wide. <pre>sync_pulse_out_pulse_width</pre> and<br><pre>sync_pulse_out_frequency</pre> commands are optional be-<br>cause they just re-command the default values |
| set_config_param multipurpose_io_mode<br>OUTPUT_FROM_SYNC_PULSE_IN<br>set_config_param sync_pulse_out_frequency 50<br>reinitialize                                                                 | The output pulse frequency is 50 Hz. Each pulse is 10 ms wide.                                                                                                    |
| set_config_param multipurpose_io_mode<br>OUTPUT_FROM_ENCODER_ANGLE<br>set_config_param sync_pulse_out_angle 360<br>reinitialize                                                                    | The output pulse frequency is 10 Hz, since the sensor<br>is in 10 Hz mode (10 rotations / sec) and the angle is<br>set to 360°, a full rotation. Each pulse is 10 ms wide.                                                   |
| set_config_param multipurpose_io_mode<br>OUTPUT_FROM_ENCODER_ANGLE<br>set_config_param sync_pulse_out_angle 45<br>reinitialize                                                                     | The output pulse frequency is 80 Hz, since the sensor<br>is in 10 Hz mode (10 rotations / sec) and the angle is<br>set to 45°. Each full rotation will have 8 pulses. Each<br>pulse is 10 ms wide.                           |

## 9.3 NMEA Message Format

The Ouster Sensor expects a standard NMEA \$GPRMC UART message. Data (called a sentence) is a simple ASCII string starting with a '\$' character and ending with a return character. Fields of the sentence are separated with a ',' character, and the last field (a checksum) is separated by a '\*' character.

The max character length of a standard message is 80 characters; however, the Ouster Sensor can support non-standard messages up to 85 characters (see Example 2 below).

The Ouster Sensor will deliver time in the UDP packet by calculating seconds since 00:00:00 Thursday,

1 January 1970. nmea\_leap\_seconds by default is 0, meaning this calculation will not take into account any leap seconds. If nmea\_leap\_seconds is 0 then the reported time is Unix Epoch time. As of February, 2019 Coordinated Universal Time (UTC) lags behind International Atomic Time (TAI) by an offset of 37 seconds (10 seconds from the initial UTC offset when UTC was introduced in 1972 + 27 leap seconds announced in the intervening years). Therefore, setting nmea\_leap\_seconds to 37 in February of 2019 would make the timestamps match the TAI standard.

nmea\_in\_polarity by default is ACTIVE\_HIGH. This means that a UART start bit will occur directly after a falling edge. If using RS-232, the UART signal may be inverted (where a start bit occurs directly after a rising edge). In this case, nmea\_in\_polarity should be set to ACTIVE\_LOW.

#### 9.3.1 Example 1 Message:

\$GPRMC,123519,A,4807.038,N,01131.000,E,022.4,084.4,230394,003.1,W\*6A

| Field     | Description                                                                    |
|-----------|--------------------------------------------------------------------------------|
| \$GPRMC   | Recommended Minimum sentence C                                                 |
| 123519    | Fix taken at 12:35:19 UTC                                                      |
| А         | Status A=active or V=Void                                                      |
| 4807.038  | Latitude 48 deg 07.038'                                                        |
| Ν         | Latitude cardinal reference                                                    |
| 01131.000 | Longitude 11 deg 31.000′                                                       |
| E         | Longitude cardinal reference                                                   |
| 022.4     | Speed over the ground in knots                                                 |
| 084.4     | Track angle in degrees True                                                    |
| 230394    | Date - 23rd of March 1994                                                      |
| 003.1     | Magnetic Variation                                                             |
| W         | Magnetic cardinal reference                                                    |
| А         | [Optional] A=autonomous, D=differential, E=Estimated, N=not valid, S=Simulator |
| *6A       | The checksum data, always begins with *                                        |

## 9.3.2 Example 2 Message:

\$GPRMC,042901.00,A,3745.871698,N,12224.825960,W,0.874,327.72,130219,13.39,E,A,\*60

| Field        | Description                                                                    |
|--------------|--------------------------------------------------------------------------------|
| \$GPRMC      | Recommended Minimum sentence C                                                 |
| 042901.00    | Fix taken at 4:29:01 UTC                                                       |
| A            | Status A=active or V=Void                                                      |
| 3745.871698  | Latitude 37 deg 45.871698'                                                     |
| Ν            | Latitude cardinal reference                                                    |
| 12224.825960 | Longitude 12 deg 24.825960'                                                    |
| W            | Longitude cardinal reference                                                   |
| 0.874        | Speed over the ground in knots                                                 |
| 327.72       | Track angle in degrees True                                                    |
| 130219       | Date - 13th of February 2019                                                   |
| 13.39        | Magnetic Variation                                                             |
| E            | Magnetic cardinal reference                                                    |
| A            | [Optional] A=autonomous, D=differential, E=Estimated, N=not valid, S=Simulator |
| *60          | The checksum data, always begins with *                                        |

# 10 GPS/GNSS Synchronization Guide

For more information on how to physically connect a GPS to your Ouster sensor and synchronise the Ouster sensor timestamp to an NMEA sentence, please refer to your sensor's Hardware User Manual.

# 10.1 Configuring the Ouster Sensor

Now that everything is configured and verified on the GPS side and you have connected everything to the Ouster sensor, it is time to configure the Ouster sensor to synchronize its timestamp with the GPS.

- Set the timestamp\_mode to TIME\_FROM\_SYNC\_PULSE\_IN
  - TCP command: set\_config\_param timestamp\_mode TIME\_FROM\_SYNC\_PULSE\_IN
- Set the multipurpose\_io\_mode to INPUT\_NMEA\_UART
  - TCP command: set\_config\_param multipurpose\_io\_mode INPUT\_NMEA\_UART
- Set the polarity of the sync\_pulse\_in pin to match the GPS PPS polarity
  - TCP command: set\_config\_param sync\_pulse\_in\_polarity <ACTIVE\_HIGH or ACTIVE\_LOW>
- Set the polarity of the multipurpose\_io pin to match the GPS NMEA UART polarity
  - TCP command: set\_config\_param nmea\_in\_polarity <ACTIVE\_HIGH or ACTIVE\_LOW>
- Set the nmea\_baud\_rate to match the GPS NMEA baud rate
  - TCP command: set\_config\_param nmea\_baud\_rate <BAUD\_11520 or BAUD\_9600>
- Set the nmea\_leap\_seconds to match the current leap seconds as defined by TIA at this website, at time of writing this the leap seconds are 37
  - TCP command: set\_config\_param nmea\_leap\_seconds 37
- Reinitialize and write the configuration
  - TCP command: reinitialize
  - TCP command: save\_config\_params

#### **10.1.1 Checking for Sync**

Once you have completed all the above you should be able to check for synchronization

- Check the output from the TCP command: get\_time\_info
  - Verify that the sensor is locked onto the PPS signal.
    - "sync\_pulse\_in": { "locked": 1 }
    - if not check the polarity and change it if necessary.
  - Verify that the sensor is locked on the NMEA signal.

- "nmea": { "locked": 1 }
- if not check the polarity and baud rate and change them if necessary.
- Verify that last\_read\_message looks like a valid GPRMC sentence.
  - "decoding": {"last\_read\_message": "GPRMC,024041.00,A,5107.0017737,N,11402.3291611, W,0.080,323.3,020420,0.0,E,A\*20"}
- Verify that timestamp time has updated to a reasonable GPS time.
  - "timestamp": {"time": 1585881641.96139565999999, "mode": "TIME\_FROM\_SYNC\_PUSLE\_IN", "time\_options": { "sync\_pulse\_in": 1585881641}}

Example output from get\_time\_info:

```
{
   "timestamp":{
     "time":1585881641.96139565999999,
      "mode":"TIME_FROM_SYNC_PUSLE_IN",
      "time_options":{
        "sync_pulse_in":1585881641,
         "internal_osc":302,
         "ptp_1588":309
     }
  },
  "sync_pulse_in":{
     "locked":1,
     "diagnostics":{
        "last_period_nsec":10,
        "count_unfiltered":832,
        "count":832
     },
      "polarity":"ACTIVE_HIGH"
  },
  "multipurpose_io":{
      "mode":"INPUT_NMEA_UART",
      "sync_pulse_out":{
        "pulse_width_ms":10,
        "angle_deg":360,
        "frequency_hz":1,
         "polarity":"ACTIVE_HIGH"
     },
     "nmea":{
        "locked":1,
         "baud_rate":"BAUD_9600",
         "diagnostics":{
            "io_checks":{
               "bit_count":2938457,
               "bit_count_unfilterd":2938457,
               "start_char_count":832,
               "char_count":66526
           },
            "decoding":{
               "last_read_message":"GPRMC,024041.00,A,5107.0017737,N,11402.3291611,W,0.080,323.3,020420,0.0,
→E,A*20",
               "date_decoded_count":832,
```

(continues on next page)

(continued from previous page)

```
"not_valid_count":0,
    "utc_decoded_count":832
    },
    "leap_seconds":37,
    "ignore_valid_char":0,
    "polarity":"ACTIVE_HIGH"
    }
}
```

# 11 TCP API Guide

# 11.1 Querying Sensor Info and Intrinsic Calibration

The sensor can be queried and configured using a simple plaintext protocol over TCP on port 7501.

An example session using the unix netcat utility is shown below. Note: "xxx" refers to the sensor serial number. The hostname of the sensor can look like "os-xxx" or "os1-xxx".

```
$ nc os-991900123456.local 7501
get_sensor_info
{"prod_line": "0S-1-128", "prod_pn": "840-103575-06", "prod_sn": "9921390006666",
    "image_rev": "ousteros-image-prod-aries-v2.3.0-rc.1+20220319004702.staging", "build_rev": "v2.3.0-rc.1",
    "build_date": "2022-03-18T20:00:29Z", "status": "RUNNING", "initialization_id": 9599936, "base_pn": "",
    "base_sn": "", "proto_rev": ""}
```

A sensor may have one of the following statuses:

#### Table 11.1: Sensor Status

| Status       | Description                                                                                |
|--------------|--------------------------------------------------------------------------------------------|
| INITIALIZING | When the sensor is booting and not yet outputting data                                     |
| WARMUP       | Sensor has gone into thermal warmup state                                                  |
| UPDATING     | When the sensor is updating the FPGA firmware on the first reboot after a firmware upgrade |
| RUNNING      | When the sensor has reached the final running state where it can output data               |
| STANDBY      | The sensor has been configured into a low-power state where sensor is on but not spinning  |
| ERROR        | Check error codes in the errors field for more information                                 |
| UNCONFIGURED | An error with factory calibration that requires a manual power cycle or reboot             |
|              |                                                                                            |

**Note:** If the sensor is set to **STANDBY** mode some of these commands will not return the expected values.

If the sensor is in an **ERROR** or **UNCONFIGURED** state, please contact Ouster support with the diagnostic file found at http://os-9919xxxxxxx/diag for support.

The following commands will return sensor configuration and calibration information:

Note: If the sensor is set to STANDBY mode some of these commands will not return the expected
| Command                                                 | Description                                                                                                    | Response Example                                                                                                    |
|---------------------------------------------------------|----------------------------------------------------------------------------------------------------|----------------------------------------------------------------------------------------------------|
| <pre>get_config_param <active staged=""></active></pre> | Returns all active<br>or staged JSON-<br>formatted sensor con-<br>figuration. Note: The<br>get_config_param active<br>command is function-<br>ally the same as the<br>deprecated command<br>get_config_txt. | <pre>{     "udp_ip": "169.254.175.254",     "udp_dest": "169.254.175.254",     "udp_port_lidar": 7502,     "udp_port_imu": 7503,     "udp_profile_lidar": "RNG19_RFL8_SIG16_NIR16_     •DUAL",     "udp_profile_imu": "LEGACY",     "columns_per_packet": 16,     "timestamp_mode": "TIME_FROM_INTERNAL_OSC",     "sync_pulse_in_polarity": "ACTIVE_HIGH",     "nmea_in_polarity": "ACTIVE_HIGH",     "nmea_ignore_valid_char": 0,     "nmea_leap_seconds": 0,     "multipurpose_io_mode": "OFF",     "sync_pulse_out_frequency": 1,     "sync_pulse_out_frequency": 1,     "sync_pulse_out_gale": 360,     "sync_pulse_out_polarity": 10,     "auto_start_flag": 1,     "operating_mode": "NORMAL",     "lidar_mode": "1024x10",     "azimuth_window": [90000, 270000],     "signal_multiplier": 1,     "phase_lock_enable": false,     "phase_lock_offset": 0 }</pre> |
| get_sensor_info                                         | Returns JSON-formatted<br>sensor metadata: serial<br>number, hardware and<br>software revision, and<br>sensor status.                                                                                       | <pre>{     "prod_line": "0S-1-128",     "prod_pn": "840-103575-06",     "prod_sn": "992139000666",     "image_rev": "ousteros-image-prod-aries-v2.3.     ••0-rc.1+20220319004702.staging",     "build_rev": "v2.3.0-rc.1",     "build_date": "2022-03-18T20:00:29Z",     "status": "RUNNING",     "initialization_id": 9599936,     "base_pn": "",     "base_sn": "",     "proto_rev": "" }</pre>                                                                                                    |

# Table11.2: Sensor Configuration and Calibration

| Command                  | Description                                                                                                    | Response Example                                                                                                    |
|--------------------------|----------------------------------------------------------------------------------------------------|----------------------------------------------------------------------------------------------------|
| <pre>get_time_info</pre> | Returns JSON-formatted<br>sensor timing configu-<br>ration and status of udp<br>timestamp, sync_pulse_in,<br>and multipurpose_io. | <pre>{     "timestamp":     {         "time": 3709.04727264,         "mode": "TIME_FROM_INTERNAL_OSC",         "time_options":             {              "ptp_1588": 3718,              "sync_pulse_in": 1,              "internal_osc": 3709         }      },     "sync_pulse_in":         {             "locked": 0,             "polarity": "ACTIVE_HIGH",             "diagnostics":             {              "locked": 0,              "polarity": "ACTIVE_HIGH",              "diagnostics":             {                  "last_period_nsec": 0,                  "count": 1,                 "count": 1,                 "count": 1,                 "count_unfiltered": 0             }         },         "multipurpose_io":         {              "mode": "OFF",              "sync_pulse_out":         {               "polarity": "ACTIVE_HIGH",              "frequency_hz": 1,              "angle_deg": 360,              "pulse_width_ms": 10         },         }         }</pre> |

Table 11.2 - continued from previous page

| Command                  | Description          | Response Example                     |
|--------------------------|----------------------|--------------------------------------|
| <pre>get_time_info</pre> | **Continued from pre | evious                               |
|                          | page**               | "nmea":                              |
|                          |                      | {                                    |
|                          |                      | "locked": 0,                         |
|                          |                      | "polarity": "ACTIVE_HIGH",           |
|                          |                      | "ignore_valid_char": 0,              |
|                          |                      | <pre>"baud_rate": "BAUD_9600",</pre> |
|                          |                      | <pre>"leap_seconds": 0,</pre>        |
|                          |                      | "diagnostics":                       |
|                          |                      | {                                    |
|                          |                      | "decoding":                          |
|                          |                      | {                                    |
|                          |                      | "utc_decoded_count": 0,              |
|                          |                      | "date_decoded_count": 0,             |
|                          |                      | "not_valid_count": 0,                |
|                          |                      | "last_read_message": ""              |
|                          |                      | },                                   |
|                          |                      | "io_checks":                         |
|                          |                      | {                                    |
|                          |                      | "start_char_count": 0,               |
|                          |                      | "char_count": 0,                     |
|                          |                      | "bit_count": 1,                      |
|                          |                      | <pre>"bit_count_unfiltered": 0</pre> |
|                          |                      | }                                    |
|                          |                      | }                                    |
|                          |                      | }                                    |
|                          |                      | }                                    |
|                          |                      | }                                    |
|                          |                      |                                      |

Table 11.2 - continued from previous page

| Command                        | Description                                                                                                    | Response Example                                                                                                    |
|--------------------------------|----------------------------------------------------------------------------------------------------|----------------------------------------------------------------------------------------------------|
| <pre>get_beam_intrinsics</pre> | Returns JSON-formatted<br>beam altitude and az-<br>imuth offsets, in degrees.<br>Length of arrays is equal<br>to the number of chan-<br>nels in the sensor. Also<br>returns distance between<br>lidar origin and beam ori-<br>gin in mm, to be used for<br>point cloud calculations. | <pre>{     "beam_altitude_angles": [21.01, 20.72, 20.42,     20.1, 19.79, 19.48, 19.17,     18.84, 18.55, 18.22, 17.9, 17.6,     17.27, 16.96, 16.65, 16.32, 15.97,     15.65, 15.34, 15.01, 14.67, 14.35,     14.01, 13.68, 13.33, 13.02, 12.67,     12.34, 11.99, 11.65, 11.33, 10.98,     10.64, 10.28, 9.9499999999999,     9.60999999999999, 9.27, 8.92, 8.57,     8.23, 7.88, 7.54, 7.18, 6.84, 6.47,     6.13, 5.78, 5.45, 5.09, 4.73,     4.41, 4.05, 3.69, 3.32, 2.98,     2.63, 2.27, 1.93, 1.57, 1.22,     0.85, 0.5, 0.15, -0.19, -0.55, -0.92,     -1.25, -1.63, -1.98, -2.31, -2.67,     -3.04, -3.4, -3.74, -4.09, -4.45, -4.8,     -5.15, -5.5, -5.87, -6.21, -6.57, -6.91,     -7.25, -7.62, -7.95, -8.300000000000001,     -8.65, -9.01, -9.35, -9.69, -10.05,     -10.39, -10.74, -11.09, -11.42, -11.77,     -12.11, -12.45, -12.8, -13.14, -13.47,     -13.81, -14.15, -14.48, -14.82, -15.13,     -15.47, -15.81, -16.15, -16.48, -16.8,     -17.15, -17.48, -17.79, -18.12, -18.47,     -18.77, -19.09, -19.42, -19.73, -20.06,     -20.36, -20.69, -21, -21.32, -21.62, -21.94],     "beam_azimuth_angles": [4.23, 1.41, -1.4,     -4.21, 4.22, 1.42, -1.41, -4.22, 4.23,     1.41, -1.39, -4.21, 4.25,     1.43, -1.41, -4.22, 4.24, 1.44, -1.41,     -4.22, 4.23, 1.41, -1.39, -4.21, 4.25,     1.43, -1.41, -4.24, 4.25, 1.42, -1.39,     -4.22, 4.25, 1.41, -1.4, -4.24, 4.24,     1.42, -1.41, -4.23, 4.24,     1.42, -1.41, -4.24, 4.25, 1.42, -1.39,     -4.22, 4.25, 1.41, -1.4, -4.24, 4.25, 1.44,     -1.41, -4.24, 4.25, 1.42, -1.41,     -4.24, 4.25, 1.42, -1.41,     -4.24, 4.25, 1.42, -1.41,     -4.24, 4.25, 1.42, -1.41,     -4.24, 4.25, 1.42, -1.44,     -4.24, 4.25, 1.42, -1.44,     -4.24, 4.25, 1.42, -1.44,     -4.24, 4.25, 1.42, -1.44,     -4.24, 4.25, 1.42, -1.44,     -4.24, 4.25, 1.42, -1.44,     -4.24, 4.25, 1.42, -1.44,     -4.24, 4.25, 1.42, -1.44,     -4.24, 4.25, 1.42, -1.44,     -4.24, 4.25, 1.42, -1.44,     -4.24, 4.25, 1.42, -1.44,     -4.24, 4.25, 1.42, -1.44,     -4.24, 4.25, 1.44,     -1.41, -4.24, 4.25, 1.42, -1.42,     -4.25, 1.43, -1.41,</pre> |

 Table
 11.2 - continued from previous page

| Command                                             | Description                                                                                                    | Response Example                                                                                                    |
|-----------------------------------------------------|----------------------------------------------------------------------------------------------------|----------------------------------------------------------------------------------------------------|
| get_imu_intrinsics                                  | Returns JSON-formatted<br>IMU transformation ma-<br>trix needed to transform<br>to the Sensor Coordinate<br>Frame.                                                                                                    | {     "imu_to_sensor_transform":     [     1, 0, 0, 6.253, 0, 1, 0, -11.775,     0, 0, 1, 7.645, 0, 0, 0, 1     ] }                                                                                                    |
| get_lidar_intrinsics                                | Returns JSON-formatted<br>lidar transformation ma-<br>trix needed to transform<br>to the Sensor Coordinate<br>Frame.                                                                                                    | <pre>{     "lidar_to_sensor_transform":     [         -1, 0, 0, 0, 0, -1, 0, 0, 0, 0,         1, 36.18, 0, 0, 0, 1     ] }</pre>                                                                                                    |
| <pre>get_alerts <start_cursor></start_cursor></pre> | Returns JSON-formatted<br>sensor diagnostic infor-<br>mation.<br>The log list contains alerts<br>when they were activated<br>or deactivated. An op-<br>tional START_CURSOR argu-<br>ment specifies where the<br>log should start.<br>The active list contains all<br>currently active alerts. | <pre>{    "log":    [     {         "active": true,         "category": "UDP_TRANSMISSION",         "cursor": 0,         "id": "0x01000018",         "level": "WARNING",         "msg": "Client machine announced         it is not reachable on the         provided not reachable on         IMU data port; check that         udp_dest and udp_port_imu         configured on the sensor matches         client IP and port.",         "msg_verbose": "Failed to send         imu UDP data to destination         host 169.254.175.254:7503",         "realtime": "39850161524" }, </pre> |

Table 11.2 - continued from previous page

| Command                       | Description              | Response Example                  |
|-------------------------------|--------------------------|-----------------------------------|
| get_alerts                    | **Continued from previou | S                                 |
| <start_cursor></start_cursor> | page**                   | 1                                 |
|                               |                          | "active": true                    |
|                               |                          | "category": "UDP_TPANSMISSION"    |
|                               |                          | "cursor": 1                       |
|                               |                          | "id". "ava1aaaa15"                |
|                               |                          | "level". "WARNING"                |
|                               |                          | "msg": "Client machine appeured   |
|                               |                          | it is not reachable on the        |
|                               |                          | provided lider data port:         |
|                               |                          | check that udp dost and           |
|                               |                          | ude post lider configured on      |
|                               |                          | the senser metches aligned on     |
|                               |                          | and next "                        |
|                               |                          | and port.",                       |
|                               |                          | "msg_verbose": "Failed to send    |
|                               |                          | lidar UDP data to destination     |
|                               |                          | host 169.254.175.254:7502",       |
|                               |                          | "realtime": "40842065146"         |
|                               |                          | },                                |
|                               |                          |                                   |
|                               |                          | "active": true,                   |
|                               |                          | "category": "ETHERNET_LINK_BAD",  |
|                               |                          | "cursor": 2,                      |
|                               |                          | "1d": "0x01000011",               |
|                               |                          | "level": "WARNING",               |
|                               |                          | "msg": "Ethernet link bad, please |
|                               |                          | check network switch and          |
|                               |                          | narnessing can support            |
|                               |                          | I Gops Ethernet.",                |
|                               |                          | "msg_verbose": "Link transitioned |
|                               |                          | to 0/Unknown",                    |
|                               |                          | "realtime": "414257307390"        |
|                               |                          | },                                |
|                               |                          | {                                 |
|                               |                          | "active": true,                   |
|                               |                          | "category": "ETHERNET_LINK_BAD",  |
|                               |                          | "cursor": 2,                      |
|                               |                          | "id": "0×01000011",               |
|                               |                          | "Level": "WARNING",               |
|                               |                          | "msg": "Ethernet link bad, please |
|                               |                          | check network switch and          |
|                               |                          | harnessing can support            |
|                               |                          | 1 Gbps Ethernet.",                |
|                               |                          | "msg_verbose": "Link transitioned |
|                               |                          | to 0/Unknown",                    |
|                               |                          | "realtime": "414257307390"        |
|                               |                          | },                                |
|                               |                          |                                   |

Table 11.2 - continued from previous page

| Command                                  | Description              | Response Example                   |
|------------------------------------------|--------------------------|------------------------------------|
| get_alerts                               | *Continues from previous |                                    |
| <pre><start_cursor></start_cursor></pre> | page.*                   | r                                  |
|                                          |                          | l<br>"active": true                |
|                                          |                          | "category": "UDP_TRANSMISSION"     |
|                                          |                          | "cursor": 3                        |
|                                          |                          | "id". "0x01000016"                 |
|                                          |                          | "level". "WARNING"                 |
|                                          |                          | "msg": "Could not send lidar data  |
|                                          |                          | IIDP packet to bost, check that    |
|                                          |                          | network is un.".                   |
|                                          |                          | "msg verbose": "Failed to send     |
|                                          |                          | lidar UDP data to destination      |
|                                          |                          | host 169.254.175.254:7502".        |
|                                          |                          | "realtime": "414261086316"         |
|                                          |                          | }.                                 |
|                                          |                          | {                                  |
|                                          |                          | "active": true,                    |
|                                          |                          | "category": "UDP_TRANSMISSION",    |
|                                          |                          | "cursor": 4,                       |
|                                          |                          | "id": "0×01000019",                |
|                                          |                          | "level": "WARNING",                |
|                                          |                          | "msg": "Could not send IMU UDP     |
|                                          |                          | packet to host; check              |
|                                          |                          | that network is up.",              |
|                                          |                          | "msg_verbose": "Failed to send imu |
|                                          |                          | UDP data to destination            |
|                                          |                          | host 169.254.175.254:7503",        |
|                                          |                          | "realtime": "414266339945"         |
|                                          |                          | },                                 |
|                                          |                          | {                                  |
|                                          |                          | "active": false,                   |
|                                          |                          | "category": "ETHERNET_LINK_BAD",   |
|                                          |                          | "cursor": 5,                       |
|                                          |                          | "id": "0x01000011",                |
|                                          |                          | "level": "WARNING",                |
|                                          |                          | "msg": "Ethernet link bad,         |
|                                          |                          | please check network switch        |
|                                          |                          | and harnessing can support         |
|                                          |                          | 1 Gbps Ethernet.",                 |
|                                          |                          | "msg_verbose": "Link transitioned  |
|                                          |                          | to 1000/Full",                     |
|                                          |                          | "realtime": "416337486469"         |
|                                          |                          | }                                  |
|                                          |                          | 」,                                 |

Table 11.2 - continued from previous page

| Command                       | Description              | Response Example                  |
|-------------------------------|--------------------------|-----------------------------------|
| get_alerts                    | *Continues from previous |                                   |
| <start_cursor></start_cursor> | page.*                   | "next_cursor": 6,                 |
|                               |                          | "active":                         |
|                               |                          | Г                                 |
|                               |                          | {                                 |
|                               |                          | "active": true,                   |
|                               |                          | "category": "UDP_TRANSMISSION",   |
|                               |                          | "cursor": 1,                      |
|                               |                          | "id": "0x01000015",               |
|                               |                          | "level": "WARNING",               |
|                               |                          | "msg": "Client machine announced  |
|                               |                          | it is not reachable on the        |
|                               |                          | provided lidar data port;         |
|                               |                          | check that udp_dest and           |
|                               |                          | udp_port_lidar configured         |
|                               |                          | on the sensor matches             |
|                               |                          | client IP and port.",             |
|                               |                          | "msg_verbose": "Failed to send    |
|                               |                          | lidar UDP data to destination     |
|                               |                          | host 169.254.175.254:7502",       |
|                               |                          | "realtime": "40842065146"         |
|                               |                          | },                                |
|                               |                          | {                                 |
|                               |                          | "active": true,                   |
|                               |                          | "category": "UDP_TRANSMISSION",   |
|                               |                          | "cursor": 3,                      |
|                               |                          | "id": "0×01000016",               |
|                               |                          | "level": "WARNING",               |
|                               |                          | "msg": "Could not send lidar data |
|                               |                          | UDP packet to host;               |
|                               |                          | check that network is up.",       |
|                               |                          | "msg_verbose": "Failed to send    |
|                               |                          | lidar UDP data to destination     |
|                               |                          | host 169.254.175.254:7502",       |
|                               |                          | "realtime": "414261086316"        |
|                               |                          | },                                |

|       | 44 0   |           | r .  |           |      |
|-------|--------|-----------|------|-----------|------|
| Iahla | 11 2 - | continuad | trom | nraviolie | nana |
| Iable | 11.6   | CONTINUED |      |           | Dade |
|       |        |           |      |           |      |

| Command                                     | Description                        | Response Example                                                                                                    |
|---------------------------------------------|------------------------------------|----------------------------------------------------------------------------------------------------|
| get_alerts<br><start_cursor></start_cursor> | *Continues from previous<br>page.* | <pre>{     "active": true,     "category": "UDP_TRANSMISSION",     "cursor": 0,     "id": "0x01000018",     "level": "WARNING",     "msg": "Client machine announced     it is not reachable on the provided     not reachable on IMU data port;     check that udp_dest and     udp_port_imu configured on the     sensor matches client IP     and port.",     "msg_verbose": "Failed to send imu     UDP data to destination host     169.254.175.254:7503",     "realtime": "39850161524"     },     {         "active": true,         "category": "UDP_TRANSMISSION",         "cursor": 4,         "id": "0x01000019",         "level": "WARNING",         "msg": "Could not send IMU UDP         packet to host; check that         network is up.",     "msg_verbose": "Failed to send         imu UDP data to destination         host 169.254.175.254:7503",     "realtime": "414266339945"     } }</pre> |
|                                             |                                    | ]<br>}                                                                                                    |

| 10000 $110$ $-00000000000000000000000000000000000$ | nroviolic nodo |
|----------------------------------------------------|----------------|
|                                                    | DIEVIOUS DAGE  |
|                                                    | providuo puejo |

| Command               | Description                                                                                                    | Response Example                                                                                                    |
|-----------------------|----------------------------------------------------------------------------------------------------|----------------------------------------------------------------------------------------------------|
| get_lidar_data_format | Returns JSON-formatted<br>response that describes<br>the structure of a lidar<br>packet.<br>columns_per_frame: Num-<br>ber of measurement<br>columns per frame. This<br>can be 512, 1024, or 2048,<br>depending upon the set<br>lidar mode.<br>columns_per_packet: Num-<br>ber of measurement<br>blocks contained in a sin-<br>gle lidar packet. Currently<br>in v2.2.0 and earlier, this<br>is 16. <b>Note:</b> This is not<br>user configurable.<br>pixel_shift_by_row: Off-<br>set in terms of pixel count.<br>Can be used to destag-<br>ger image. Varies by lidar<br>mode. Length of this ar-<br>ray is equal to the number<br>of channels of the sensor.<br>pixels_per_column: Num-<br>ber of channels of the sen-<br>sor.<br>column_window: Index of<br>measurement blocks that<br>are active. Default is<br>[0, lidar_mode-1], e.g.<br>[0,1023]. If there is an<br>azimuth window set, this<br>parameter will reflect<br>which measurement<br>blocks of data are within<br>the region of interest. | <pre>{     "pixels_per_column": 128,     "columns_per_packet": 16,     "columns_per_frame": 1024,     "pixel_shift_by_row": [24, 16, 8, 0, 24, 16,     8, 0, 24, 16, 8, 0, 24, 16, 8, 0, 24, 16,     8, 0, 24, 16, 8, 0, 24, 16, 8, 0, 24, 16,     8, 0, 24, 16, 8, 0, 24, 16, 8, 0, 24, 16,     8, 0, 24, 16, 8, 0, 24, 16, 8, 0, 24, 16,     8, 0, 24, 16, 8, 0, 24, 16, 8, 0, 24, 16,     8, 0, 24, 16, 8, 0, 24, 16, 8, 0, 24, 16,     8, 0, 24, 16, 8, 0, 24, 16, 8, 0, 24, 16,     8, 0, 24, 16, 8, 0, 24, 16, 8, 0, 24, 16,     8, 0, 24, 16, 8, 0, 24, 16, 8, 0, 24, 16,     8, 0, 24, 16, 8, 0, 24, 16, 8, 0, 24, 16,     8, 0]     "column_window": [0, 1023],     "udp_profile_lidar": "RNG19_RFL8_SIG16_NIR16_  →DUAL",     "udp_profile_imu": "LEGACY" }</pre> |

Table 11.2 - continued from previous page

| Command                                                       | Description                                                                                                    | Response Example                                                                                                    |
|---------------------------------------------------------------|----------------------------------------------------------------------------------------------------|----------------------------------------------------------------------------------------------------|
| get_lidar_data_format<br>*Continues from pre-<br>vious page.* | <pre>udp_profile_lidar - Li-<br/>dar data profile for-<br/>mat [Default LEGACY].<br/>udp_profile_lidar - Li-<br/>dar data profile for-<br/>mat [Default LEGACY].<br/>udp_profile_imu - IMU<br/>data profile format [De-<br/>fault LEGACY].<br/>NOTE: This command only<br/>works when the sensor is in<br/>RUNNING status.</pre>                                                                                                    |                                                                                                    |
| get_calibration_status                                        | Returns JSON-formatted<br>calibration status of the<br>sensor reflectivity. valid:<br>true/false depending on<br>calibration status. times-<br>tamp: if valid is true; time<br>at which the calibration<br>was completed.                                                                                                    | {<br>"reflectivity":<br>{<br>"valid": true,<br>"timestamp": "2021-10-05T00:02:36"<br>}<br>}                                                                                        |
| get_telemetry                                                 | Returns JSON-formatted<br>response that provides<br>sensor system state infor-<br>mation. This includes the<br>FPGA <b>Timestamp</b> in ns<br>(Nanoseconds) at which<br>the information was col-<br>lected from the FPGA,<br><b>Lidar Input Voltage</b> in<br>mv (Millivolt), <b>Lidar Input</b><br><b>Current</b> in ma (Milliamp),<br><b>Internal Temperature</b> of<br>the sensor in °C (Degree<br>Celsius) and <b>Phase Lock</b><br><b>status</b> namely LOCKED,<br>LOST, DISABLED. | <pre>{    "input_current_ma": 758,    "input_voltage_mv": 23606,    "internal_temperature_deg_c": 45,    "phase_lock_status": "DISABLED",    "timestamp_ns": 2962666299310 }</pre> |

Table 11.2 - continued from previous page

**Note:** Using get\_telemetry, Internal temperature can only be measured with **Rev O6** and above sensors.

**Note: Phase lock** output will not indicate loss of lock if the PTP source is lost.

# 11.2 Querying Active or Staged Parameters

Sensor configurations and operating modes can also be queried over TCP. Below is the command format:

get\_config\_param active <parameter> will return the current active configuration parameter values.

get\_config\_param staged <parameter> will return the parameter values that will take place after issuing a reinitialize command or after sensor reboot.

**Warning:** The command get\_config\_txt is deprecated and superseded by get\_config\_param active, which provides the same response. get\_config\_txt will be removed in a future firmware.

An example session using the unix netcat utility is shown below:

```
$ nc os-991900123456 7501
get_config_param active lidar_mode
1024x10
```

The following commands will return sensor active or staged configuration parameters:

| get_config_param       | <b>Command Description</b>                                                                                                    | Response                                        |
|------------------------|----------------------------------------------------------------------------------------------------|-------------------------------------------------|
| udp_dest               | Returns the destination to<br>which the sensor sends UDP<br>traffic. Note: udp_ip is the<br>deprecated parameter name<br>whose value will always be the<br>same as udp_dest.                                               | "" (default)                                    |
| udp_port_lidar         | Returns the port number of li-<br>dar UDP data packets.                                                                                                    | 7502 (default)                                  |
| udp_port_imu           | Returns the port number of IMU<br>UDP data packets.                                                                                                    | 7503 (default)                                  |
| sync_pulse_in_polarity | Returns the polarity of the<br>SYNC_PULSE_IN input,<br>which controls polarity of<br>SYNC_PULSE_IN pin when<br>timestamp_mode is set in<br>TIME_FROM_SYNC_PULSE_IN. Use<br>ACTIVE_HIGH if PPS is active<br>high, idle low. | Either ACTIVE_HIGH (default) or AC-<br>TIVE_LOW |

# Table11.3: Sensor Configurations

| get_config_param                      | <b>Command Description</b>                                                                                                    | Response                                                              |
|---------------------------------------|----------------------------------------------------------------------------------------------------|-----------------------------------------------------------------------|
| <pre>sync_pulse_out_polarity</pre>    | Returns the polarity of SYNC_PULSE_OUT output, if the sensor is using this for time synchronization.                                                                                                    | Either <pre>ACTIVE_HIGH</pre> or <pre>ACTIVE_LOW</pre> (de-<br>fault) |
| <pre>sync_pulse_out_frequency</pre>   | ReturnstheoutputSYNC_PULSE_OUTpulserate in Hz.                                                                                                    | 1 (default)                                                           |
| sync_pulse_out_angle                  | Returns the angle in terms<br>of degrees that the sen-<br>sor traverses between each<br>SYNC_PULSE_OUT pulse. E.g.<br>a value of 180 means a sync<br>pulse is sent out every 180° for<br>a total of two pulses per revolu-<br>tion and angular frequency of<br>20 Hz if the sensor is 1024x10<br>Hz lidar mode. | 360 (default)                                                         |
| <pre>sync_pulse_out_pulse_width</pre> | ReturnstheoutputSYNC_PULSE_OUTpulsewidth in ms.                                                                                                    | 10 (default)                                                          |
| nmea_in_polarity                      | Returns the polarity of NMEA<br>UART input messages. See<br>Time Synchronization section<br>in sensor user manual for NMEA<br>use case. Use ACTIVE_HIGH if<br>UART is active high, idle low,<br>and start bit is after a falling<br>edge.                                                                       | Either active_High (default) or ac-<br>TIVE_LOW                       |
| nmea_ignore_valid_char                | Returns • if NMEA UART input<br>\$GPRMC messages should be<br>ignored if valid character is not<br>set, and 1 if messages should be<br>used for time syncing regard-<br>less of the valid character.                                                                                                    | Either o (default) or 1                                               |
| nmea_baud_rate                        | Returns BAUD_9600 (default)<br>or BAUD_115200 for the ex-<br>pected baud rate the sensor<br>is attempting to decode for<br>NMEA UART input \$GPRMC<br>messages.                                                                                                    | Either BAUD_9600 or BAUD_115200                                       |

Table 11.3 - continued from previous page

| get_config_param  | <b>Command Description</b>                                                                                                    | Response                                                                            |
|-------------------|----------------------------------------------------------------------------------------------------|-------------------------------------------------------------------------------------|
| nmea_leap_seconds | Returns the number of leap sec-<br>onds that will be added to the<br>UDP timestamp when calcu-<br>lating seconds since 00:00:00<br>Thursday, 1 January 1970. For<br>Unix Epoch time, this should be<br>set to 0. | Either o (default) or a positive inte-<br>ger                                       |
| azimuth_window    | Returns the visible region of in-<br>terest of the sensor in millide-<br>grees. Only data within the<br>specified bounds of the region<br>of interest is sent from the sen-<br>sor.                              | [0,360000] (defaults to an azimuth window of 360°)                                  |
| signal_multiplier | Returns the value that the sig-<br>nal_multiplier is configured. By<br>default the sensor has a signal<br>multiplier value of 1.                                                                                 | Either 1 (default) or 2 or 3                                                        |
| udp_profile_lidar | Returns the configuration<br>of the LIDAR data packets.<br>Valid values are LEGACY [De-<br>fault], RNG19_RFL8_SIG16_NIR16,<br>RNG19_RFL8_SIG16_NIR16_DUAL,<br>RNG15_RFL8_NIR8                                    | LEGACY                                                                              |
| udp_profile_imu   | Returns the configuration of the<br>IMU data packets. Valid value is<br>LEGACY                                                                                                    | LEGACY                                                                              |
| phase_lock_enable | Returns whether phase locking is enabled.                                                                                                    | Either false (default) or true                                                      |
| phase_lock_offset | Returns the angle in the Lidar<br>Coordinate Frame that sensors<br>are locked to in millidegrees if<br>phase locking is enabled.                                                                                 | Integer between o and 360000 inclu-<br>sive                                         |
| lidar_mode        | Returns a string indicating the horizontal resolution and rota-<br>tion frequency [Hz].                                                                                                    | One of 512x10, 1024x10, 2048x10, 512x20, or 1024x20                                 |
| timestamp_mode    | Returns the method used to timestamp measurements.                                                                                                    | One of TIME_FROM_INTERNAL_OSC,<br>TIME_FROM_PTP_1588, Or<br>TIME_FROM_SYNC_PULSE_IN |

Table 11.3 - continued from previous page

| get_config_param     | <b>Command Description</b>                                                                                                    | Response                                                                                                    |
|----------------------|----------------------------------------------------------------------------------------------------|----------------------------------------------------------------------------------------------------|
| multipurpose_io_mode | Returns the configured mode<br>of the MULTIPURPOSE_IO pin.<br>See Time Synchronization sec-<br>tion in sensor user manual for a<br>detailed description of each op-<br>tion.                                                                                                    | One of off (default), INPUT_NMEA_UART,<br>OUTPUT_FROM_INTERNAL_OSC, OUT-<br>PUT_FROM_SYNC_PULSE_IN, OUT-<br>PUT_FROM_PTP_1588, Or OUT-<br>PUT_FROM_ENCODER_ANGLE |
| operating_mode       | Returns the operating mode<br>that the sensor is in. NORMAL<br>is the default value. STANDBY<br>is a low power (5W) operating<br>mode. Note: auto_start_flag is<br>soon to be deprecated parame-<br>ter name where auto_start_flag<br>o is equivalent to operating_mode<br>STANDBY and auto_start_flag 1<br>is equivalent to operating_mode<br>NORMAL. | Either NORMAL (default) or STANDBY<br>(low power/standby state)                                                                                                  |

Table 11.3 - continued from previous page

# 11.3 Setting Configuration Parameters

set\_config\_param <parameter> <value> will set new values for configuration parameters, which will take
effect after issuing the reinitialize command or after sensor reset.

**reinitialize** will reinitialize the sensor so the staged values of the parameters will take effect immediately.

save\_config\_params will write new values of active parameters into a configuration file, so they will
persist after sensor reset. In order to permanently change a parameter in the configuration file, first
use set\_config\_param to update the parameter in a staging area, then use reinitialize to make that
parameter active. Only after the parameter is made active will save\_config\_params capture it to persist
after reset.

**Warning:** The command <u>write\_config\_txt</u> will be deprecated in a future firmware. The command <u>save\_config\_params</u> provides the same response.

While in **STANDBY** mode, we can set the config parameters, but it will not take effect until we switch the sensor back to **NORMAL** mode.

set\_udp\_dest\_auto will automatically determine the sender's IP address at the time the command was sent, and set it as the destination of UDP traffic. This takes effect after issuing a reinitialize command. Using this command has the same effect as using set\_config\_param udp\_dest <ip address>. An example session using the unix netcat utility is shown below.

**Note:** In the example below, to distinguish between the command and expected response, a dash has been added before the expected response. The actual response will be without the dash.

\$ nc os-991900123456 7501
set\_config\_param lidar\_mode 512x20
-set\_config\_param
set\_udp\_dest\_auto
-set\_udp\_dest\_auto
reinitialize
-reinitialize
save\_config\_params
-save\_config\_params

The following commands will set sensor configuration parameters:

**Note:** Each of the following commands have two responses: \* set\_config\_param on Success \* error: Otherwise

| set_config_param                                                             | Command Description                                                                                                    |
|------------------------------------------------------------------------------|----------------------------------------------------------------------------------------------------|
| udp_dest <destination></destination>                                         | Set the <destination> to which the sensor sends UDP traffic. On boot, the sensor will not output data until this is set. If the IP address is not known, this can also be accomplished with the set_udp_dest_auto command (details above). The sensor supports unicast, IPv4 broadcast (255.255.255.255), IPv4 multicast (239.x.x.x), and IPv6 multicast (ff02::01) addresses. Note: udp_ip is the deprecated parameter name. However during the deprecation phase, either udp_ip or udp_dest may be used. When either one is updated, the other parameter value will be updated to match upon setting the parameter value.</destination> |
| udp_port_lidar <port></port>                                                 | Set the <port> on udp_dest to which lidar data will be sent (7502, default).</port>                                                                                                    |
| udp_port_imu <port></port>                                                   | Set the <port> on udp_dest to which IMU data will be sent (7503, default).</port>                                                                                                    |
| <pre>sync_pulse_in_polarity <active_high active_low=""></active_high></pre>  | Set the polarity of SYNC_PULSE_IN input, which controls polarity of SYNC_PULSE_IN pin when timestamp_mode is set in TIME_FROM_SYNC_PULSE_IN.                                                                                                    |
| <pre>sync_pulse_out_polarity <active_high active_low=""></active_high></pre> | Set the polarity of SYNC_PULSE_OUT output, if the sensor is set as the master sensor used for time synchronization.                                                                                                    |

# Table11.4: Setting Config Parameters

| set_config_param                                                  | Command Description                                                                                                    |  |
|-------------------------------------------------------------------|----------------------------------------------------------------------------------------------------|--|
| <pre>sync_pulse_out_frequency <rate hz="" in=""></rate></pre>     | Set output SYNC_PULSE_OUT rate. Valid inputs are in-<br>tegers >0 Hz, but also limited by the criteria described in<br>the Time Synchronization section of the Firmware User<br>Manual.                                                                                                    |  |
| sync_pulse_out_angle <angle deg="" in=""></angle>                 | Set output SYNC_PULSE_OUT rate defined by rotation<br>angle. E.g. a value of 180 means a sync pulse is sent<br>out every 180° for a total of two pulses per revolution and<br>angular frequency of 20 Hz if the sensor is 1024x10 Hz<br>lidar mode. Valid inputs are integers between 0 and 360<br>inclusive but also limited by the criteria described in the<br>Time Synchronization section of Firmware User Manual. |  |
| sync_pulse_out_pulse_width <width in<br="">ms&gt;</width>         | Set output SYNC_PULSE_OUT pulse width in ms, in 1 ms increments. Valid inputs are integers greater than 0 ms, but also limited by the criteria described in the Time Synchronization section of Firmware User Manual.                                                                                                    |  |
| nmea_in_polarity <active_high <br="">ACTIVE_LOW&gt;</active_high> | Set the polarity of NMEA UART input \$GPRMC messages.<br>See Time Synchronization section in sensor user manual<br>for NMEA use case. Use ACTIVE_HIGH if UART is active high,<br>idle low, and start bit is after a falling edge.                                                                                                    |  |
| nmea_ignore_valid_char <1/0>                                      | Set <b>o</b> if NMEA UART input \$GPRMC messages should be ignored if valid character is not set, and <b>1</b> if messages should be used for time syncing regardless of the valid character.                                                                                                    |  |
| nmea_baud_rate <rate baud="" in="" s=""></rate>                   | Set BAUD_9600 (default) or BAUD_115200 for the expected baud rate the sensor is attempting to decode for NMEA UART input \$GPRMC messages.                                                                                                    |  |
| nmea_leap_seconds <s></s>                                         | Set an integer number of leap seconds that will be added<br>to the UDP timestamp when calculating seconds since<br>00:00:00 Thursday, 1 January 1970. For Unix Epoch time,<br>this should be set to 0.                                                                                                    |  |
| azimuth_window <[min_bound_millideg,<br>max_bound_millideg]>      | Set the visible region of interest of the sensor in millide-<br>grees. Only data from within the specified azimuth win-<br>dow bounds is sent.                                                                                                    |  |
| <pre>phase_lock_enable <true false=""></true></pre>               | Set whether phase locking is enabled. See Firmware User<br>Manual for more details on using phase lock.                                                                                                    |  |
| <pre>phase_lock_offset <angle in="" millideg=""></angle></pre>    | Set the angle in the Lidar Coordinate Frame that sensors<br>are locked to in millidegrees if phase locking is enabled.<br>Angle is traversed at the top of the second.                                                                                                    |  |

Table 11.4 - continued from previous page

| set_config_param                            | Command Description                                                                                                    |  |
|---------------------------------------------|----------------------------------------------------------------------------------------------------|--|
| lidar_mode <mode></mode>                    | Set the horizontal resolution and rotation rate of the sen-<br>sor. Valid modes are 512x10, 1024x10, 2048x10, 512x20, and<br>1024x20. The effective range of the sensor is increased by<br>15-20% for every halving of the number of points gath-<br>ered e.g. 512x10 has 15-20% longer range than 512x20.                                                                                                    |  |
| timestamp_mode <mode></mode>                | Set the method used to timestamp measure-<br>ments. Valid modes are <u>TIME_FROM_INTERNAL_OSC</u> ,<br><u>TIME_FROM_SYNC_PULSE_IN</u> , OT <u>TIME_FROM_PTP_1588</u> .                                                                                                    |  |
| multipurpose_io_mode <mode></mode>          | Configure the mode of the MULTIPURPOSE_IO pin. Valid modes are OFF, INPUT_NMEA_UART, OUTPUT_FROM_INTERNAL_OSC, OUTPUT_FROM_SYNC_PULSE_IN, OUTPUT_FROM_PTP_1588, Or OUT-PUT_FROM_ENCODER_ANGLE.                                                                                                    |  |
| udp_profile_lidar                           | Configure the LIDAR data profile, valid modes are LEGACY [Default], RNG19_RFL8_SIG16_NIR16, RNG19_RFL8_SIG16_NIR16_DUAL, RNG15_RFL8_NIR8.                                                                                                    |  |
| operating_mode <normal standby=""></normal> | Set NORMAL to put the sensor into a normal operating mode<br>or STANDBY to put the sensor into a low power (5W) operat-<br>ing mode where the motor does not spin and lasers do not<br>fire. Note: auto_start_flag <1/0> is soon to be deprecated<br>parameter name where auto_start_flag 0 is equivalent to<br>operating_mode STANDBY and auto_start_flag 1 is equiva-<br>lent to operating_mode NORMAL. However, during the dep-<br>recation phase, either operating_mode Or auto_start_flag<br>may be used. When either one is updated, the other pa-<br>rameter value will be updated to match upon setting the<br>parameter value. |  |

# Table 11.4 - continued from previous page

| Command                        | <b>Command Description</b>                                                                                                    | Response                                 |
|--------------------------------|----------------------------------------------------------------------------------------------------|------------------------------------------|
| reinitialize O <b>r</b> reinit | Restarts the sensor.<br>Changes to lidar, multi-<br>purpose_io, and times-<br>tamp modes will only<br>take effect after reinitial-<br>ization. | reinitialize OF reinit ON SUCCESS        |
| <pre>save_config_params</pre>  | Makes all current param-<br>eter settings persist after<br>reboot.                                                                             | <pre>save_config_params ON SUCCESS</pre> |
| <pre>set_udp_dest_auto</pre>   | Set the destination of<br>UDP traffic to the des-<br>tination address that<br>issued the command.                                              | <pre>set_udp_dest_auto ON SUCCESS</pre>  |

# Table11.5: Reinitialize, Write Configuration, and Auto Destination UDP

# 12 HTTP API Reference Guide

This reference guide documents the interface for HTTP API and is accessible via /api/v1 on the sensor hosted HTTP server.

The sensor can be queried and configured using an HTTP GET requests. This can be done using several different tools such as httpie, curl, Advanced REST Client, etc.

Here is an example using **curl** command:

```
$ curl --request GET --url http://169.254.198.184/api/v1/sensor/metadata/lidar_intrinsics
{
    "lidar_to_sensor_transform": [-1, 0, 0, 0, 0, -1, 0, 0, 0, 0, 1, 36.18, 0, 0, 0, 1]
}
```

# 12.1 Sensor Metadata

# 12.1.1 GET /api/v1/sensor/metadata/sensor\_info

```
GET 169.254.198.184/api/v1/sensor/metadata/sensor_info
Get the sensor information
```

```
GET /api/v1/sensor/metadata/sensor_info HTTP/1.1
Host: 169.254.198.184
HTTP/1.1 200 OK
content-length: 321
content-type: application/json
{
     "base_pn": "",
     "base_sn": "",
     "build_date": "2022-03-31T23:38:32Z",
     "build_rev": "v2.3.0-rc.2",
     "image_rev": "ousteros-image-prod-aries-v2.3.0-rc.2+20220401070201.staging",
     "initialization_id": 5431288,
     "prod_line": "OS-1-128",
    "prod_pn": "840-103575-06",
    "prod_sn": "992139000666",
     "proto_rev": "",
     "status": "RUNNING"
}
```

# statuscode 200 No error

**Description** Returns JSON-formatted response that includes serial number, product number, FW image revision and sensor status along with other parameters as shown is provided.

## 12.1.2 GET /api/v1/sensor/metadata/lidar\_data\_format

GET 169.254.198.184/api/v1/sensor/metadata/lidar\_data\_format Get the sensor lidar data format

```
GET /api/v1/sensor/metadata/lidar_data_format HTTP/1.1
Host: 169.254.198.184
HTTP/1.1 200 OK
content-type: application/json
content-length: 661
{
   "column_window": [256, 768],
  "pixel_shift_by_row": [24, 16, 8, 0, 24, 16,
   8, 0, 24, 16, 8, 0, 24, 16, 8, 0, 24, 16,
   8, 0, 24, 16, 8, 0, 24, 16, 8, 0, 24, 16,
   8, 0, 24, 16, 8, 0, 24, 16, 8, 0, 24, 16,
   8, 0, 24, 16, 8, 0, 24, 16, 8, 0, 24, 16,
   8, 0, 24, 16, 8, 0, 24, 16, 8, 0, 24, 16,
   8, 0, 24, 16, 8, 0, 24, 16, 8, 0, 24, 16,
   8, 0, 24, 16, 8, 0, 24, 16, 8, 0, 24, 16,
   8, 0, 24, 16, 8, 0, 24, 16, 8, 0, 24, 16,
   8, 0, 24, 16, 8, 0, 24, 16, 8, 0, 24, 16,
   8, 0, 24, 16, 8, 0, 24, 16, 8, 0, 24, 16,
   8, 0],
   "columns_per_packet": 16,
   "udp_profile_lidar": "RNG19_RFL8_SIG16_NIR16_DUAL"
   "udp_profile_imu": "LEGACY",
  "pixels_per_column": 128,
   "columns_per_frame": 1024,
}
```

#### statuscode 200 No error

**Description** Returns JSON-formatted response that describes the structure of a lidar packet.

- columns\_per\_frame: Number of measurement columns per frame. This can be 512, 1024, or 2048, depending upon the set lidar mode.
- columns\_per\_packet: Number of measurement blocks contained in a single lidar packet. Currently in v2.2.0 and earlier, this is 16. **Note:** This is not user configurable.
- pixel\_shift\_by\_row: Offset in terms of pixel count. Can be used to destagger image. Varies by lidar mode. Length of this array is equal to the number of channels of the sensor.

pixels\_per\_column: Number of channels of the sensor.

column\_window: Index of measurement blocks that are active. Default is [0, lidar\_mode-1], e.g. [0,1023]. If there is an azimuth window set, this parameter will reflect which measurement blocks of data are within the region of interest.

udp\_profile\_lidar: Lidar data profile format. Default LEGACY.

udp\_profile\_lidar: Lidar data profile format. Default LEGACY.

udp\_profile\_imu: IMU data profile format. Default LEGACY.

NOTE: This command only works when the sensor is in RUNNING status.

## 12.1.3 GET /api/v1/sensor/metadata/beam\_intrinsics

#### GET 169.254.198.184/api/v1/sensor/metadata/beam\_intrinsics Get the sensor beam intrinsics

```
GET /api/v1/sensor/metadata/beam_intrinsics HTTP/1.1
Host: 169.254.198.184
HTTP/1.1 200 OK
content-type: application/json
content-length: 4506
{
  "beam_azimuth_angles": [4.2300000000000004, 1.40999999999999999, -1.399999999999999, -4.21,
    4.219999999999998, 1.41999999999999, -1.4099999999999, -4.21999999999998, 4.230000000000000,
    -4.21, 4.25, 1.429999999999999999, -1.40999999999999, -4.219999999999998, 4.24000000000000000,
    1.439999999999999, -1.409999999999999, -4.219999999999998, 4.230000000000004, 1.4199999999999999999,
   -1.3799999999999999, -4.21999999999998, 4.240000000000002, 1.4199999999999999, -1.3999999999999999,
   -4.230000000000004, 4.2599999999999998, 1.439999999999999, -1.409999999999999, -4.2300000000000004,
    4.24000000000002, 1.4399999999999999, -1.4099999999999, -4.230000000000004, 4.240000000000002,
    1.4199999999999999, -1.40999999999999, -4.240000000000002, 4.25, 1.4199999999999999999,
   -1.3899999999999999, -4.2199999999999998, 4.25, 1.40999999999999, -1.399999999999999999,
   -4.23000000000004, 4.240000000000002, 1.4299999999999999, -1.409999999999999, -4.2300000000000004,
    4.240000000000000, 1.41999999999999, -1.4099999999999, -4.230000000000000, 4.25,
    1.419999999999999, -1.399999999999999, -4.240000000000002, 4.24000000000002, 1.43999999999999999999,
   -4.240000000000002, 4.25, 1.429999999999999, -1.4099999999999, -4.2400000000000002, 4.25,
    1.419999999999999, -1.419999999999999, -4.219999999999998, 4.2400000000000002, 1.42999999999999999999,
   -1.3999999999999999, -4.240000000000002, 4.25, 1.43999999999999, -1.40999999999999999,
   -4.240000000000002, 4.25, 1.41999999999999, -1.4099999999999, -4.2400000000000002, 4.25,
    1.4199999999999999, -1.4099999999999999, -4.25, 4.25999999999998, 1.42999999999999999,
   -1.4099999999999999, -4.25999999999998, 4.26999999999996, 1.4299999999999999, -1.39999999999999999,
   -4.2400000000000002, 4.25, 1.429999999999999, -1.3999999999999999, -4.24000000000000000,
    4.2599999999999998, 1.41999999999999, -1.39999999999999, -4.25, 4.2599999999999999,
    1.4299999999999999, -1.409999999999999, -4.25999999999998, 4.25999999999999999, 1.41999999999999999,
   -1.419999999999999, -4.2599999999999998, 4.25, 1.4199999999999, -1.4199999999999999,
   -4.269999999999999961.
  "beam_altitude_angles": [21.01000000000002, 20.71999999999999999,
    20.42000000000002, 20.1000000000001, 19.78999999999999, 19.48, 19.170000000000002, 18.84,
    18.55000000000001, 18.21999999999999, 17.8999999999999, 17.600000000000001, 17.27,
    16.9600000000001, 16.649999999999999, 16.32, 15.97000000000001, 15.65, 15.34, 15.01, 14.67, 14.35,
    14.01, 13.68, 13.33, 13.02, 12.67, 12.34, 11.99, 11.65, 11.33, 10.98, 10.64000000000001,
    10.279999999999999, 9.94999999999993, 9.609999999999994, 9.26999999999996, 8.919999999999999,
    8.570000000000003, 8.23000000000004, 7.87999999999999, 7.54, 7.17999999999999999,
    6.839999999999999, 6.469999999999998, 6.12999999999999, 5.780000000000002, 5.4500000000000002,
    5.089999999999999, 4.730000000000004, 4.410000000000001, 4.049999999999998, 3.689999999999999,
    3.319999999999999, 2.98, 2.629999999999999, 2.27, 1.9299999999999, 1.570000000000001, 1.22,
    -1.25, -1.62999999999999999999, -1.98, -2.3100000000000001, -2.66999999999999999, -3.04,
```

(continued from previous page)

```
-3.3999999999999999, -3.74000000000002, -4.089999999999999, -4.45000000000002,

-4.7999999999999998, -5.150000000000004, -5.5, -5.870000000000002, -6.21, -6.570000000000003,

-6.91000000000001, -7.25, -7.62000000000001, -7.95000000000002, -8.30000000000007,

-8.650000000000001, -10.3900000000001, -10.74, -11.09, -11.42, -11.77, -12.10999999999999,

-12.4499999999999, -12.8000000000001, -13.1400000000001, -13.47000000000001,

-13.81, -14.15, -14.48, -14.82, -15.13000000000001, -15.47000000000001, -15.81,

-16.1499999999999, -16.48, -16.8000000000001, -17.14999999999999, -17.48, -17.789999999999,

-18.12000000000001, -18.469999999999, -18.77, -19.09, -19.42000000000002, -19.73,

-20.059999999999, -20.35999999999, -20.690000000001, -21, -21.32, -21.6200000000001,

-21.94000000000001],

"lidar_origin_to_beam_origin_mm": 15.805999999999
```

#### status code 200 No error

**Description** Returns JSON-formatted beam altitude and azimuth offsets, in degrees. Length of arrays is equal to the number of channels in the sensor. Also returns distance between lidar origin and beam origin in mm, to be used for point cloud calculations.

### 12.1.4 GET /api/v1/sensor/metadata/imu\_intrinsics

GET 169.254.198.184/api/v1/sensor/metadata/imu\_intrinsics Get the sensor imu intrinsics

```
GET /api/v1/sensor/metadata/imu_intrinsics HTTP/1.1
Host: 169.254.198.184
HTTP/1.1 200 OK
content-type: application/json
content-length: 117
{
    "imu_to_sensor_transform": [1, 0, 0, 6.2530000000000000,
    0, 1, 0, -11.775, 0, 0, 1, 7.6449999999999996, 0, 0, 0, 1]
}
```

#### status code 200 No error

**Description** Returns JSON-formatted IMU transformation matrix needed to transform to the Sensor Coordinate Frame.

# 12.1.5 GET /api/v1/sensor/metadata/lidar\_intrinsics

```
GET 169.254.198.184/api/v1/sensor/metadata/lidar_intrinsics
Get the sensor lidar intrinsics
```

```
GET /api/v1/sensor/metadata/lidar_intrinsics HTTP/1.1
Host: 169.254.198.184
HTTP/1.1 200 OK
content-type: application/json
content-length: 85
{
    [
    "lidar_to_sensor_transform": [-1, 0, 0, 0, 0, -1, 0, 0, 0, 0, 1, 36.18, 0, 0, 0, 1]
}
```

## status code 200 No error

**Description** Returns JSON-formatted lidar transformation matrix needed to transform to the Sensor Coordinate Frame.

## 12.1.6 GET /api/v1/sensor/metadata/calibration\_status

GET 169.254.198.184/api/v1/sensor/metadata/calibration\_status Get the sensor calibration status

```
GET /api/v1/sensor/metadata/calibration_status HTTP/1.1
Host: 169.254.198.184
HTTP/1.1 200 OK
content-type: application/json
content-length: 69
{
    "reflectivity":
        {
        "timestamp": "2021-10-05T00:02:36",
        "valid": true
        }
    }
```

#### status code 200 No error

**Description** Returns JSON formatted calibration status of the sensor reflectivity. valid: true/false depending on calibration status. timestamp: if valid is true; time at which the calibration was completed.

# 12.1.7 GET /api/v1/sensor/metadata

GET 169.254.198.184/api/v1/sensor/metadata Get the sensor metadata information

```
GET /api/v1/sensor/metadata HTTP/1.1
Host: 169.254.198.184
HTTP/1.1 200 OK
content-type: application/json
content-length: 6675
{
   "config_params":
  {
    "signal_multiplier": 1,
     "udp_dest": "169.254.175.254",
    "multipurpose_io_mode": "OFF",
    "udp_port_lidar": 7502,
    "nmea_leap_seconds": 0,
    "nmea_in_polarity": "ACTIVE_HIGH",
     "sync_pulse_out_pulse_width": 10,
     "timestamp_mode": "TIME_FROM_INTERNAL_OSC",
     "lidar_mode": "1024x10",
     "udp_profile_lidar": "RNG19_RFL8_SIG16_NIR16_DUAL",
     "nmea_ignore_valid_char": 0,
     "udp_profile_imu": "LEGACY",
     "sync_pulse_out_frequency": 1,
     "operating_mode": "NORMAL",
     "udp_ip": "169.254.175.254",
     "columns_per_packet": 16,
     "nmea_baud_rate": "BAUD_9600",
     "phase_lock_enable": false,
     "azimuth_window": [90000, 270000],
     "udp_port_imu": 7503,
     "sync_pulse_out_angle": 360,
     "auto_start_flag": 1,
     "sync_pulse_out_polarity": "ACTIVE_HIGH",
     "phase_lock_offset": 0,
     "sync_pulse_in_polarity": "ACTIVE_HIGH"
  },
   "sensor_info":
   {
    "image_rev": "ousteros-image-prod-aries-v2.3.0-rc.1+20220319004702.staging",
    "build_rev": "v2.3.0-rc.1",
    "prod_sn": "992139000666",
     "initialization_id": 5431287,
     "base_sn": "",
     "build_date": "2022-03-18T20:00:29Z",
     "prod_pn": "840-103575-06",
     "prod_line": "OS-1-128",
     "proto_rev": "",
     "status": "RUNNING",
     "base_pn": ""
   },
   "beam_intrinsics":
```

```
{
  "beam_azimuth_angles": [4.2300000000000004, 1.40999999999999999, -1.3999999999999999999,
   -4.21, 4.21999999999999998, 1.41999999999999, -1.409999999999999, -4.21999999999999998,
    4.23000000000004, 1.40999999999999, -1.4199999999999, -4.21, 4.2300000000000004,
    1.4199999999999999, -1.39999999999999, -4.200000000000002, 4.230000000000004,
    1.409999999999999999, -1.38999999999999, -4.21, 4.25, 1.429999999999999999,
   -1.4099999999999999, -4.21999999999998, 4.2400000000000002, 1.4399999999999999999,
   -1.40999999999999999, -4.2199999999998, 4.230000000000004, 1.41999999999999999999,
   -1.3799999999999999, -4.219999999999998, 4.2400000000000002, 1.41999999999999999,
   -1.39999999999999999, -4.230000000000004, 4.259999999999999998, 1.4399999999999999999,
   -1.40999999999999999, -4.23000000000004, 4.240000000000002, 1.4399999999999999999999999,
   -1.4099999999999999, -4.230000000000004, 4.240000000000002, 1.41999999999999999999,
   -1.409999999999999, -4.240000000000002, 4.25, 1.41999999999999, -1.38999999999999999999,
   -4.2199999999999998, 4.25, 1.40999999999999, -1.3999999999999999, -4.2300000000000000,
    4.240000000000002, 1.42999999999999, -1.409999999999999, -4.23000000000000004,
    4.240000000000002, 1.41999999999999, -1.4099999999999, -4.2300000000000004, 4.25,
    1.4199999999999999, -1.399999999999999, -4.240000000000002, 4.240000000000002,
    1.4399999999999999, -1.399999999999999, -4.240000000000002, 4.2400000000000002,
    1.4299999999999999, -1.39999999999999, -4.240000000000002, 4.25, 1.42999999999999999999,
   -1.4099999999999999, -4.240000000000002, 4.25, 1.41999999999999, -1.419999999999999999,
   -4.21999999999999998, 4.2400000000000002, 1.4299999999999999, -1.3999999999999999,
   -4.240000000000002, 4.25, 1.439999999999999, -1.40999999999999, -4.2400000000000000000,
    4.25, 1.41999999999999999, -1.4099999999999999, -4.2400000000000002, 4.25,
    1.4199999999999999, -1.40999999999999, -4.25, 4.2599999999998, 1.429999999999999,
   -1.4099999999999999, -4.259999999999998, 4.26999999999999999, 1.42999999999999999,
   -1.399999999999999, -4.240000000000002, 4.25, 1.429999999999999, -1.399999999999999999999,
   -4.240000000000000, 4.2599999999999999, 1.41999999999999, -1.3999999999999999, -4.25,
    4.2599999999999998, 1.42999999999999, -1.4099999999999, -4.25999999999999999999999999999,
    4.2599999999999998, 1.41999999999999, -1.419999999999999, -4.2599999999999998, 4.25,
    1.41999999999999999, -1.4199999999999999, -4.2699999999999999],
  "beam_altitude_angles": [21.010000000000002, 20.7199999999999999, 20.4200000000000002,
    20.1000000000001, 19.78999999999999, 19.48, 19.17000000000002, 18.84,
    18.550000000000001, 18.21999999999999, 17.8999999999999, 17.60000000000000000,
    17.27, 16.96000000000001, 16.64999999999999, 16.32, 15.970000000000001, 15.65, 15.34,
    15.01, 14.67, 14.35, 14.01, 13.68, 13.33, 13.02, 12.67, 12.34, 11.99, 11.65, 11.33,
    10.98, 10.64000000000001, 10.27999999999999, 9.94999999999993, 9.6099999999999994,
    9.2699999999999996, 8.91999999999999, 8.57000000000003, 8.230000000000004,
    7.879999999999999, 7.54, 7.179999999999997, 6.8399999999999, 6.469999999999999,
    6.12999999999999999, 5.780000000000002, 5.450000000000002, 5.089999999999999999,
    4.730000000000004, 4.41000000000001, 4.04999999999998, 3.689999999999999999,
    3.3199999999999998, 2.98, 2.62999999999999, 2.27, 1.92999999999999, 1.57000000000000001,
    1.22, 0.849999999999999999, 0.5, 0.14999999999999999, -0.19, -0.55000000000000000,
    -0.920000000000000004, -1.25, -1.6299999999999999, -1.98, -2.3100000000000000,
    -4.450000000000002, -4.79999999999999998, -5.150000000000004, -5.5, -5.87000000000000001,
   -6.21, -6.570000000000003, -6.91000000000001, -7.25, -7.620000000000001,
   -9.3499999999999999, -9.689999999999999, -10.05000000000001, -10.39000000000001, -10.74,
   -11.09, -11.42, -11.77, -12.109999999999999, -12.44999999999999, -12.8000000000000000,
   -13.14000000000001, -13.47000000000001, -13.81, -14.15, -14.48, -14.82, -15.130000000000001,
   -15.470000000000001, -15.81, -16.14999999999999, -16.48, -16.800000000000000,
   -17.1499999999999999, -17.48, -17.789999999999999, -18.12000000000001, -18.46999999999999999,
   -18.77, -19.09, -19.42000000000002, -19.73, -20.059999999999999, -20.35999999999999999,
   -20.69000000000001, -21, -21.32, -21.62000000000001, -21.94000000000001],
```

```
"lidar_origin_to_beam_origin_mm": 15.8059999999999999
 },
    "calibration_status":
       {
         "reflectivity":
           {
             "timestamp": "2021-10-05T00:02:36",
             "valid": true
          }
       },
    "lidar_intrinsics":
      {
        "lidar_to_sensor_transform": [-1, 0, 0, 0, 0, -1, 0, 0, 0, 0, 1, 36.18, 0, 0, 0, 1]
      },
        "imu_intrinsics":
      {
        "imu_to_sensor_transform": [1, 0, 0, 6.25300000000001, 0, 1, 0, -11.775, 0,
          0, 1, 7.644999999999999, 0, 0, 0, 1]
      },
    "lidar_data_format":
      {
        "column_window": [256, 768],
        "pixel_shift_by_row": [24, 16, 8, 0, 24, 16, 8, 0, 24, 16, 8, 0, 24, 16,
          8, 0, 24, 16, 8, 0, 24, 16, 8, 0, 24, 16, 8, 0, 24, 16, 8, 0, 24, 16,
          8, 0, 24, 16, 8, 0, 24, 16, 8, 0, 24, 16, 8, 0, 24, 16, 8, 0, 24, 16,
          8, 0, 24, 16, 8, 0, 24, 16, 8, 0, 24, 16, 8, 0, 24, 16, 8, 0, 24, 16,
          8, 0, 24, 16, 8, 0, 24, 16, 8, 0, 24, 16, 8, 0, 24, 16, 8, 0, 24, 16,
          8, 0, 24, 16, 8, 0, 24, 16, 8, 0, 24, 16, 8, 0, 24, 16, 8, 0, 24, 16,
          8, 0, 24, 16, 8, 0, 24, 16, 8, 0, 24, 16, 8, 0],
        "columns_per_packet": 16,
        "udp_profile_lidar": "RNG19_RFL8_SIG16_NIR16_DUAL",
        "udp_profile_imu": "LEGACY",
        "pixels_per_column": 128,
        "columns_per_frame": 1024
 }
}
```

status code 200 No error

# 12.2 System

# 12.2.1 GET /api/v1/system/firmware

```
GET 192.0.2.123/api/v1/system/firmware
Get the firmware version of the sensor
```

```
GET /api/v1/system/firmware HTTP/1.1
Host: 192.0.2.123
```

```
HTTP/1.1 200 OK
Host: 192.0.2.123
content-type: application/json; charset=UTF-8
{
    "fw": "ousteros-image-prod-aries-v2.0.0"
}
```

>json string fw Running firmware image name and version.

statuscode 200 No error

## 12.2.2 GET /api/v1/system/network

```
GET 192.0.2.123/api/v1/system/network
```

Get the system network configuration.

GET /api/v1/system/network HTTP/1.1 Host: 192.0.2.123

```
HTTP/1.1 200 OK
content-type: application/json; charset=UTF-8
{
  "carrier": true,
  "duplex": "full",
  "ethaddr": "bc:0f:a7:00:01:2c",
  "hostname": "os-991900123456",
  "ipv4": {
     "addr": "192.0.2.123/24",
     "link_local": "169.254.245.183/16",
     "override": null
  },
  "ipv6": {
     "link_local": "fe80::be0f:a7ff:fe00:12c/64"
  },
  "speed": 1000
3
```

>json boolean carrier State of Ethernet link, true when physical layer is connected.

>json string duplex Duplex mode of Ethernet link, half or full.

>json string ethaddr Ethernet hardware (MAC) address.

>json string hostname Hostname of the sensor, also used when requesting *DHCP* address and registering mDNS hostname.

>json object ipv4 See ipv4 object

>json string ipv6.link\_local Link-local IPv6 address.

>json integer speed Ethernet physical layer speed in Mbps, should be 1000 Mbps.

statuscode 200 No error

# 12.2.3 GET /api/v1/system/network/ipv4

GET 192.0.2.123/api/v1/system/network/ipv4 Get the IPv4 network configuration.

```
GET /api/v1/system/network/ipv4 HTTP/1.1
Host: 192.0.2.123
```

```
HTTP/1.1 200 OK
content-type: application/json; charset=UTF-8
{
    "addr": "192.0.2.123/23",
    "link_local": "169.254.245.183/16",
    "override": null
}
```

>json string addr Current global or private IPv4 address.

>json string link\_local Link-local IPv4 address.

>json string override Static IP override value, this should match addr. This value will be null when unset and operating in DHCP or link-local modes.

statuscode 200 No error

# 12.2.4 GET /api/v1/system/network/ipv4/override

```
GET 192.0.2.123/api/v1/system/network/ipv4/override
Get the current IPv4 static IP address override.
```

```
GET /api/v1/system/network/ipv4/override HTTP/1.1
Host: 192.0.2.123
```

```
HTTP/1.1 200 OK
content-type: application/json; charset=UTF-8
```

null

>json string Static IP override value, this should match addr. This value will be null when unset and operating in DHCP mode.

statuscode 200 No error

## 12.2.5 PUT /api/v1/system/network/ipv4/override

#### PUT 192.0.2.123/api/v1/system/network/ipv4/override

Override the default dynamic behavior and set a static IP address.

**Note:** The sensor will reset the network configuration after a short sub second delay (to allow for the HTTP response to be sent). After this delay the sensor will only be reachable on the newly set IPv4 address.

The sensor needs to be reachable either by *link-local* or dynamic *DHCP* configuration or by an existing static IP override from the host reconfiguring the sensor.

**Warning:** If an unreachable network address is set, the sensor will become unreachable. Tools such as avahi-browse, dns-sd, or mDNS browser can help with finding a sensor on a network.

Static IP override should only be used in special use cases. The *link-local* configuration is recommended where possible.

PUT /api/v1/system/network/ipv4/override HTTP/1.1 Content-Type: application/json Host: 192.0.2.123

"192.0.2.100/24"

<json string Static IP override value with subnet mask

>json string Static IP override value that system will set after a short delay.

statuscode 200 No error

## 12.2.6 DELETE /api/v1/system/network/ipv4/override

#### DELETE 192.0.2.123/api/v1/system/network/ipv4/override

Delete the static IP override value and return to dynamic configuration.

**Note:** The sensor will reset the network configuration after a short sub second delay (to allow for the HTTP response to be sent). After this delay the sensor will only be reachable on the newly set IPv4 address.

The sensor may be unreachable for several seconds while a *link-local* lease is obtained from the network or client machine.

DELETE /api/v1/system/network/ipv4/override HTTP/1.1
Host: 192.0.2.123

statuscode 204 No error, no content

# 12.3 Time

# 12.3.1 GET /api/v1/time

#### GET 192.0.2.123/api/v1/time

Get the system time configuration for all timing components of the sensor.

```
GET /api/v1/time HTTP/1.1
 Host: 192.0.2.123
 HTTP/1.1 200 OK
 content-type: application/json; charset=UTF-8
  {
   "ptp": {
   "current_data_set": {
        "mean_path_delay": 0.0,
        "offset_from_master": 0.0,
        "steps_removed": 0
     },
    "parent_data_set": {
        "gm_clock_accuracy": 254,
        "gm_clock_class": 255,
        "gm_offset_scaled_log_variance": 65535,
        "grandmaster_identity": "bc0fa7.fffe.003aa6",
        "grandmaster_priority1": 128,
        "grandmaster_priority2": 128,
        "observed_parent_clock_phase_change_rate": 2147483647,
        "observed_parent_offset_scaled_log_variance": 65535,
        "parent_port_identity": "bc0fa7.fffe.003aa6-0",
        "parent_stats": 0
     },
   "port_data_set": {
        "announce_receipt_timeout": 3,
        "delay_mechanism": 1,
        "log_announce_interval": 1,
        "log_min_delay_req_interval": 0,
        "log_min_pdelay_req_interval": 0,
        "log_sync_interval": 0,
        "peer_mean_path_delay": 0,
        "port_identity": "bc0fa7.fffe.003aa6-1",
        "port_state": "LISTENING",
        "version_number": 2
     },
   "profile": "default",
    "time_properties_data_set": {
        "current_utc_offset": 37,
```

```
"current_utc_offset_valid": 0,
    "frequency_traceable": 0,
    "leap59": 0,
    "leap61": 0,
    "ptp_timescale": 1,
    "time_source": 160,
    "time_traceable": 0
 },
"time_status_np": {
    "cumulative_scaled_rate_offset": 0.0,
    "gm_identity": "bc0fa7.fffe.003aa6",
    "gm_present": false,
    "gm_time_base_indicator": 0,
    "ingress_time": 0,
    "last_gm_phase_change": "0x0000'000000000000000000,
    "master_offset": 0,
    "scaled_last_gm_phase_change": 0
 }
},
"sensor": {
"multipurpose_io": {
    "mode": "OFF",
    "nmea": {
        "baud_rate": "BAUD_9600",
         "diagnostics": {
             "decoding": {
                 "date_decoded_count": 0,
                 "last_read_message": "",
                 "not_valid_count": 0,
                 "utc_decoded_count": 0
            },
             "io_checks": {
                 "bit_count": 1,
                 "bit_count_unfiltered": 0,
                 "char_count": 0,
                 "start_char_count": 0
            }
        },
         "ignore_valid_char": 0,
         "leap_seconds": 0,
         "locked": 0,
         "polarity": "ACTIVE_HIGH"
    },
    "sync_pulse_out": {
        "angle_deg": 360,
         "frequency_hz": 1,
        "polarity": "ACTIVE_HIGH",
         "pulse_width_ms": 10
    }
},
"sync_pulse_in": {
    "diagnostics": {
        "count": 1,
         "count_unfiltered": 0,
```

(continued from previous page)

```
"last_period_nsec": 0
        },
        "locked": 0,
        "polarity": "ACTIVE_HIGH"
   },
    "timestamp": {
        "mode": "TIME_FROM_INTERNAL_OSC",
        "time": 311.36525506,
        "time_options": {
            "internal_osc": 311,
            "ptp_1588": 320,
            "sync_pulse_in": 1
       }
   }
},
"system": {
    "monotonic": 320.78890018,
    "realtime": 320.788918614,
    "tracking": {
        "frequency": 3.943,
        "last_offset": 0.0,
        "leap_status": "not synchronised",
        "ref_time_utc": 0.0,
        "reference_id": "00000000",
        "remote_host": "",
        "residual_frequency": 0.0,
        "rms_offset": 0.0,
        "root_delay": 1.0,
        "root_dispersion": 1.0,
        "skew": 0.0,
        "stratum": 0,
        "system_time_offset": -1e-09,
        "update_interval": 0.0
   }
}
}
```

>json string See sub objects for details.
statuscode 200 No error

# 12.3.2 GET /api/v1/time/sensor

```
GET 169.254.198.184/api/v1/time/sensor
Get the sensor time information
```

```
GET /api/v1/time/sensor HTTP/1.1
Host: 169.254.198.184
HTTP/1.1 200 OK
```

```
content-type: application/json
content-length: 773
 {
      "multipurpose_io": {
          "mode": "OFF",
          "nmea": {
              "baud_rate": "BAUD_9600",
              "diagnostics": {
                  "decoding": {
                      "date_decoded_count": 0,
                      "last_read_message": "",
                      "not_valid_count": 0,
                      "utc_decoded_count": 0
                  },
                  "io_checks": {
                      "bit_count": 1,
                      "bit_count_unfiltered": 0,
                      "char_count": 0,
                      "start_char_count": 0
                  }
              },
              "ignore_valid_char": 0,
              "leap_seconds": 0,
              "locked": 0,
              "polarity": "ACTIVE_HIGH"
         },
          "sync_pulse_out": {
              "angle_deg": 360,
              "frequency_hz": 1,
              "polarity": "ACTIVE_HIGH",
              "pulse_width_ms": 10
         }
      },
      "sync_pulse_in": {
         "diagnostics": {
              "count": 1,
              "count_unfiltered": 0,
              "last_period_nsec": 0
         },
          "locked": 0,
          "polarity": "ACTIVE_HIGH"
      },
      "timestamp": {
          "mode": "TIME_FROM_INTERNAL_OSC",
          "time": 27784.88125111,
          "time_options": {
              "internal_osc": 27784,
              "ptp_1588": 27795,
              "sync_pulse_in": 1
         }
     }
 }
```

status code 200 No error

**Description** Returns JSON-formatted sensor timing configuration and status of udp timestamp, sync\_pulse\_in, and multipurpose\_io. For more information on these parameters refer to the get\_time\_info TCP command.

# 12.3.3 GET /api/v1/time/system

#### GET 192.0.2.123/api/v1/time/system

Get the operating system time status. These values relate to the sensor operating system clocks, and not clocks related to hardware timestamp data from the lidar sensor.

```
GET /api/v1/time/system HTTP/1.1
Host: 192.0.2.123
```

```
HTTP/1.1 200 OK
```

```
content-type: application/json; charset=UTF-8
{
 "monotonic": 345083.599570944,
 "realtime": 1551814510.730453,
 "tracking": {
   "frequency": -6.185,
   "last_offset": -3.315e-06,
   "leap_status": "normal",
   "ref_time_utc": 1551814508.1982567,
   "reference_id": "70747000",
   "remote_host": "ptp",
   "residual_frequency": -0.019,
   "rms_offset": 4.133e-06,
   "root_delay": 1e-09,
   "root_dispersion": 0.000128737,
   "skew": 1.14,
   "stratum": 1,
   "system_time_offset": 4.976e-06,
   "update_interval": 2
 }
}
```

- >json float monotonic Monotonic time of operating system. This timestamp never counts backwards and is the time since boot in seconds.
- >json float realtime Time in seconds since the Unix epoch, should match wall time if synchronized with external time source.
- >json object tracking Operating system time synchronization tracking status. See chronyc tracking documentation for more information.

statuscode 200 No error

System tracking fields of interest:

rms\_offset Long-term average of the offset value.

**system\_time\_offset** Time delta (in seconds) between the estimate of the operating system time and the current true time.

last\_offset Estimated local offset on the last clock update.

ref\_time\_utc UTC Time at which the last measurement from the reference source was processed.

**remote\_host** This is either ptp if the system is synchronizing to a *PTP* time source or the address of a remote NTP server the system has selected if the sensor is connected to the Internet.

# 12.3.4 GET /api/v1/time/ptp

#### GET 192.0.2.123/api/v1/time/ptp

Get the status of the *PTP* time synchronization daemon.

**Note:** See the IEEE 1588-2008 standard for more details on the standard management messages.

```
GET /api/v1/time/ptp HTTP/1.1
Host: 192.0.2.123
```

```
HTTP/1.1 200 OK
content-type: application/json; charset=UTF-8
{
 "current_data_set": {
   "mean_path_delay": 30110,
   "offset_from_master": 224159,
   "steps removed": 1
 },
  "parent_data_set": {
   "gm_clock_accuracy": 33,
   "gm_clock_class": 6,
   "gm_offset_scaled_log_variance": 20061,
   "grandmaster_identity": "001747.fffe.700038",
   "grandmaster_priority1": 128,
   "grandmaster_priority2": 128,
   "observed_parent_clock_phase_change_rate": 2147483647,
   "observed_parent_offset_scaled_log_variance": 65535,
   "parent_port_identity": "001747.fffe.700038-1",
   "parent_stats": 0
 },
  "port_data_set": {
   "announce_receipt_timeout": 3,
   "delay_mechanism": 1,
   "log_announce_interval": 1,
   "log_min_delay_req_interval": 0,
   "log_min_pdelay_req_interval": 0,
   "log_sync_interval": 0,
   "peer_mean_path_delay": 0,
   "port_identity": "bc0fa7.fffe.00012c-1",
   "port_state": "SLAVE",
   "version_number": 2
```
(continued from previous page)

```
},
  "time_properties_data_set": {
   "current_utc_offset": 37,
    "current_utc_offset_valid": 1,
   "frequency_traceable": 1,
   "leap59": 0,
   "leap61": 0,
   "ptp_timescale": 1,
   "time_source": 32,
   "time_traceable": 1
 },
  "time_status_np": {
   "cumulative_scaled_rate_offset": 0,
   "gm_identity": "001747.fffe.700038",
   "gm_present": true,
   "gm_time_base_indicator": 0,
   "ingress_time": 1551814546772493800,
   "last_gm_phase_change": "0x0000'000000000000000000000000",
   "master_offset": 224159,
   "scaled_last_gm_phase_change": 0
 }
}
```

>json object current\_data\_set Result of the PMC GET CURRENT\_DATA\_SET command.

>json object parent\_data\_set Result of the PMC GET PARENT\_DATA\_SET command.

>json object port\_data\_set Result of the PMC GET PORT\_DATA\_SET command.

>json object time\_properties\_data\_set Result of the PMC GET TIME\_PROPERTIES\_DATA\_SET command.

>json object time\_status\_np Result of the PMC GET TIME\_STATUS\_NP command. This is a linuxptp non-portable command.

statuscode 200 No error

Fields of interest:

- **current\_data\_set.offset\_from\_master** Offset from master time source in nanoseconds as calculated during the last update from master.
- **parent\_data\_set.grandmaster\_identity** This should match the local grandmaster clock. If this displays the sensor's clock identity (derived from Ethernet hardware address) then this indicates the sensor is not properly synchronized to a grandmaster.
- **parent\_data\_set** Various information about the selected master clock.
- port\_data\_set.port\_state This value will be SLAVE when a remote master clock is selected. See parent\_data\_set
  for selected master clock.
- **port\_data\_set** Local sensor *PTP* configuration values. Grandmaster clock needs to match these for proper time synchronization.

time\_properties\_data\_set PTP properties as given by master clock.

time\_status\_np.gm\_identity Selected grandmaster clock identity.

- time\_status\_np.gm\_present True when grandmaster has been detected. This may stay true even if grandmaster goes off-line. Use port\_data\_set.port\_state to determine up-to-date synchronization status. When this is false then the local clock is selected.
- time\_status\_np.ingress\_time Indicates when the last PTP message was received. Units are in nanoseconds.
- time\_status\_np Linux PTP specific diagnostic values. The Red Hat manual provides some more information on these fields

# 12.3.5 GET /api/v1/time/ptp/profile

#### GET 192.0.2.123/api/v1/time/ptp/profile

Get the active PTP profile of the Ouster sensor

```
GET /api/v1/time/ptp/profile HTTP/1.1
Content-Type: application/json
Host: 192.0.2.123
```

```
HTTP/1.1 200 OK
content-length: 9
content-type: application/json; charset=UTF-8
```

"gptp"

```
>json string Active PTP profile.
```

statuscode 200 No error

### 12.3.6 PUT /api/v1/time/ptp/profile

```
PUT 192.0.2.123/api/v1/time/ptp/profile
Change the PTP profile of the Ouster sensor
```

```
PUT /api/v1/time/ptp/profile HTTP/1.1
Content-Type: application/json
Host: 192.0.2.123
```

"gptp"

```
HTTP/1.1 200 OK
content-length: 9
content-type: application/json; charset=UTF-8
"gptp"
```

<json string PTP profile to be activated, valid options are "default", "gptp", and "automotive-slave"</pre>

>json string Active PTP profile. statuscode 200 No error

# 12.4 Alerts, Diagnostics and Telemetry

# 12.4.1 GET /api/v1/sensor/alerts

GET 169.254.198.184/api/v1/sensor/alerts Get the sensor lidar intrinsics

```
GET /api/v1/sensor/alerts HTTP/1.1
Host: 169.254.198.184
HTTP/1.1 200 OK
content-length: 3941
content-type: application/json
 {
      "active": [
         {
              "active": true,
              "category": "UDP_TRANSMISSION",
              "cursor": 8,
              "id": "0x01000018",
              "level": "WARNING",
              "msg": "Client machine announced it is not reachable on the provided not reachable on
                     IMU data port; check that udp_dest and udp_port_imu configured on the sensor
                     matches client IP and port.",
              "msg_verbose": "Failed to send imu UDP data to destination host 169.254.28.205:7503",
              "realtime": "1309574110356"
         }
      ],
      "log": [
         {
              "active": true,
              "category": "UDP_TRANSMISSION",
              "cursor": 0,
              "id": "0x01000018",
              "level": "WARNING",
              "msg": "Client machine announced it is not reachable on the provided not reachable on
                     IMU data port; check that udp_dest and udp_port_imu configured on the sensor
                     matches client IP and port.",
              "msg_verbose": "Failed to send imu UDP data to destination host 169.254.28.205:7503",
              "realtime": "87914851559"
         },
          {
              "active": true,
              "category": "UDP_TRANSMISSION",
              "cursor": 1,
              "id": "0x01000015",
              "level": "WARNING",
```

```
"msg": "Client machine announced it is not reachable on the provided lidar data port;
            check that udp_dest and udp_port_lidar configured on the sensor matches client
            IP and port.",
    "msg_verbose": "Failed to send lidar UDP data to destination host 169.254.28.205:7502",
    "realtime": "88906828916"
},
{
    "active": false,
    "category": "UDP_TRANSMISSION",
    "cursor": 2,
    "id": "0x01000015",
    "level": "WARNING",
    "msg": "Client machine announced it is not reachable on the provided lidar data port;
           check that udp_dest and udp_port_lidar configured on the sensor matches client
           IP and port.",
    "msg_verbose": "Cleared by reinitialization.",
    "realtime": "171640501848"
},
{
    "active": false,
    "category": "UDP_TRANSMISSION",
    "cursor": 3,
    "id": "0x01000018",
    "level": "WARNING",
    "msg": "Client machine announced it is not reachable on the provided not reachable on
           IMU data port; check that udp_dest and udp_port_imu configured on the sensor matches
           client IP and port.",
    "msg_verbose": "Cleared by reinitialization.",
    "realtime": "171640962692"
},
{
    "active": true,
    "category": "UDP_TRANSMISSION",
    "cursor": 4,
    "id": "0x01000018",
    "level": "WARNING",
    "msg": "Client machine announced it is not reachable on the provided not reachable on
           IMU data port; check that udp_dest and udp_port_imu configured on the sensor
           matches client IP and port.",
    "msg_verbose": "Failed to send imu UDP data to destination host 169.254.28.205:7503",
    "realtime": "188178225997"
},
{
    "active": true,
    "category": "UDP_TRANSMISSION",
    "cursor": 5,
    "id": "0x01000015",
    "level": "WARNING",
    "msg": "Client machine announced it is not reachable on the provided lidar data port;
           check that udp_dest and udp_port_lidar configured on the sensor matches client
           IP and port.",
    "msg_verbose": "Failed to send lidar UDP data to destination host 169.254.28.205:7502",
    "realtime": "189169539737"
```

```
(continues on next page)
```

},

```
{
            "active": false,
            "category": "UDP_TRANSMISSION",
            "cursor": 6,
            "id": "0x01000015",
            "level": "WARNING",
            "msg": "Client machine announced it is not reachable on the provided lidar data port;
                   check that udp_dest and udp_port_lidar configured on the sensor matches client
                   IP and port.",
            "msg_verbose": "Cleared by reinitialization.",
            "realtime": "1293004145514"
        },
        {
            "active": false,
            "category": "UDP_TRANSMISSION",
            "cursor": 7,
            "id": "0x01000018",
            "level": "WARNING",
            "msg": "Client machine announced it is not reachable on the provided not reachable on
                   {\tt IMU} data port; check that udp_dest and udp_port_imu configured on the sensor
                   matches client IP and port.",
            "msg_verbose": "Cleared by reinitialization.",
            "realtime": "1293004551057"
        },
        {
            "active": true,
            "category": "UDP_TRANSMISSION",
            "cursor": 8,
            "id": "0x01000018",
            "level": "WARNING",
            "msg": "Client machine announced it is not reachable on the provided not reachable on
                   IMU data port; check that udp_dest and udp_port_imu configured on the sensor
                   matches client IP and port.",
            "msg_verbose": "Failed to send imu UDP data to destination host 169.254.28.205:7503",
            "realtime": "1309574110356"
        }
    ],
    "next_cursor": 9
}
```

#### status code 200 No error

**Description** Returns JSON-formatted sensor diagnostic information. - The log list contains alerts when they were activated or deactivated. An optional START\_CURSOR argument specifies where the log should start. - The active list contains all currently active alerts.

# 12.4.2 GET /api/v1/diagnostics/dump

```
GET 192.0.2.123/api/v1/diagnostics/dump
```

Get the diagnostics files of the sensor

```
GET /api/v1/diagnostics/dump HTTP/1.1
Host: 192.0.2.123
```

```
HTTP/1.1 200 OK

content-disposition: attachment; filename="192.0.2.123_diagnostics-dump_29811b9e-2afc-11eb-ae01-

→bc0fa700190c.bin"

content-type: application/octet-stream
```

{binary data}

statuscode 200 No error

# 12.4.3 GET /api/v1/sensor/telemetry

```
GET 169.254.198.184/api/v1/sensor/telemetry
Get the sensor telemetry information
```

```
GET /api/v1/sensor/telemetry HTTP/1.1
Host: 169.254.198.184
HTTP/1.1 200 OK
content-length: 150
content-type: application/json
{
    "input_current_ma": 758,
    "input_voltage_mv": 23606,
    "internal_temperature_deg_c": 45,
    "phase_lock_status": "DISABLED",
    "timestamp_ns": 2962666299310
}
```

#### status code 200 No error

**Description** Returns JSON-formatted response that provides sensor system state information. This includes the FPGA **Timestamp** in ns (Nanoseconds) at which the information was collected from the FPGA, **Lidar Input Voltage** in mv (Millivolt), **Lidar Input Current** in ma (Milliamp), **Internal Temperature** of the sensor in °c (Degree Celsius) and **Phase Lock status** namely LOCKED, LOST, DISABLED..

**Note:** Internal temperature can only be measured with Rev 06 and above sensors.

**Note: Phase lock** output will not indicate loss of lock if the PTP source is lost.

# 13 API Changelog

#### Version v2.3.0

Date 2022-04-15

# Description

#### "Added"

- Add additional options for config parameter udp\_profile\_lidar, refer to Sensor Configurations.
- Add new TCP command get\_telemetry, refer to Sensor Configuration and Calibration.
- Add the following GET HTTP Commands (Refer to Sensor Metadata for more information):
  - /api/v1/sensor/metadata/sensor\_info
  - /api/v1/sensor/metadata/lidar\_data\_format
  - /api/v1/sensor/metadata/beam\_intrinsics
  - /api/v1/sensor/metadata/imu\_intrinsics
  - /api/v1/sensor/metadata/lidar\_intrinsics
  - /api/v1/sensor/metadata/calibration\_status
  - /api/v1/sensor/metadata
  - /api/v1/sensor/telemetry
  - /api/v1/time/sensor
  - /api/v1/sensor/alerts

# Version v2.2.0

Date 2021-12-18

# Description

# "Added"

- Add config parameter udp\_profile\_lidar, udp\_profile\_imu and their documentation
- Add initialization\_id to get\_sensor\_info TCP command
- Add columns\_per\_packet to get\_config\_param TCP command

# "Changed"

 The fields base\_pn, base\_sn, and proto\_rev in get\_sensor\_info TCP command have been cleared Version v2.1.3

Date 2021-10-22

Description

# "Added"

Added PN support

# Version v2.1.2

Date 2021-07-16

Description

# "Added"

Add support for minor hardware revisions

# Version v2.1.1

# Date 2021-06-21

# Description

# "Added"

• Add configuration parameter signal\_multiplier and its documentation

# "Removed"

- Remove deprecated TCP command set\_data\_dst\_ip
- Remove deprecated TCP command get\_data\_dst\_ip
- Remove deprecated TCP command set\_udp\_port\_lidar
- Remove deprecated TCP command set\_udp\_port\_imu
- Remove deprecated TCP command get\_lidar\_mode
- Remove deprecated TCP command set\_lidar\_mode
- Remove deprecated TCP command get\_config\_file\_path
- Remove deprecated TCP command set\_auto\_start\_flag
- Remove deprecated TCP command get\_auto\_start\_flag
- Remove deprecated TCP command get\_watchdog\_status

# "Changed"

- Fixed azimuth\_window parameter logic behavior. Notable changes:
- [0,0] now outputs only a single column instead of all columns.
- [1,2] results in sensor startup failure and an alert because there are no valid output columns.

#### Version v2.0.0

Date 2020-11-20

#### Description

# "Added"

- Add TCP command get\_lidar\_data\_format.
- Add in azimuth\_window documentation.
- Add in commands phase\_lock\_enable and phase\_lock\_offset and their documentation.
- Add in verbose responses to parameter validation for TCP commands.
- Add in command save\_config\_params which supersedes the deprecated command write\_config\_txt, which will be deleted in future firmware.
- Add in command get\_config\_param active in favor of the deprecated command
   get\_config\_txt, which will be deleted in future firmware.
- Add in new STANDBY and WARMUP statuses.
- Add in parameter operating\_mode in favor of the deprecated parameter auto\_start\_flag, which will be deleted in future firmware.
- Add in parameter udp\_dest in favor of the deprecated parameter udp\_ip, which will be deleted in future firmware. This is to be consistent with the set\_udp\_dest\_auto parameter and to reflect that valid values can be hostnames in addition to ip addresses.
- Add in HTTP GET api/v1/diagnostic/dump endpoint.

# "Removed"

Remove deprecated TCP command set\_udp\_ip.

# "Changed"

- TCP command get\_beam\_intrinsics now returns: 1) lidar\_origin\_to\_beam\_origin\_mm, distance between the lidar origin and the beam origin in millimeters; and 2) beam altitude and azimuth angle arrays with padded zeros removed.
- azimuth\_window parameter now in terms of millidegrees and implemented CCW.
- Deprecate api/v1/system/time/ HTTP API and its sub-APIs and replace with api/v1/time/

#### Version v1.13.0

Date

Description

# "Added"

- Add TCP command set\_udp\_dest\_auto
- TCP command get\_alerts, includes more descriptive errors for troubleshooting

# "Changes"

Packet Status now called Azimuth Data Block Status and is calculated differently

- Packets with bad CRC are now dropped upstream and replaced with o padded packets to ensure all packets are sent for each frame.
- Return format of TCP command get\_time\_info updated

# "Removed"

Removed reference to window\_rejection\_enable

#### Version v1.12.0

# Date

# Description

# "Changes"

- Corrected IMU axis directions to match Sensor Coordinate Frame.
- Sensor Coordinate Frame section of sensor user manual for details on sensor coordinate frame. This change inverts IMU X, Y, and Z axis relative to v1.11.0.

### Version v1.11.0

#### Date 2019-03-25

#### Description

- Add section on HTTP API commands.
- TCP Port now hard-coded to 7501; port is no longer configurable.
- Update to SYNC\_PULSE\_IN and MULTIPURPOSE\_IO interface and configuration parameters (see details below).

# Configuration parameters name changes:

- pps\_in\_polarity Changed to sync\_pulse\_in\_polarity
- pps\_out\_mode changed to multipurpose\_io\_mode
- pps\_out\_polarity changed to sync\_pulse\_out\_polarity
- pps\_rate changed to sync\_pulse\_out\_frequency
- pps\_angle changed to sync\_pulse\_out\_angle
- pps\_pulse\_width changed to sync\_pulse\_out\_pulse\_width

#### New configuration parameters:

- nmea\_in\_polarity
- nmea\_ignore\_valid\_char
- nmea\_baud\_rate
- nmea\_leap\_seconds

#### **Configuration parameters option changes:**

• timestamp\_mode - TIME\_FROM\_PPS changed to TIME\_FROM\_SYNC\_PULSE\_IN

multipurpose\_io\_mode (formerly pps\_out\_mode) - output\_pps\_off changed to off
 output\_from\_pps\_in\_synced changed to output\_from\_sync\_pulse\_in - Removed output\_from\_pps\_defined\_rate - Added input\_nmea\_uart

## TCP command changes:

Added commands:

get\_time\_info

- Changed commands:
  - get\_config\_txt (returned dictionary keys match parameter changes)
- Removed commands:
  - set\_pps\_in\_polarity
  - get\_pps\_out\_mode
  - set\_pps\_out\_mode
  - get\_timestamp\_mode
  - set\_timestamp\_mode

Polarity changes: \* sync\_pulse\_in\_polarity was corrected to match parameter naming. \*
sync\_pulse\_out\_polarity was corrected to match parameter naming.

# Version v1.10.0

Date 2018-12-11

# Description

# "Added"

• Add get\_alerts, pps\_rate and pps\_angle usage commands and expected output.

# "Removed"

- Remove all references of pulse\_mode.
- Remove TCP commands prior to v1.5.1.

#### Version v1.9.0

Date 2018-10-24

Description

#### "Changes"

• No TCP command change.

# Version v1.8.0

Date 2018-10-11

#### Description

• get\_sensor\_info command gives INITIALIZING, UPDATING, RUNNING, ERROR and UNCONFIGURED status.

Version v1.7.0

Date 2018-09-05

# Description

# "Changes"

• No TCP command change.

# Version v1.6.0

Date 2018-08-16

# Description

# "Added"

• Add get\_sensor\_info command gives prod\_line info.

# 14 Troubleshooting

# 14.1 Sensor Homepage and HTTP Server

The sensor HTTP server page http://os-991900123456.local/ has information about the sensor system information, sensor status, firmware and configuration. To learn more about Web UI and it's use to troubleshoot the sensor, Please see the *Web Interface* portion of this user manual

**Note:** Please contact our Field Application Team and we can answer your questions and provide guidance for achieving proper operations.

# 14.2 Networking

Many initial problems with the sensor are associated with it not properly being assigned an IP address by a network switch or DHCP server on a client computer. Check your networking settings, the steps in *Connecting to Sensor*, and that all wires are firmly connected if you suspect this problem. Note that if the sensor is not connected via gigabit Ethernet, it will stop sending data and will output an error code if it fails to achieve a 1000 Mb/s+ full duplex link. Please see the *Networking Guide* for detailed guidance on network setup.

# 14.3 Get Alerts

{

To check for hardware errors, use the get\_alerts TCP command.

If the watchdog is triggered, an alert code will be appended to the end of the response of the TCP command get\_alerts. The sensor has a limited-size buffer that will record the first few alerts detected by the sensor.

The full list of possible alerts and error messages can be found in *Alerts and Errors* in the Appendix.

The alerts reported have the following format:

```
"category": "Category of the alert: e.g. OVERTEMP, UDP_TRANSMISSION",
"level": "Level of alert: e.g. NOTICE, WARNING, ERROR",
"realtime": "The timestamp of the alert in nanoseconds",
"active": "Whether the alert is active or not: <true/false>",
"msg": "A description of the alert",
"cursor": "The sequential number of the alert, starting from 0 counting up",
"id": "The hexadecimal identification code of the alert: e.g. 0x01000017",
"msg_verbose": "Any additional verbose description that the alert may present"
}
```

Example showing active and logged forced temperature sensor failures occurring at timestamps 1569712873477772800, 1569712879991844096, 1569712884968876544 (nanoseconds). The first logged error then resolves itself at 1569713260229536000. The example has been JSON formatted:

```
{
   "active": [
     {
         "category": "OVERTEMP",
         "level": "ERROR",
        "realtime": "1569712879991844096",
         "active": true,
         "msg": "Unit internal temperature out of bounds; please ensure proper heat sinking.",
         "cursor": 1,
         "id": "0x01000001",
         "msg_verbose": ""
     },
     {
        "category": "OVERTEMP",
        "level": "ERROR",
        "realtime": "1569712884968876544",
        "active": true,
         "msg": "Unit internal temperature out of bounds; please ensure proper heat sinking.",
         "cursor": 2,
         "id": "0x01000002",
        "msg_verbose": ""
     }
  ],
   "next_cursor": 4,
   "log": [
     {
         "category": "OVERTEMP",
        "level": "ERROR",
        "realtime": "1569712873477772800",
        "active": true,
        "msg": "Unit internal temperature out of bounds; please ensure proper heat sinking.",
        "cursor": 0,
         "id": "0x01000000",
         "msg_verbose": ""
     },
     ſ
         "category": "OVERTEMP",
         "level": "ERROR",
         "realtime": "1569712879991844096",
        "active": true,
        "msg": "Unit internal temperature out of bounds; please ensure proper heat sinking.",
         "cursor": 1,
         "id": "0x01000001",
         "msg_verbose": ""
     },
      {
         "category": "OVERTEMP",
         "level": "ERROR",
         "realtime": "1569712884968876544",
         "active": true,
         "msg": "Unit internal temperature out of bounds; please ensure proper heat sinking.",
```

```
"cursor":2 ,
         "id": "0x01000002",
         "msg_verbose": ""
     },
      {
         "category": "OVERTEMP",
         "level": "ERROR",
         "realtime": "1569713260229536000",
         "active": false,
         "msg": "Unit internal temperature out of bounds; please ensure proper heat sinking.",
         "cursor": 3,
         "id": "0x01000000",
         "msg_verbose": ""
     }
  ]
}
```

**Note:** Please contact our Field Application Team and we can answer your questions and provide guidance for achieving proper operations.

# 14.4 Using Latest Firmware

Upgrading to the latest firmware can often resolve issues found in earlier firmware. The latest firmware is always found at Ouster Downloads. Our Support team is best suited to be able to help you if you are running the latest firmware. Please refer to the *Updating Firmware* section to learn more on how to update firmware.

# 15 Alerts and Errors

The sensor provides alerts and error messages that are accessible through the Diagnostics tab on the sensor homepage or via the *get\_alerts* TCP command.

*get\_alerts* returns a list of the active alerts and full log of the past alerts. The max log size is 32 so you can get a log of up to 32 alerts.

# 15.1 Table of All Alerts and Errors

All possible alerts and errors that the sensor can provide are listed below. Where appropriate, the message from the sensor aims to help the user diagnose and fix the issue themselves.

| ID      | Category  | Level | Alert Message                                                                               |
|---------|-----------|-------|---------------------------------------------------------------------------------------------|
| 0       | UNKNOWN   | ERROR | An unknown error has occurred; please contact Ouster at https://ouster.com/ tech-support.   |
| 1000000 | OVERTEMP  | ERROR | Unit internal temperature too high; please see<br>user guide for heat sinking requirements. |
| 1000001 | OVERTEMP  | ERROR | Unit internal temperature too high; please see user guide for heat sinking requirements.    |
| 1000002 | OVERTEMP  | ERROR | Unit internal temperature too high; please see<br>user guide for heat sinking requirements. |
| 1000003 | OVERTEMP  | ERROR | Unit internal temperature too high; please see user guide for heat sinking requirements.    |
| 1000004 | OVERTEMP  | ERROR | Unit internal temperature too high; please see<br>user guide for heat sinking requirements. |
| 1000005 | OVERTEMP  | ERROR | Unit internal temperature too high; please see<br>user guide for heat sinking requirements. |
| 1000006 | OVERTEMP  | ERROR | Unit internal temperature too high; please see<br>user guide for heat sinking requirements. |
| 1000007 | UNDERTEMP | ERROR | Unit internal temperature too low; please see user guide for heat sinking requirements.     |
| 1000008 | OVERTEMP  | ERROR | Unit internal temperature too high; please see<br>user guide for heat sinking requirements. |
| 1000009 | OVERTEMP  | ERROR | Unit internal temperature too high; please see<br>user guide for heat sinking requirements. |

### Table15.1: Alerts and Errors

| ID      | Category               | Level   | Alert Message                                                                                                    |
|---------|------------------------|---------|----------------------------------------------------------------------------------------------------|
| 100000A | OVERTEMP               | ERROR   | Unit internal temperature too high; please see user guide for heat sinking requirements.                                                                                           |
| 100000B | OVERTEMP               | ERROR   | Unit internal temperature too high; please see user guide for heat sinking requirements.                                                                                           |
| 100000C | INTERNAL_COMM          | WARNING | Unit has experienced an internal COMM warn-<br>ing.                                                                                                    |
| 100000D | INTERNAL_COMM          | WARNING | Unit has experienced an internal COMM warn-<br>ing.                                                                                                    |
| 100000E | SHOT_LIMITING          | NOTICE  | Temperature is high enough where shot lim-<br>iting may be engaged; please see user guide<br>for heat sinking requirements.                                                        |
| 100000F | SHOT_LIMITING          | WARNING | Shot limiting mode is active. Laser power is partially attenuated; please see user guide for heat sinking requirements.                                                            |
| 1000010 | INTERNAL_FW            | ERROR   | Unit has experienced an internal er-<br>ror; please contact Ouster at https:<br>//ouster.com/tech-support.                                                                         |
| 1000011 | ETHER-<br>NET_LINK_BAD | WARNING | Ethernet link bad, please check network<br>switch and harnessing can support 1 Gbps<br>Ethernet.                                                                                   |
| 1000012 | INTERNAL_COMM          | WARNING | Unit has experienced an internal COMM warn-<br>ing: some measurements may have been skipped.                                                                                       |
| 1000013 | INTERNAL_COMM          | WARNING | Unit has experienced an internal COMM warn-<br>ing: some measurements may have been skipped.                                                                                       |
| 1000014 | INTERNAL_COMM          | WARNING | Unit has experienced an internal COMM warn-<br>ing: some measurements may have been skipped.                                                                                       |
| 1000015 | UDP_TRANSMISSION       | WARNING | Client machine announced it is not reachable<br>on the provided lidar data port; check that<br>udp_dest and udp_port_lidar configured on<br>the sensor matches client IP and port. |
| 1000016 | UDP_TRANSMISSION       | WARNING | Could not send lidar data UDP packet to host; check that network is up.                                                                                                    |
| 1000017 | UDP_TRANSMISSION       | WARNING | Received an unknown error when trying to send lidar data UDP packet; closing socket.                                                                                               |

Table 15.1 - continued from previous page

| ID      | Category         | Level   | Alert Message                                                                                                    |
|---------|------------------|---------|----------------------------------------------------------------------------------------------------|
| 1000018 | UDP_TRANSMISSION | WARNING | Client machine announced it is not reachable<br>on the provided not reachable on IMU data<br>port; check that udp_dest and udp_port_imu<br>configured on the sensor matches client IP<br>and port. |
| 1000019 | UDP_TRANSMISSION | WARNING | Could not send IMU UDP packet to host; check that network is up.                                                                                                    |
| 100001A | UDP_TRANSMISSION | WARNING | Received an unknown error when trying to send IMU UDP packet; closing socket.                                                                                                    |
| 100001B | INTERNAL_FW      | ERROR   | Unit has experienced a startup er-<br>ror; please contact Ouster at https:<br>//ouster.com/tech-support.                                                                                           |
| 100001C | INTERNAL_FW      | ERROR   | Unit has experienced a startup er-<br>ror; please contact Ouster at https:<br>//ouster.com/tech-support.                                                                                           |
| 100001D | INTERNAL_FW      | ERROR   | Unit has experienced a startup er-<br>ror; please contact Ouster at https:<br>//ouster.com/tech-support.                                                                                           |
| 100001E | INTERNAL_FW      | ERROR   | Unit has experienced a startup er-<br>ror; please contact Ouster at https:<br>//ouster.com/tech-support.                                                                                           |
| 100001F | INTERNAL_FW      | ERROR   | Unit has experienced a startup er-<br>ror; please contact Ouster at https:<br>//ouster.com/tech-support.                                                                                           |
| 1000020 | INTERNAL_FW      | ERROR   | Unit has experienced a startup er-<br>ror; please contact Ouster at https:<br>//ouster.com/tech-support.                                                                                           |
| 1000021 | INTERNAL_FW      | ERROR   | Unit has experienced a startup er-<br>ror; please contact Ouster at https:<br>//ouster.com/tech-support.                                                                                           |
| 1000022 | INTERNAL_FW      | ERROR   | Unit has experienced a startup er-<br>ror; please contact Ouster at https:<br>//ouster.com/tech-support.                                                                                           |
| 1000023 | INTERNAL_FW      | ERROR   | Unit has experienced a startup er-<br>ror; please contact Ouster at https:<br>//ouster.com/tech-support.                                                                                           |
| 1000024 | STARTUP          | ERROR   | Unit has experienced a startup er-<br>ror; please contact Ouster at https:<br>//ouster.com/tech-support.                                                                                           |

Table 15.1 - continued from previous page

| Table 15.1 - continued from previous page | Table | 15.1 - | continued | from | previous | page |
|-------------------------------------------|-------|--------|-----------|------|----------|------|
|-------------------------------------------|-------|--------|-----------|------|----------|------|

| ID      | Category      | Level   | Alert Message                                                                                                 |
|---------|---------------|---------|----------------------------------------------------------------------------------------------------|
| 1000025 | INTERNAL_COMM | ERROR   | Unit has experienced an internal COMM error;<br>please contact Ouster at https://ouster.com/<br>tech-support. |
| 1000026 | INTERNAL_COMM | ERROR   | Unit has experienced an internal COMM error;<br>please contact Ouster at https://ouster.com/<br>tech-support. |
| 1000027 | INTERNAL_COMM | ERROR   | Unit has experienced an internal COMM error;<br>please contact Ouster at https://ouster.com/<br>tech-support. |
| 1000028 | STARTUP       | WARNING | Unit has experienced an internal warning dur-<br>ing startup and is restarting.                               |
| 1000029 | STARTUP       | WARNING | Unit has experienced an internal warning dur-<br>ing startup and is restarting.                               |
| 100002A | STARTUP       | WARNING | Unit has experienced an internal warning dur-<br>ing startup and is restarting.                               |
| 100002B | STARTUP       | WARNING | Unit has experienced an internal warning dur-<br>ing startup and is restarting.                               |
| 100002C | STARTUP       | WARNING | Unit has experienced an internal warning dur-<br>ing startup and is restarting.                               |
| 100002D | STARTUP       | WARNING | Unit has experienced an internal warning dur-<br>ing startup and is restarting.                               |
| 100002E | INPUT_VOLTAGE | WARNING | Input voltage is close to being too low. Raise voltage immediately.                                           |
| 100002F | INPUT_VOLTAGE | ERROR   | Input voltage is too low. Unit shutting down.                                                                 |
| 1000030 | INPUT_VOLTAGE | WARNING | Input voltage is close to being too high. Lower voltage immediately.                                          |
| 1000031 | INPUT_VOLTAGE | ERROR   | Input voltage is too high. Unit shutting down.                                                                |
| 1000032 | UDP_CONNECT   | WARNING | Couldn't open lidar UDP socket; please<br>contact Ouster at https://ouster.com/<br>tech-support.              |
| 1000033 | UDP_CONNECT   | WARNING | Couldn't resolve IP address; check network and udp_dest.                                                      |
| 1000034 | UDP_CONNECT   | WARNING | Invalid UDP port number; check network and udp_port_lidar.                                                    |
| 1000035 | UDP_CONNECT   | WARNING | Couldn't reach destination client; verify ca-<br>bling and network address configuration.                     |
|         |               |         |                                                                                                    |

| ID      | Category       | Level   | Alert Message                                                                                                 |
|---------|----------------|---------|----------------------------------------------------------------------------------------------------|
| 1000036 | UDP_CONNECT    | WARNING | Couldn't open imu UDP socket; please<br>contact Ouster at https://ouster.com/<br>tech-support.                |
| 1000037 | UDP_CONNECT    | WARNING | Couldn't resolve IP address; check network and udp_dest.                                                      |
| 1000038 | UDP_CONNECT    | WARNING | Invalid UDP port number; check network and udp_port_imu.                                                      |
| 1000039 | UDP_CONNECT    | WARNING | Couldn't reach destination client; verify ca-<br>bling and network address configuration.                     |
| 100003A | SHOT_LIMITING  | WARNING | Shot limiting mode at maximum and no longer has thermal control authority.                                    |
| 100003B | INTERNAL_FW    | ERROR   | Unit has experienced a startup er-<br>ror; please contact Ouster at https:<br>//ouster.com/tech-support.      |
| 100003C | INTERNAL_FAULT | ERROR   | Internal fault detected; unit will restart to at-<br>tempt recovery.                                          |
| 100003D | INTERNAL_FAULT | ERROR   | Internal fault detected; unit will restart to at-<br>tempt recovery.                                          |
| 100003E | INTERNAL_FAULT | ERROR   | Internal fault detected; unit will restart to at-<br>tempt recovery.                                          |
| 100003F | INTERNAL_COMM  | ERROR   | Unit has experienced an internal COMM error;<br>please contact Ouster at https://ouster.com/<br>tech-support. |
| 1000040 | INTERNAL_FAULT | ERROR   | After restart attempts, unit did not recover.<br>Going to error state.                                        |
| 1000041 | INTERNAL_COMM  | WARNING | Unit has experienced an internal COMM warn-<br>ing: some measurements may have been skipped.                  |
| 1000042 | INTERNAL_COMM  | ERROR   | Unit has experienced an internal COMM error;<br>please contact Ouster at https://ouster.com/<br>tech-support. |
| 1000043 | INTERNAL_FW    | ERROR   | Unit has experienced a startup er-<br>ror; please contact Ouster at https:<br>//ouster.com/tech-support.      |
| 1000044 | INTERNAL_FW    | ERROR   | Unit has experienced a startup er-<br>ror; please contact Ouster at https:<br>//ouster.com/tech-support.      |

| Table | 15.1 - continued fi | rom previous page |
|-------|---------------------|-------------------|

| ID      | Category       | Level   | Alert Message                                                                                                    |
|---------|----------------|---------|----------------------------------------------------------------------------------------------------|
| 1000045 | INTERNAL_FW    | ERROR   | Unit has experienced a startup er-<br>ror; please contact Ouster at https:<br>//ouster.com/tech-support.                  |
| 1000046 | INTERNAL_FW    | ERROR   | Unit has experienced a startup er-<br>ror; please contact Ouster at https:<br>//ouster.com/tech-support.                  |
| 1000047 | INTERNAL_FW    | ERROR   | Unit has experienced a startup er-<br>ror; please contact Ouster at https:<br>//ouster.com/tech-support.                  |
| 1000048 | INTERNAL_FW    | ERROR   | Unit has experienced a startup er-<br>ror; please contact Ouster at https:<br>//ouster.com/tech-support.                  |
| 1000049 | INTERNAL_FW    | ERROR   | Unit has experienced a startup er-<br>ror; please contact Ouster at https:<br>//ouster.com/tech-support.                  |
| 100004A | STARTUP        | ERROR   | Unit has experienced a startup er-<br>ror; please contact Ouster at https:<br>//ouster.com/tech-support.                  |
| 100004B | STARTUP        | ERROR   | Unit has experienced a startup er-<br>ror; please contact Ouster at https:<br>//ouster.com/tech-support.                  |
| 100004C | INTERNAL_FAULT | ERROR   | Internal fault detected; unit going to error stop state.                                                                  |
| 100004D | INTERNAL_FAULT | ERROR   | Internal fault detected; unit going to error stop state.                                                                  |
| 100004E | WARMUP_ISSUE   | WARNING | Sensor warmup process is taking longer than expected; please ensure sensor is thermally constrained per requirements.     |
| 100004F | WARMUP_ISSUE   | WARNING | Sensor warmup process is taking longer than expected; please ensure sensor is thermally constrained per requirements.     |
| 1000050 | MOTOR_CONTROL  | WARNING | The phase lock offset error has exceeded the threshold.                                                                   |
| 1000051 | MOTOR_CONTROL  | ERROR   | The phase lock control failed to achieve a lock multiple times; please contact Ouster at https://ouster.com/tech-support. |
| 1000052 | CONFIG_INVALID | ERROR   | Configuration value is invalid or out of bounds.                                                                          |
| 1000053 | WARMUP_ISSUE   | ERROR   | Sensor warmup process has failed.                                                                                         |

Table 15.1 - continued from previous page

| ID      | Category         | Level   | Alert Message                                                                                                    |
|---------|------------------|---------|----------------------------------------------------------------------------------------------------|
| 1000054 | INTERNAL_FAULT   | NOTICE  | Unexpected hardware configuration de-<br>tected.                                                                                                    |
| 1000055 | UDP_TRANSMISSION | WARNING | Unit has experienced a packet drop rate<br>above normal threshold. Please check that<br>the network has at least 1000 Mbps connec-<br>tion. Common causes of this notice may be<br>100 or 10 Mbps network connections. |
| 1000056 | INTERNAL_FAULT   | ERROR   | Internal fault detected; unit will restart to at-<br>tempt recovery.                                                                                                    |
| 1000057 | OVERTEMP         | WARNING | Warning: sensor temperature is too high; sen-<br>sor could have degraded range performance.                                                                                                    |
| 1000058 | OVERTEMP         | ERROR   | Warning: sensor temperature is too high; unit going to error stop state.                                                                                                    |
| 1000059 | INTERNAL_FAULT   | WARNING | Internal fault detected; unit will restart to at-<br>tempt recovery.                                                                                                    |
| 100005A | INTERNAL_FAULT   | WARNING | Unit has experienced an internal COMM warn-<br>ing: some measurements may have been skipped.                                                                                                    |
| 100005B | INTERNAL_FAULT   | WARNING | Unit has experienced an internal COMM warn-<br>ing: some measurements may have been skipped.                                                                                                    |
| 100005C | INTERNAL_FAULT   | WARNING | Unit has experienced an internal COMM warn-<br>ing: some measurements may have been skipped.                                                                                                    |
| 100005D | INTERNAL_FAULT   | WARNING | Internal fault detected; unit going to error stop state.                                                                                                    |
| 100005E | INTERNAL_FAULT   | WARNING | Unit has experienced an overcurrent event;<br>unit will restart to attempt recovery.                                                                                                    |
| 100005F | IO_CONNECTION    | WARNING | Unit has stopped receiving SYNC_PULSE_IN signals and is configured to expect them. Check electrical inputs to sensor.                                                                                                  |
| 1000060 | IO_CONNECTION    | WARNING | Unit has stopped receiving NMEA messages<br>at the MULTIPURPOSE_IO port and is config-<br>ured to expect them. Check electrical inputs<br>to sensor.                                                                   |
| 1000061 | INTERNAL_COMM    | ERROR   | Unit has experienced an internal COMM error;<br>please contact Ouster at https://ouster.com/<br>tech-support.                                                                                                    |

Table 15.1 - continued from previous page

| ID      | Category                   | Level               | Alert Message                                                                                                |
|---------|----------------------------|---------------------|----------------------------------------------------------------------------------------------------|
| 1000062 | UNEX-<br>PECTED_RUNNING_ST | WARNING<br>ATE_EXIT | Unit has experienced an internal er-<br>ror; please contact Ouster at https:<br>//ouster.com/tech-support.   |
| 1000063 | MO-<br>TOR_SPEED_BAD_WA    | WARNING<br>RNING    | Unit is spinning outside of tolerant range;<br>please contact Ouster at https://ouster.com/<br>tech-support. |
| 1000064 | MOTOR_SPEED_BAD            | WARNING             | Unit failed to maintain target spin rate;<br>please contact Ouster at https://ouster.com/<br>tech-support.   |
| 1000065 | UNEX-<br>PECTED_MOTOR_STAT | WARNING<br>E_EXIT   | Unit has experienced an internal er-<br>ror; please contact Ouster at https:<br>//ouster.com/tech-support.   |
| 1000066 | MO-<br>TOR_COIL_CHECK_FA   | WARNING<br>ILED     | Unit has experienced a startup er-<br>ror; please contact Ouster at https:<br>//ouster.com/tech-support.     |
| 1000067 | INTERNAL_FW                | ERROR               | Unit has experienced a startup er-<br>ror; Please contact Ouster at https:<br>//ouster.com/tech-support.     |
| 1000068 | INTERNAL_FW                | ERROR               | Unit has experienced a startup er-<br>ror: Please contact Ouster at https:<br>//ouster.com/tech-support.     |

Table 15.1 - continued from previous page

# 16 Networking Guide

This guide will help you understand how to quickly get connected to your sensor to start doing great things with it. When trying to connect to the sensor for the first time there are some basics that need to be achieved for successful communication between the host machine and the sensor.

We need to ensure that the sensor receives an IP address from the host machine so that we can talk to it. This can be achieved with a few different methods such as DHCP, link-local, static IP. We also need to ensure that the sensor and the host machine are talking on the same subnet.

Once the sensor receives an IP address and is on the correct subnet we can talk to it using its hostname, os-991234567890.local, where 991234567890 is the sensor serial number. The sensor serial number can be found on a sticker affixed to the top of the sensor.

# Based on the platform being used the user can refer to the following:

- Windows
- macOS
- Linux

# 16.1 Networking Terminology

If some of this terminology is new to you don't fret, we have defined some of it for you. Here is some basic terminology that will help you digest the steps and be more familiar with networking in general.

- **IPv4 Address** This is the address that can be used to communicate with devices on a network. The format of an IPv4 address is a set of four octets, xxx.xxx.xxx with xxx being in the range 0-255. For example, your host machine Ethernet port may have an address of 192.0.2.1 and your sensor may have an address of 192.0.2.130.
- **DHCP (Dynamic Host Configuration Protocol) Server** This is a server that may run on your host machine, switch, or router which will serve an IPv4 address to a device that is connected to it. It will ensure that each device connected will have a unique IPv4 address on the network.
- **Link-local IPv4 Address** These are the addresses that are self-assigned between the host machine and a device connected to it in the absence of a DHCP server. They are only valid within the network segment that the host is connected to. The addresses lie within the block 169.254.0.0/ 16 (169.254.0.0 169.254.255.255).
- **Subnet Mask** This defines which bits of the IPv4 address are the network prefix and which are the host identifiers. See the table below for an example.

|                 | Binary Form                        | <b>Decimal-dot notation</b> |
|-----------------|------------------------------------|-----------------------------|
| IP address      | 11000000.0000000.00000010.10000010 | 192.0.2.130                 |
| Subnet mask     | 11111111.1111111.1111111.00000000  | 255.255.255.0               |
| Network prefix  | 11000000.0000000.00000010.00000000 | 192.0.2.0                   |
| Host identifier | 0000000.0000000.0000000.10000010   | 0.0.0.130                   |

**Note:** Subnet mask can be abbreviated with the number of bits that apply to the network prefix. E.g. /24 for 255.255.255.0 or /16 for 255.255.0.0.

- **Static IPv4 Address** This is when you specify the addresses for the host machine and/or connected device rather than letting the host machine self-assign or using a DHCP server. For example, you may want to specify the host machine IPv4 address to be 192.0.2.100/24 and the sensor to be 192.0.2.200.
- **Hostname** This is the more human readable name that comes with your sensor. The sensor's hostname is os-991234567890.local, where 991234567890 is the sensor serial number.

**Note:** The .local portion of the hostname denotes the local domain used in combination with multicast DNS (mDNS). It is employed when using the sensor in a local network environment with supporting operating system services. This means when the sensor is directly connected to the host machine or if the host machine and sensor are on the same network connected through a router or switch. If you are trying to connect to the sensor on another domain with a supporting DHCP and DNS server configuration you should replace the .local with the domain the sensor is on. For example, if the sensor is connected to a network with domain ouster-domain.com the sensor will be reachable on os-991234567890.ouster-domain.com.

# 16.2 Windows

The following steps have been tested on Windows 10. The sensor's hostname is os-991234567890.local, where 991234567890 is the sensor serial number. The sensor serial number can be found on a sticker affixed to the top of the sensor.

# 16.2.1 Connecting the Sensor

- 1. Connect the sensor to an available Ethernet port on your host machine or router.
- The sensor will automatically obtain an IP address either through link-local or DHCP (if preconfigured) depending on your network configuration.

**Note:** It can take up to 60 seconds to obtain an IP address from the initial power-up of the sensor.

#### 16.2.2 The Sensor Homepage

1. Type os-991234567890.local/ in the address bar of your browser to view the sensor homepage

**Note:** If you are unable to load the sensor homepage, follow the steps in *Determining the IPv4 Address of the Sensor* to verify your sensor is on the network and has a valid IPv4 address.

#### 16.2.3 Determining the IPv4 Address of the Sensor

- 1. Open a command prompt on the host machine by pressing Win+X and then A
- 2. Use the ping command to determine the IPv4 address of the sensor

# Command

ping -4 [sensor\_hostname]

#### Example

C:\WINDOWS\system32>ping -4 os-991234567890.local

**Note:** If this command hangs you may need to go back and configure your interface to link-local in the section *Connecting the Sensor* 

#### Response

**Note:** In this example, your sensor IPv4 address is determined to be 169.254.0.123. If your sensor IPv4 address is of the form 169.254.x.x it is connected via link-local.

3. You can also browse for the sensor IPv4 address using dns-sd and the sensor hostname. Learn more about this in *Finding a Sensor with mDNS Service Discovery* 

#### Command

dns-sd -G v4 [sensor\_hostname]

## Example

```
C:\WINDOW\system32>dns-sd -G v4 os-991234567890.local
```

#### Response

 Timestamp
 A/R
 Flags
 if
 Hostname
 Address
 TTL

 14:22:46.897
 Add
 2
 6
 os-991234567890.local
 169.254.0.123
 120

**Note:** In this example, your sensor IPv4 address is determined to be 169.254.0.123. If your sensor IPv4 address is of the form 169.254.x.x it is connected via link-local.

# 16.2.4 Determining the IPv4 Address of the Interface

- 1. Open a command prompt by pressing Win+X and then A
- 2. View the IPv4 address of your interfaces

# Command

netsh interface ip show config

# Example

C:\WINDOWS\system32>netsh interface ip show config

# Response

| Configuration for interface "Local Area Co | onnection"                         |
|--------------------------------------------|------------------------------------|
| DHCP enabled:                              | Yes                                |
| IP Address:                                | 169.254.0.1                        |
| Subnet Prefix:                             | 169.254.0.0/16 (mask 255.255.0.0)  |
| InterfaceMetric:                           | 25                                 |
| DNS servers configured through DHCP:       | None                               |
| Register with which suffix:                | Primary only                       |
| WINS servers configured through DHCP:      | None                               |
| Configuration for interface "Loopback Pseu | udo-Interface 1"                   |
| DHCP enabled:                              | No                                 |
| IP Address:                                | 127.0.0.1                          |
| Subnet Prefix:                             | 127.0.0.0/8 (mask 255.0.0.0)       |
| InterfaceMetric:                           | 75                                 |
| Statically Configured DNS Servers:         | None                               |
| Register with which suffix:                | Primary only                       |
| Statically Configured WINS Servers:        | None                               |
| - In this evenerale, very severe is always | dinto interface "Local Area Connec |

- In this example, your sensor is plugged into interface "Local Area Connection"
- Your host IPv4 address will be on the line that starts with IP Address: In this case it is 169.254.0.1

**Note:** If your interface IPv4 address is of the form 169.254.x.x, it is connected via link-local to the sensor. This means that Windows self-assigned an IP address in the absence of a DHCP server.

#### 16.2.5 Setting the Host Interface to DHCP

Use this to set your interface to automatically obtain an IP address via DHCP. This is useful for architectures that need to be more plug and play.

#### Set your interface to DHCP

# Command

netsh interface ip set address ["Network Interface Name"] dhcp

**Example** with interface name "Local Area Connection"

C:\WINDOWS\system32>netsh interface ip set address "Local Area Connection" dhcp

**Response** blank

#### 16.2.6 Setting the Host Interface to Static IP

Use this to set your interface to be assigned a static IPv4 address. This is useful for controlling the IP address that the sensor will be sending data to.

#### Set your interface to static

#### Command

netsh interface ip set address name="Network Interface Name" static [IP address] [Subnet Mask]⊠ ↔[Gateway]

**Example** with interface name "Local Area Connection" and IPv4 address 192.0.2.1/24.

C:\WINDOWS\system32>netsh interface ip set address name="Local Area Connection" static⊠ →192.0.2.1/24

**Note:** The /24 is shorthand for Subnet Mask = 255.255.255.0

**Response** blank

# 16.2.7 Finding a Sensor with mDNS Service Discovery

The sensor announces its presence on the network using Multicast Domain Name Service (mDNS) with a service type named <u>\_roger.\_tcp</u>. You can use service discovery tools such as Bonjour browser (Windows) to find all sensors connected to the network.

**Note:** Click Bonjour to install Bonjour Browser.

#### **Example using Bonjour Browser:**

Step 1: User can download the Bonjour Browser

#### **Bonjour browser for Windows**

There wasn't a good browser tool for Windows, so we built one.

It shows the currently visible services and details of the data they are advertising.

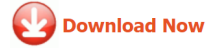

Figure 16.1: Downloading Application

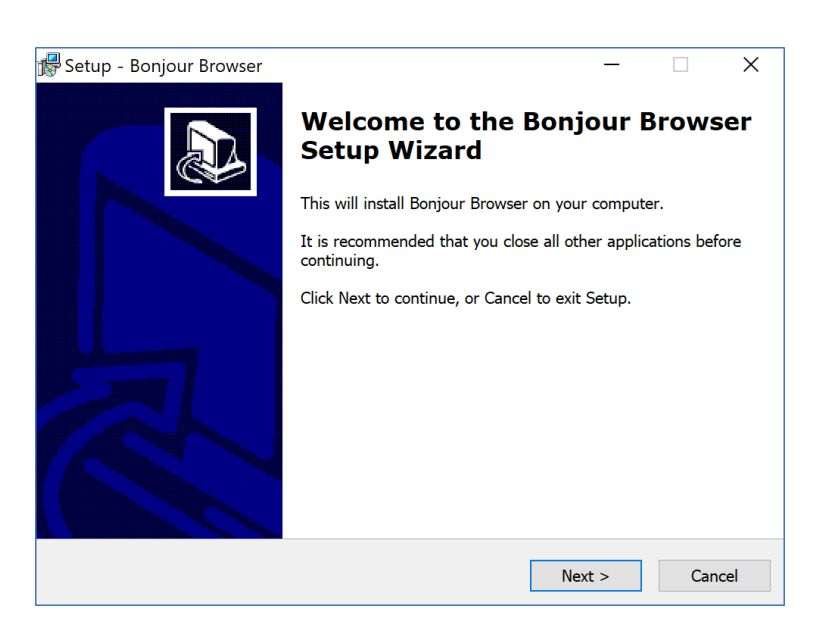

Figure 16.2: Software Setup and Installation

Step 2: Sensor announces its presence on the network using Multicast Domain Name Service (mDNS) with a service type named <u>\_roger.\_tcp</u>. Click on this to get all the information required.

| 🔇 Bonjour brows                                                 | er –                                            |       | ×       |
|-----------------------------------------------------------------|-------------------------------------------------|-------|---------|
|                                                                 |                                                 |       |         |
|                                                                 |                                                 |       | 2       |
| Available Bonjour services:                                     |                                                 |       |         |
| Туре                                                            | Name                                            |       |         |
| _rogertcp.                                                      | Ouster Sensor 992139000666                      |       |         |
|                                                                 |                                                 |       |         |
|                                                                 |                                                 |       |         |
|                                                                 |                                                 |       |         |
|                                                                 |                                                 |       |         |
|                                                                 |                                                 |       |         |
|                                                                 |                                                 |       |         |
|                                                                 |                                                 |       |         |
|                                                                 |                                                 |       |         |
| Service informati                                               | on:                                             |       |         |
| Kev                                                             | Value                                           |       |         |
| n                                                               | 840-103575-06                                   |       |         |
| fw                                                              | ousteros-image-prod-aries-v2.3.0+20220415163956 |       |         |
| sn                                                              | 992139000666                                    |       |         |
|                                                                 |                                                 |       |         |
| IP Addresses                                                    |                                                 |       |         |
| 169 254 198 18                                                  | 84·7501                                         |       |         |
| 100.201.100.10                                                  |                                                 |       |         |
|                                                                 |                                                 |       |         |
|                                                                 |                                                 |       |         |
|                                                                 |                                                 |       |         |
|                                                                 |                                                 |       |         |
| Boniour Browser v. 1.13 © 2011-2015 Hobbvist Software, Handvdev |                                                 |       |         |
| Website                                                         | Check                                           | k for | updates |

Figure 16.3: \_roger.\_tcp

# 16.3 macOS

The following steps have been tested on macOS 10.15.4. The sensor's hostname is os-991234567890. local, where 991234567890 is the sensor serial number. The sensor serial number can be found on a sticker affixed to the top of the sensor.

#### 16.3.1 Connecting the Sensor

- 1. Connect the sensor to an available Ethernet port on your host machine or router.
- 2. The sensor will automatically obtain an IP address either through link-local or DHCP (if preconfigured) depending on your network configuration.

**Note:** It can take up to 60 seconds to obtain an IP address from the initial power-up of the sensor.

### 16.3.2 The Sensor Homepage

1. Type os-991234567890.local in the address bar of your browser to view the sensor homepage

**Note:** If you are unable to load the sensor homepage, follow the steps in *Determining the IPv4 Address of the Sensor* to verify your sensor is on the network and has a valid IPv4 address.

# 16.3.3 Determining the IPv4 Address of the Sensor

- 1. Open a Terminal window on the host machine by pressing **CMD+SPACE** and typing **Terminal** in the search bar, then press enter.
- 2. Use the ping command to determine the IPv4 address of the sensor

#### Command

ping -c3 [sensor\_hostname]

#### Example

Mac-Computer:~ username\$ ping -c3 os-991234567890.local

**Note:** If this command hangs you may need to go back and configure your interface to link-local in the section *Connecting the Sensor* 

#### Response

```
PING os-991234567890.local (169.254.0.123): 56 data bytes
64 bytes from 169.254.0.123: icmp_seq=0 ttl=64 time=0.644 ms
```

```
64 bytes from 169.254.0.123: icmp_seq=1 ttl=64 time=0.617 ms
64 bytes from 169.254.0.123: icmp_seq=2 ttl=64 time=0.299 ms
--- os-991234567890.local ping statistics ---
3 packets transmitted, 3 packets received, 0.0% packet loss
round-trip min/avg/max/stddev = 0.299/0.520/0.644/0.157 ms
```

**Note:** In this example, your sensor IPv4 address is determined to be 169.254.0.123. If your sensor IPv4 address is of the form 169.254.x.x it is connected via link-local.

3. You can also browse for the sensor IPv4 address using dns-sd and the sensor hostname. Learn more about this in *Finding a Sensor* 

#### Command

dns-sd -G v4 [sensor\_hostname]

#### Example

Mac-Computer:~ username\$ dns-sd -G v4 os-991234567890.local

#### Response

```
DATE: ---Tue 28 Apr 2020---
11:40:43.228 ...STARTING...
Timestamp A/R Flags if Hostname Address TTL
11:40:43.414 Add 2 18 os-991234567890.local. 169.254.0.123 120
```

**Note:** In this example, your sensor IPv4 address is determined to be 169.254.0.123. If your sensor IPv4 address is of the form 169.254.x.x it is connected via link-local.

#### 16.3.4 Determining the IPv4 Address of the Interface

This will help you find the IPv4 address of the interface that you have plugged the sensor into. It is helpful to know which interface you have plugged into, e.g. en1 in the example below.

- 1. Open a Terminal window on the host machine by pressing **CMD+SPACE** and typing **Terminal** in the search bar, then press enter.
- 2. View the IPv4 address of your interfaces

#### Command

ifconfig

#### Example

Mac-Computer:~ username\$ ifconfig

#### Response

```
lo0: flags=8049<UP,LOOPBACK,RUNNING,MULTICAST> mtu 16384
   options=1203<RXCSUM,TXCSUM,TXSTATUS,SW_TIMESTAMP>
   inet 127.0.0.1 netmask 0xff000000
   inet6 ::1 prefixlen 128
   inet6 fe80::1%lo0 prefixlen 64 scopeid 0x1
   nd6 options=201<PERFORMNUD,DAD>
en0: flags=8863<UP,BROADCAST,SMART,RUNNING,SIMPLEX,MULTICAST> mtu 1500
   options=400<CHANNEL_IO>
   ether 38:f9:d3:d6:33:8a
   inet6 fe80::1c30:1246:93a2:9f68%en0 prefixlen 64 secured scopeid 0x7
   inet 192.0.2.7 netmask 0xfffff00 broadcast 192.0.2.255
   nd6 options=201<PERFORMNUD,DAD>
   media: autoselect
   status: active
en1: flags=8963<UP,BROADCAST,SMART,RUNNING,SIMPLEX,MULTICAST> mtu 1500
   options=400<CHANNEL_IO>
   ether 48:65:ee:1d:22:35
   inet6 fe80::c27:1917:47ed:bcfe%en1 prefixlen 64 secured scopeid 0x12
   inet 169.254.0.1 netmask 0xffff0000 broadcast 169.254.255.255
   nd6 options=201<PERFORMNUD,DAD>
   media: autoselect (1000baseT <full-duplex>)
   status: active
   In this example, your sensor is plugged into interface en1
```

• Your host IPv4 address will be on the line that starts with inet: In this case it is 169. 254.0.1

**Note:** If your interface IPv4 address is of the form 169.254.x.x, it is connected via link-local to the sensor. This means that the macOS self-assigned an IP address in the absence of a DHCP server.

#### 16.3.5 Setting the Host Interface to DHCP

Use this to set your interface to automatically obtain an IP address via DHCP. This is useful for architectures that need to be more plug and play.

#### Set your interface to DHCP

#### Command

sudo ipconfig set [interface\_name] DHCP

**Example** with interface name en1

Mac-Computer:~ username\$ sudo ipconfig set en1 DHCP

**Response** blank, however you can verify the change has been made with the *ifconfig* command. The *inet* line will be blank if nothing is plugged in or shows the DHCP or link-local self-assigned IPv4 address. E.g. 169.254.0.1

```
en1: flags=8863<UP,BROADCAST,SMART,RUNNING,SIMPLEX,MULTICAST> mtu 1500
options=6407<RXCSUM,TXCSUM,VLAN_MTU,CHANNEL_I0,PARTIAL_CSUM,ZEROINVERT_CSUM>
ether 48:65:ee:1d:22:35
inet6 fe80::1c24:5e0a:2ea8:12e9%en1 prefixlen 64 secured scopeid 0x7
inet 169.254.0.1 netmask 0xffff0000 broadcast 169.254.255.255
nd6 options=201<PERFORMNUD,DAD>
media: autoselect (1000baseT <full-duplex>)
status: active
```

#### 16.3.6 Setting the Host Interface to Static IP

Use this to set your interface to be assigned a static IPv4 address. This is useful for controlling the IP address that the sensor will be sending data to.

#### Set your interface to static

## Command

sudo ipconfig set [interface\_name] MANUAL [ip\_address] [subnet\_mask]

**Example** with interface name en1 and IPv4 address 192.0.2.1 and subnet mask 255.255.25.0.

Mac-Computer:~ username\$ sudo ipconfig set en1 MANUAL 192.0.2.1 255.255.255.0

Note: The /24 is shorthand for Subnet Mask = 255.255.255.0

**Response** blank, however you can verify the change has been made with the *ifconfig* command. The *inet* line will show the static IPv4 address. e.g. 192.0.2.1.

```
enl: flags=8863<UP,BROADCAST,SMART,RUNNING,SIMPLEX,MULTICAST> mtu 1500
options=6407<RXCSUM,TXCSUM,VLAN_MTU,CHANNEL_I0,PARTIAL_CSUM,ZEROINVERT_CSUM>
  ether 48:65:ee:1d:22:35
  inet6 fe80::1c24:5e0a:2ea8:12e9%en1 prefixlen 64 secured scopeid 0x7
  inet 192.0.2.1 netmask 0xffffff00 broadcast 192.0.2.255
  nd6 options=201<PERFORMNUD,DAD>
  media: autoselect (1000baseT <full-duplex>)
  status: active
```

# 16.3.7 Finding a Sensor

#### With mDNS Service Discovery:

The sensor announces its presence on the network using Multicast Domain Name Service (mDNS) with a service type named <u>\_roger.\_tcp</u>. You can use service discovery tools such as dns-sd (Windows/ma-cOS) to find all sensors connected to the network.

1. Find all sensors and their associated service text on a network.

#### Command

dns-sd -Z [service type]

#### Example

Mac-Computer:~ username\$ dns-sd -Z \_roger.\_tcp

#### Response

```
Browsing for _roger._tcp
DATE: ---Thu 30 Apr 2020---
17:27:52.242 ...STARTING...
; To direct clients to browse a different domain, substitute that domain in
place of '@'
lb._dns-sd._udp
                                                PTR
                                                        6
; In the list of services below, the SRV records will typically reference dot-local
Multicast DNS names.
; When transferring this zone file data to your unicast DNS server, you'll need to
 replace those dot-local
; names with the correct fully-qualified (unicast) domain name of the target host
offering the service.
_roger._tcp
                                              PTR
                                                      Ouster Sensor 991234567890._

→roger._tcp

Ouster Sensor 991234567890._roger._tcp
                                          SRV
                                                  0 0 7501 os-991234567890.local. ;
Replace with unicast FQDN of target host
Ouster Sensor 991234567890._roger._tcp
                                          тхт
                                                  "pn=840-102145-B" "sn= 991234567890"
"fw=ousteros-image-prod-aries-v2.0.0-20200417193957" "sn= 991234567890"
```

2. Browse for the sensor IPv4 address using dns-sd and the sensor hostname.

# Command

dns-sd -G v4 [sensor\_hostname]

#### Example

Mac-Computer:~ username\$ dns-sd -G v4 os-991234567890.local

### Response

```
DATE: ---Thu 30 Apr 2020---
17:37:33.155 ...STARTING...
Timestamp A/R Flags if Hostname Address TTL
17:37:33.379 Add 2 7 os-991234567890.local. 169.254.0.123 120
```

Note: In this example, your sensor IPv4 address is determined to be 169.254.0.123
# With Discovery App:

Step 1: User can download the Discovery DNS-SD

| <ul> <li>Search</li> <li>Discover</li> <li>Arcade</li> </ul> | Discovery - DNS-SD Browser     Brows local Bright rankes                                                                                                    |                                                             | ٥                                           |
|--------------------------------------------------------------|----------------------------------------------------------------------------------------------------|-------------------------------------------------------------|---------------------------------------------|
| © Create<br>∛ Work<br>∲ Play                                 | 43 BATHOS AGE DIMAT DEVELOPER<br>4,9 4+ #188 €<br>★★★★★ Years 0d Utition UtyPared                                                                                                    | LANGUAGE<br>EN<br>English                                   | 5128<br><b>7.5</b><br>MB                    |
| Develop     Categories     Updates                           | What's New<br>Decovery has been updated for Apple Silicon.<br>As usual, this version also includes an updated set of service type names.                                                                                                    | more                                                        | Version History<br>6mo ago<br>Version 2.1.0 |
|                                                              | Proview                                                                                                    | = Disco<br>A sequel to Bon                                  | Very<br>njour Browser                       |
|                                                              | More Discoursy is a utility that displays all of the footow services available on the local network or on Mide-Area Bostow domains program, detect computer competence on your vehicles, or just area table on wate services are available. Perfect for network a transparse form in the successor to the vehicle Bostow force. Features: | Ure it to debug your latest<br>dmins or developens!<br>more | Lily Ballard<br>Support (*)                 |
|                                                              | Ratings & Reviews<br>4.9 out of 5 83 Ratings                                                                                                    |                                                             | See All                                     |

Figure 16.4: Downloading Application

Step 2: Using finder, the user can search for Discovery

| ۵ 🛊           | Discovery                                                                                |       |
|---------------|------------------------------------------------------------------------------------------|-------|
| c d           | discovery.upb.h — C header code • 28 KB • 3/10/22, 12:19 PM                              |       |
| 0             | discovery brochure                                                                       | >     |
| <b>8</b> a    | discovery school                                                                         | >     |
| 0             | discovery plus                                                                           | >     |
| <b>0</b> 0    | discovery museum                                                                         |       |
| <b>o</b> 0    | discovery cube                                                                           |       |
| Siri K        | Knowledge                                                                                |       |
| ••••• [       | Discovery+ — Wikipedia                                                                   |       |
| Siri S        | Suggested Websites                                                                       |       |
| ە 🍮           | discovery+   Stream 55,000+ Real-Life TV Episodes — discoveryplus.com                    |       |
| $\mathcal{V}$ | discovery plus — variety.com/t/discovery-plus/                                           |       |
| cinet [       | Discovery Plus streaming service to launch Jan. 4. wit cnet.com//discovery-plus-streamin | q-ser |

Figure 16.5: Finding the Application

Step 3: Sensor announces its presence on the network using Multicast Domain Name Service (mDNS) with a service type named \_roger.\_tcp. Click on this to get all the information required.

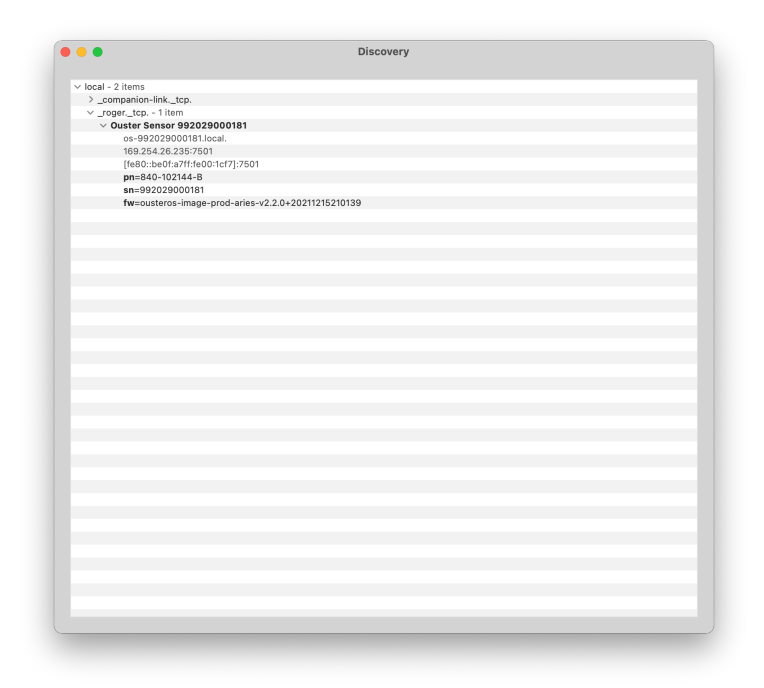

Figure 16.6: \_roger.\_tcp

# 16.4 Linux

The following steps have been tested on Ubuntu 18.04 & 20.04.4 LTS. The sensor's hostname is os-991234567890.local, where 991234567890 is the sensor serial number. The sensor serial number can be found on a sticker affixed to the top of the sensor.

# 16.4.1 Connecting the Sensor

- 1. Connect the sensor to an available Ethernet port on your host machine or router.
- 2. The sensor will automatically obtain an IP address either through link-local or DHCP (if preconfigured) depending on your network configuration.
- 3. If directly connecting to the host machine you may need to set your Ethernet interface to Link-Local Only mode. This can be done via the command line or GUI. See instructions in Setting the Interface to Link-Local Only

**Note:** It can take up to 60 seconds to obtain an IP address from the initial power-up of the sensor.

### 16.4.2 Setting the Interface to Link-Local Only

### **Via Command Line**

### Command

nmcli con modify [interface\_name] ipv4.method link-local ipv4.addresses ""

**Note:** To identify the name of your connection, please use the command: nmcli connection show.

**Example** with interface name eth0 and IPv4 address "".

username@ubuntu:~\$ nmcli con modify eth0 ipv4.method link-local ipv4.addresses ""

- **Response** blank, however you can verify the change has been made with the *ip* addr command. The *inet* line for the interface *eth0* will show the link-local IPv4 address automatically negotiated once the sensor is reconnected to the interface. e.g. 169.254.0.1.
  - 1: lo: <LOOPBACK,UP,LOWER\_UP> mtu 65536 qdisc noqueue state UNKNOWN group default qlen $\boxtimes \ {\hookrightarrow} 1000$

```
link/loopback 00:00:00:00:00:00 brd 00:00:00:00:00:00
    inet 127.0.0.1/8 scope host lo
       valid_lft forever preferred_lft forever
    inet6 ::1/128 scope host
       valid_lft forever preferred_lft forever
2: eth0: <BROADCAST,MULTICAST,UP,LOWER_UP> mtu 1500 qdisc fq_codel state UP group⊠
→default qlen 1000
    link/ether 00:0c:29:2b:cc:48 brd ff:ff:ff:ff:ff
    inet 169.254.0.1/16 brd 169.254.255.255 scope link noprefixroute eth0
       valid_lft forever preferred_lft forever
    inet6 fe80::be9f:d2a4:4451:3dfe/64 scope link noprefixroute
       valid_lft forever preferred_lft forever
3: wlan0: <BROADCAST,MULTICAST,UP,LOWER_UP> mtu 1500 qdisc fq_codel state UP group⊠
→default qlen 1000
    link/ether 00:50:56:28:7a:8a brd ff:ff:ff:ff:ff:ff
    inet 172.16.79.232/24 brd 172.16.79.255 scope global wlan0
       valid_lft forever preferred_lft forever
    inet6 fe80::250:56ff:fe28:7a8a/64 scope link
       valid_lft forever preferred_lft forever
```

**Via GUI** The image below illustrates how to set the interface to Link-Local Only mode using the graphical user interface.

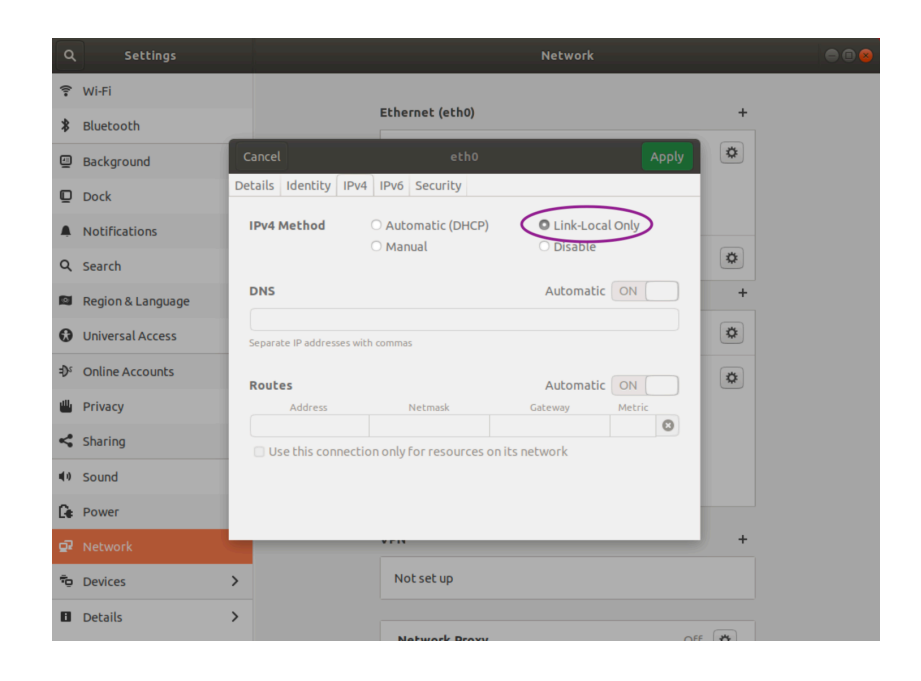

Note: It can take up to 60 seconds to obtain an IP address from the initial power-up of the sensor.

# 16.4.3 The Sensor Homepage

1. Type os-991234567890.local/ in the address bar of your browser to view the sensor homepage

**Note:** If you are unable to load the sensor homepage, follow the steps in *Determining the IPv4 Address of the Sensor* to verify your sensor is on the network and has a valid IPv4 address.

# 16.4.4 Determining the IPv4 Address of the Sensor

- 1. Open a Terminal window on the host machine by pressing Ctrl+Alt+T.
- 2. Use the ping command to determine the IPv4 address of the sensor

# Command

ping -4 -c3 [sensor\_hostname]

### Example

username@ubuntu:~\$ ping -4 -c3 os-991234567890.local

**Note:** If this command hangs you may need to go back and configure your interface to link-local in the section *Setting the Interface to Link-Local Only* 

### Response

```
PING os-991234567890.local (169.254.0.123) 56(84) bytes of data.
64 bytes from os-991234567890.local (169.254.0.123): icmp_seq=1 ttl=64 time=1.56 ms
64 bytes from os-991234567890.local (169.254.0.123): icmp_seq=2 ttl=64 time=0.893 ms
64 bytes from os-991234567890.local (169.254.0.123): icmp_seq=3 ttl=64
time=0.568 ms
---- os-991234567890.local ping statistics ---
3 packets transmitted, 3 received, 0% packet loss, time 2025ms
rtt min/avg/max/mdev = 0.568/1.008/1.565/0.416 ms
```

**Note:** In this example, your sensor IPv4 address is determined to be 169.254.0.123. If your sensor IPv4 address is of the form 169.254.x.x it is connected via link-local.

3. You can also browse for the sensor IPv4 address using avahi-browse and the sensor service type, which is \_roger.\_tcp. Learn more about this in *Finding a Sensor with mDNS Service Discovery* 

### Command

avahi-browse -lrt [service type]

### Example

username@ubuntu:~\$ avahi-browse -lrt \_roger.\_tcp

#### Response

| +   | eth0 IPv6 Ouster Sensor 991234567890                        | _rogertcp                                 | local       |
|-----|-------------------------------------------------------------|-------------------------------------------|-------------|
| +   | eth0 IPv4 Ouster Sensor 991234567890                        | _rogertcp                                 | local       |
| =   | eth0 IPv6 Ouster Sensor <mark>991234567890</mark>           | _rogertcp                                 | local       |
|     | hostname = [os-991234567890.local]                          |                                           |             |
|     | address = [fe80::be0f:a7ff:fe00:1852]                       |                                           |             |
|     | port = [7501]                                               |                                           |             |
|     | <pre>txt = ["fw=ousteros-image-prod-aries-v2.0.0-2020</pre> | 00417193957" "sn=99201000067              |             |
| 8"  | "pn=840-102145-B"]                                          |                                           |             |
| =   | eth0 IPv4 Ouster Sensor 991234567890                        | _rogertcp                                 | local       |
|     | hostname = [os-991234567890.local]                          |                                           |             |
|     | address = [169.254.0.123]                                   |                                           |             |
|     | port = [7501]                                               |                                           |             |
|     | <pre>txt = ["fw=ousteros-image-prod-aries-v2.0.0-2020</pre> | 00417193957" "sn= <mark>9912345678</mark> | <b>≥0"⊠</b> |
| -→' | "pn=840-102145-B"]                                          |                                           |             |

**Note:** In this example, your sensor IPv4 address is determined to be 169.254.0.123. If your sensor IPv4 address is of the form 169.254.x.x it is connected via link-local.

### 16.4.5 Determining the IPv4 Address of the Interface

This will help you find the IPv4 address of the interface that you have plugged the sensor into. It is helpful to know which interface you have plugged into, e.g. etho in the example below.

- 1. Open a Terminal window on the host machine by pressing **Ctrl+Alt+T**.
- 2. View the IPv4 address of your interfaces

### Command

ip addr

### Example

username@ubuntu:~\$ ip addr

#### Response

1: lo: <LOOPBACK,UP,LOWER\_UP> mtu 65536 qdisc noqueue state UNKNOWN group default qlen⊠ →1000 link/loopback 00:00:00:00:00:00 brd 00:00:00:00:00:00 inet 127.0.0.1/8 scope host lo valid\_lft forever preferred\_lft forever inet6 ::1/128 scope host valid\_lft forever preferred\_lft forever 2: eth0: <BROADCAST,MULTICAST,UP,LOWER\_UP> mtu 1500 qdisc fq\_codel state UP group⊠ →default glen 1000 link/ether 00:0c:29:2b:cc:48 brd ff:ff:ff:ff:ff:ff inet 169.254.0.1/16 brd 169.254.255.255 scope link noprefixroute eth0 valid\_lft forever preferred\_lft forever inet6 fe80::be9f:d2a4:4451:3dfe/64 scope link noprefixroute valid\_lft forever preferred\_lft forever 3: wlan0: <BROADCAST,MULTICAST,UP,LOWER\_UP> mtu 1500 qdisc fq\_codel state UP group⊠ →default qlen 1000 link/ether 00:50:56:28:7a:8a brd ff:ff:ff:ff:ff:ff inet 192.0.2.232/24 brd 192.0.2.255 scope global wlan0 valid\_lft forever preferred\_lft forever inet6 fe80::250:56ff:fe28:7a8a/64 scope link valid\_lft forever preferred\_lft forever 4: gpd0: <POINTOPOINT,MULTICAST,NOARP> mtu 1500 qdisc noop state DOWN group default⊠ →glen 500 link/none In this example, your sensor is plugged into interface etho

• Your host IPv4 address will be on the line that starts with inet: In this case it is 169. 254.0.1

**Note:** If your interface IPv4 address is of the form 169.254.x.x, it is connected via link-local to the sensor. This means that the Linux self-assigned an IP address in the absence of a DHCP server.

### 16.4.6 Setting the Host Interface to DHCP

Use this to set your interface to automatically obtain an IP address via DHCP. This is useful for architectures that need to be more plug and play.

**Note:** It is recommended that you unplug the cable from the interface prior to making changes to the interface.

# Via Command Line

### Command

nmcli con modify [interface\_name] ipv4.method auto ipv4.addresses ""

### **Example** with interface name eth0

username@ubuntu:~\$ nmcli con modify eth0 ipv4.method auto ipv4.addresses ""

**Response** blank, however you can verify the change has been made with the *ip* addr command. There will be no *inet* line for the interface *etho* until you plug in a cable to a device that has a DHCP server to provide an IPv4 address the interface

**Via GUI** The image below illustrates how to set the interface to Automatic (DHCP) mode using the graphical user interface.

| <   | Settings                                                                                    |                              |                            | Network               |             |   | • • • |
|-----|---------------------------------------------------------------------------------------------|------------------------------|----------------------------|-----------------------|-------------|---|-------|
| 9   | .j . (                                                                                      | 3                            | Ethernet (eth0)            |                       |             | + |       |
| ā   | Choose how to use<br>connected monitors and<br>projectors                                   | Cancel                       | eth0                       |                       | Apply       | 0 |       |
| ÷   | Printers<br>Add printers, view printer<br>jobs and decide how you<br>want to print          | Details Identity II          | Automatic (DHCP     Manual | C Link-Loc<br>Disable | cal Only    | 0 |       |
| čs. | Wacom Tablet<br>Set button mappings and<br>adjust stylus sensitivity fo<br>graphics tablets | DNS<br>Separate IP addresses | with commas                | Automati              |             | + |       |
|     |                                                                                             | Routes<br>Address            | Netmask                    | Automati<br>Gateway   | c ON Metric | + |       |
|     |                                                                                             | Use this conne               | ction only for resources   | on its network        | 0           |   |       |
|     |                                                                                             |                              |                            |                       |             | 0 |       |
|     |                                                                                             |                              |                            |                       |             |   |       |
|     |                                                                                             |                              |                            |                       |             |   |       |

### 16.4.7 Setting the Host Interface to Static IP

Use this to set your interface to be assigned a static IPv4 address. This is useful for controlling the IP address that the sensor will be sending data to.

**Note:** It is recommended that you unplug the cable from the interface prior to making changes to the interface.

# **Via Command Line**

### Command

nmcli con modify [interface\_name] ipv4.method manual ipv4.addresses [ip\_address]

**Example** with interface name eth0 and IPv4 address 192.0.2.1/24.

username@ubuntu:~\$ nmcli con modify eth0 ipv4.method manual ipv4.addresses 192.0.2.1/24

**Note:** The /24 is shorthand for Subnet Mask = 255.255.255.0

**Response** blank, however you can verify the change has been made with the *ip* addr command. The *inet* line for the interface *etho* will show the static IPv4 address. e.g. 192.0.2.1

1: lo: <LOOPBACK,UP,LOWER\_UP> mtu 65536 qdisc noqueue state UNKNOWN group default qlen 1000
 link/loopback 00:00:00:00:00:00 brd 00:00:00:00:00
 inet 127.0.0.1/8 scope host lo
 valid\_lft forever preferred\_lft forever

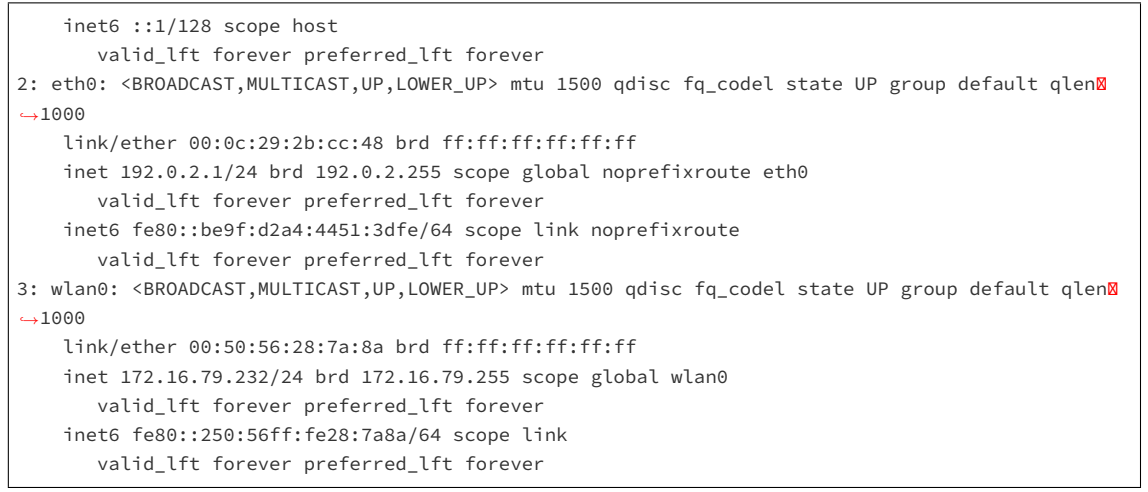

**Via GUI** The image below illustrates how to set the interface to Manual (static) mode using the graphical user interface.

| < |                                                                                             |                      |                          |                                                      |        |  |
|---|---------------------------------------------------------------------------------------------|----------------------|--------------------------|------------------------------------------------------|--------|--|
| 0 | j d                                                                                         |                      | Ethernet (eth0)          |                                                      | +      |  |
|   | Choose how to use<br>connected monitors and<br>projectors                                   | Cancel               | eth0                     |                                                      | pply 🔍 |  |
| ۰ | Printers<br>Add printers, view printer<br>jobs and decide how you<br>want to print          | IPv4 Method          | Automatic (DHCP)         | <ul> <li>Link-Local Only</li> <li>Disable</li> </ul> | 0      |  |
| Ě | Wacom Tablet<br>Set button mappings and<br>adjust stylus sensitivity fo<br>graphics tablets | Addresses<br>Address | Netmask<br>255.255.255.0 | Gateway                                              | • +    |  |
|   |                                                                                             | DNS                  | with commas              | Automatic ON                                         | -      |  |
|   |                                                                                             | Routes<br>Address    | Netmask                  | Automatic ON<br>Gateway Metric                       |        |  |
|   |                                                                                             |                      |                          |                                                      |        |  |

### 16.4.8 Finding a Sensor with mDNS Service Discovery

The sensor announces its presence on the network using Multicast Domain Name Service (mDNS) with a service type named <u>\_roger.\_tcp</u>. You can use service discovery tools such as <u>avahi-browse</u> (Linux) to find all sensors connected to the network.

1. Find all sensors and their associated service text which includes the sensor IPv4 address using avahi-browse and the sensor service type \_roger.\_tcp.

### Command

avahi-browse -lrt [service type]

#### Example

username@ubuntu:~\$ avahi-browse -lrt \_roger.\_tcp Response + eth0 IPv6 Ouster Sensor 991234567890 \_roger.\_tcp local + eth0 IPv4 Ouster Sensor 991234567890 local \_roger.\_tcp \_roger.\_tcp = eth0 IPv6 Ouster Sensor 991234567890 local hostname = [os-991234567890.local] address = [fe80::be0f:a7ff:fe00:1852] port = [7501] txt = ["fw=ousteros-image-prod-aries-v2.0.0-20200417193957" "sn=99201000067 8" "pn=840-102145-B"] = eth0 IPv4 Ouster Sensor 991234567890 local \_roger.\_tcp hostname = [os-991234567890.local] address = [] port = [7501] txt = ["fw=ousteros-image-prod-aries-v2.0.0-20200417193957" "sn= 991234567890"⊠ →"pn=840-102145-B"]

### **Note:** In this example, your sensor IPv4 address is determined to be 169.254.0.123.

# 17 Firmware Changelog

Version v2.3.1

Date 2022-06-03

# Description

# "Fixed"

• Bug Fix in RNG19\_RFL8\_SIG16\_NIR16 mode.

### "Added"

• Add support for new PN's.

Version v2.3.0

# Date 2022-04-15

# Description

### "Added"

- Additional Channel Data Profiles (*Single Return Profile, Low Data Rate Profile*) were added as part of the Configurable Data Packet Format, refer to *Configurable Data Packet Format*.
- Add additional options for config parameter udp\_profile\_lidar, refer to Sensor Configurations.
- Add new TCP command get\_telemetry, refer to Sensor Configuration and Calibration.

# "Changed"

• Reflectivity and Signal value is now from 1 to 255. 0 correspond to an invalid reflectivity and Signal value (similar as Range).

# "Fixed"

• Fixed startup packet drop behavior (5b alert).

Version v2.2.1

Date 2022-02-17

# Description

# "Fixed"

• Fixed point cloud detection on a subset of sensors

Version v2.2.0

### Date 2021-12-18

# Description

# "Added"

- Add support for Configurable Data Packet Format
- Add support for Dual Returns mode

# "Changed"

- Update Sensor Web UI
- Update TCP command get\_lidar\_data\_format
- Update TCP command get\_sensor\_info

Version v2.1.3

Date 2021-10-22

Description

### "Added"

Added PN support

Version v2.1.2

Date 2021-07-16

### Description

### "Added"

Add support for minor hardware revisions

Version v2.1.1

Date 2021-06-21

Description

### "Added"

- Add support for Calibrated Reflectivity
- Add Config UI to sensor web page (Beta)
- Add signal multiplier modes to increase signal strength in the enabled azimuth window for gen2 sensors only
- Add alerts for motor speed
- Add alerts for unexpected sensor state transition
- Improve OS2 cold start to -20°C

Improve OS2 signal strength by 16%

# "Removed"

- Delete TCP command set\_data\_dst\_ip
- Delete TCP command get\_data\_dst\_ip
- Delete TCP command set\_udp\_port\_lidarAdded PN support for new turntable boards
- Delete TCP command set\_udp\_port\_imu
- Delete TCP command get\_lidar\_mode
- Delete TCP command set\_lidar\_mode
- Delete TCP command get\_config\_file\_path
- Delete TCP command set\_auto\_start\_flag
- Delete TCP command get\_auto\_start\_flag
- Delete TCP command get\_watchdog\_status

# "Changed"

• Change the Reflectivity values in the packets from 16-bit to 8-bit

# "Fixed"

- Fixed phase locked motor control to handle out-of-bounds motor velocity
- Slow time sync on initial boot with PTP
- Fixed azimuth\_window parameter logic behavior

# 18.1 Features / Releases Support Table

| Table 18.1: Features /                                                         | Releases Support         | Table                                            |
|--------------------------------------------------------------------------------|--------------------------|--------------------------------------------------|
| Features                                                                       | Supported FW<br>Versions | Supported HW Revisions                           |
| Signal multiplier                                                              | 2.1.0 and higher         | Rev C (PN: 840-102XXX-C) and higher              |
| Azimuth window masking                                                         | 2.1.0 and higher         | Rev C (PN: 840-102XXX-C) and higher              |
| Calibrated reflectivity                                                        | 2.1.0 and higher         | OS0 & OS1 Rev C (PN: 840-<br>102XXXC) and higher |
| Dual Returns                                                                   | 2.2.0 and higher         | Rev 06 (PN:840-102xxx-06)<br>and higher          |
| <i>Channel Data Profiles</i> (Single Return, Low Data Rate) & Sensor Telemetry | 2.3.0 and higher         | All Hardware revisions                           |

**Note:** Channel Data Profiles (Single Return, Low Data Rate configurations along with Dual returns) were added as part of the Configurable Data Packet Format in FW 2.3. Please note in order to enable dual returns the user needs to have both a **Rev 06** sensor or later and FW version 2.2 or later.

**Note:** Internal Temperature using *Sensor Telemetry* can be measured only on **Rev 06** and later sensors.

# 18.2 Lidar Packet Format Update

Starting in firmware v2.0.0, all sensors with the same number of channels have the same data structure and same maximum data rate. Prior to v2.0.0, all sensors, regardless of their number of channels, had the same data rate.

If you have either a Gen 1 OS1-16 or Gen 1 OS1-32, upon upgrading to firmware v2.0.0, you will see a drop in data rate. Please refer to the diagram below for a visualization of lidar packet structure.

Prior to v2.0.0, all sensors, regardless of number of channels, had a fixed number of data blocks in their lidar packets. In v2.0.0, the number of data blocks in a sensor's Measurement Block is equal to the number of channels it has. Customers with Gen 1 OS1-16 or Gen 1 OS1-32 will see a 75% and 50% respective drop in data rate due to unused data blocks being omitted from the sensor output.

These customers will also see a change in the output of the TCP command get\_beam\_intrinsics. Previously, the beam\_azimuth\_angles and beam\_altitude\_angles output array was padded with zeros so that they were always of length 64, regardless of the number of channels in that sensor. Now, the padded zeros are dropped so that the lengths of both arrays are equal to number of channel in the sensor e.g. all 32-channel sensors will have beam\_azimuth\_angles and beam\_altitude\_angles output arrays of length 32 on v2.0.0 and beyond.

The TCP command get\_lidar\_data\_format can also be useful in interpreting the lidar data format structure:

- columns\_per\_frame: Number of data columns per frame. This can be 512, 1024, or 2048, depending upon the set lidar mode.
- columns\_per\_packet: Number of Measurement Blocks contained in a single lidar packet. In v2.0.0 and earlier, this is 16.
- pixel\_shift\_by\_row: Offset in terms of pixel count. Can be used to destagger image. Varies by lidar mode. Length of this array is equal to the number of channels of the sensor.
- pixels\_per\_column: Number of channels of the sensor.
- column\_window: Indices of active columns of data in the sensor. These bounds will change when a custom azimuth window is used.

**Note:** Please refer to *Packet Size Calculation (Configurable)* section to compare max data rates and the *Packet Size Calculation (LEGACY)* table to compare lidar packet sizes of all sensors on firmware v2.0.0.

A new data packet format has been implemented in addition to the LEGACY one (still available). Please refer to *Configurable Data Packet Format* section for more details.

# 18.4 PTP Profiles Guide

This guide provides instructions on setting the Precision Time Protocol (PTP) profile of the Ouster sensor. The profile of the Ouster sensor and your master clock must match for time synchronization to be possible.

# 18.4.1 PTP Profiles

There are several PTP profiles that are commonly used. The supported profiles on the Ouster sensor are listed below:

- default The IEEE 1588 Default PTP profile addresses many common applications. Most PTP capable devices support the Default profile.
- gptp Generalized PTP (gPTP) is the common name for the IEEE standard 802.1AS-2011 which improves the interoperability of PTP by simplifying the supported options. The gPTP profile is useful when using the Ouster sensor with gPTP compatible hardware such as an Audio Visual Bridge (AVB), e.g. the MOTU AVB.
- automotive-slave The Automotive Slave PTP profile is commonly used in automotive applications. The primary differences from other profiles are that the Best Master Clock Algorithm (BMCA) is disabled, the slave device inhibits announce messages, and the time convergence controller is approximately 8 times faster than the Default profile.

# 18.4.2 PTP HTTP API

The PTP profile of the sensor is changed using an HTTP PUT request. This can be done using several different tools such as httpie, curl, Advanced REST Client, etc. The full API is available in *GET* /api/v1/time/ptp/profile.

- The request URL is: http://<sensor\_hostname>/api/v1/time/ptp/profile/
- Valid values are ("", are included):
  - "default"
  - "gptp"
  - "automotive-slave"

**Note:** Changing the PTP profile does not require reinitialization or writing the configuration text file to be persistent. It is persistent as soon a valid PUT request is executed and a valid response is received.

# 18.4.3 Enabling the PTP profiles

Below are some examples using popular command-line tools.

# 18.4.4 Example using cURL

In this example we are setting the PTP profile of the Ouster sensor to "gptp" using the cURL command line tool.

Command

```
curl -X PUT -H "Content-Type: application/json" -d '"gptp"' http://<sensor_hostname>/api/v1/time/ptp/

→profile/
```

Response

"gptp"%

# 18.4.5 Example using Httpie

In this example we are setting the PTP profile of the Ouster sensor to "default" using the Httpie command line tool.

Command

http PUT http://<sensor\_hostname>/api/v1/time/ptp/profile <<< '"default"'</pre>

Response

"default"%

# 18.4.6 Sync Verification

Please see the Sensor PTP Sync Verification section for details on how to verify the sensor is synchronized.

# 18.5 PTP Quickstart Guide

There are many configurations for a PTP network, this quick start guide aims to cover the basics by using Ubuntu 18.04 as an example. It provides configuration settings for a commercial PTP grand-master clock and also provides directions on setting up a Linux computer (Ubuntu 18.04) to function as a PTP grandmaster.

The linuxptp project provides a suite of PTP tools that can be used to serve as a PTP master clock for a local network of sensors.

# **18.5.1 Assumptions**

- Command line Linux knowledge (e.g., package management, command line familiarity, etc.).
- Ethernet interfaces that support hardware timestamping.
- Ubuntu 18.04 is assumed for this tutorial, but any modern distribution should suffice.
- Knowledge of systemd service configuration and management.
- Familiarity with Linux permissions.

# 18.5.2 Physical Network Setup

Ensure the Ouster sensor is connected to the PTP master clock with at most one network switch. Ideally the sensor should be connected directly to the PTP grandmaster. Alternatively, a simple layer-2 gigabit Ethernet switch will suffice. Multiple switches are not recommended and will add unnecessary jitter.

# 18.5.3 Third Party Grandmaster Clock

A dedicated grandmaster clock should be used for the highest absolute accuracy often with a GPS receiver.

It must be configured with the following parameters which match the *linuxptp* client defaults:

- Transport: UDP IPv4
- Delay Mechanism: E2E
- Sync Mode: Two-Step
- Announce Interval: 1 sent every 2 seconds
- Sync Interval: 0 sent every 1 second
- Delay Request Interval: 0 sent every 1 second

For more settings, review the port\_data\_set field returned from the sensor's HTTP /time/ptp interface.

### 18.5.4 Linux PTP Grandmaster Clock

An alternative to an external grandmaster PTP clock is to run a local Linux PTP master clock if accuracy allows. This is often implemented on a vehicle computer that interfaces directly with the lidar sensors.

This section outlines how to configure a master clock.

### 18.5.5 Example Network Setup

This section assumes the following network setup as it has elements of a local master clock and the option for an upstream PTP time source.

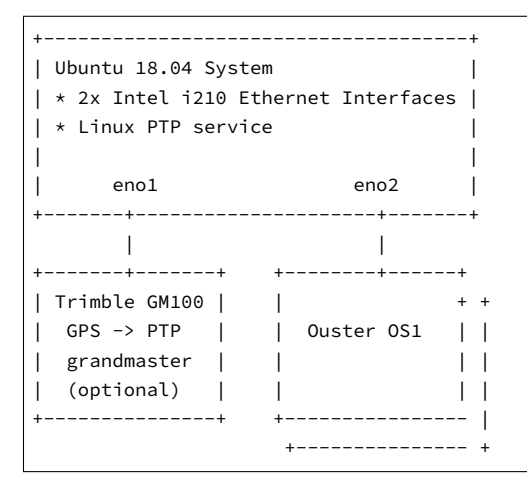

The focus is on configuring the Linux PTP service to serve a common clock to all the downstream Ouster OS1 sensors using the Linux system time from the Ubuntu host machine.

Optionally, a grandmaster clock can be added to discipline the system time of the Linux host.

### 18.5.6 Installing Necessary Packages

Several packages are needed for PTP functionality and verification:

- linuxptp Linux PTP package with the following components:
  - ptp41 daemon to manage hardware and participate as a PTP node
  - phc2sys to synchronize the Ethernet controller's hardware clock to the Linux system clock or shared memory region
  - pmc to query the PTP nodes on the network.
- chrony A NTP and PTP time synchronization daemon. It can be configured to listen to both NTP time sources via the Internet and a PTP master clock such as one provided by a GPS with PTP support. This will validate the time configuration makes sense given multiple time sources.
- ethtool A tool to query the hardware and driver capabilities of a given Ethernet interface.

```
$ sudo apt update
. . .
Reading package lists... Done
Building dependency tree
Reading state information... Done
$ sudo apt install linuxptp chrony ethtool
Reading package lists... Done
Building dependency tree
Reading state information... Done
The following NEW packages will be installed:
 chrony ethtool linuxptp
0 upgraded, 3 newly installed, 0 to remove and 29 not upgraded.
Need to get 430 kB of archives.
After this operation, 1,319 kB of additional disk space will be used.
Get:1 http://us.archive.ubuntu.com/ubuntu bionic/main amd64 ethtool amd64 1:4.15-0ubuntu1 [114 kB]
Get:2 http://us.archive.ubuntu.com/ubuntu bionic/universe amd64 linuxptp amd64 1.8-1 [112 kB]
Get:3 http://us.archive.ubuntu.com/ubuntu bionic-updates/main amd64 chrony amd64 3.2-4ubuntu4.2 [203 kB]
Fetched 430 kB in 1s (495 kB/s)
Selecting previously unselected package ethtool.
(Reading database ... 117835 files and directories currently installed.)
Preparing to unpack .../ethtool_1%3a4.15-0ubuntu1_amd64.deb ...
Unpacking ethtool (1:4.15-Oubuntu1) ...
Selecting previously unselected package linuxptp.
Preparing to unpack .../linuxptp_1.8-1_amd64.deb ...
Unpacking linuxptp (1.8-1) ...
Selecting previously unselected package chrony.
Preparing to unpack .../chrony_3.2-4ubuntu4.2_amd64.deb ...
Unpacking chrony (3.2-4ubuntu4.2) ...
Setting up linuxptp (1.8-1) ...
Processing triggers for ureadahead (0.100.0-20) ...
ureadahead will be reprofiled on next reboot
Setting up chrony (3.2-4ubuntu4.2) ...
Processing triggers for systemd (237-3ubuntu10.13) ...
Processing triggers for man-db (2.8.3-2ubuntu0.1) ...
Setting up ethtool (1:4.15-0ubuntu1) ...
```

# 18.5.7 Ethernet Hardware Timestamp Verification

**Identify the Ethernet interface to be used on the client (Linux) machine,** e.g., eno1. Run the ethtool utility and query this network interface for supported capabilities.

Output of ethtool -T for a functioning Intel i210 Ethernet interface:

```
hardware-raw-clock (SOF_TIMESTAMPING_RAW_HARDWARE)
PTP Hardware Clock: 0
Hardware Transmit Timestamp Modes:
    off (HWTSTAMP_TX_OFF)
    on (HWTSTAMP_TX_ON)
Hardware Receive Filter Modes:
    none (HWTSTAMP_FILTER_NONE)
    all (HWTSTAMP_FILTER_ALL)
```

# **18.5.8 Configurations**

### Configuring "ptp41" for Multiple Ports

On a Linux system with multiple Ethernet ports (i.e. Intel i210) ptp4l needs to be configured to support all of them.

```
boundary_clock_jbod 1
[eno1]
[eno2]
```

**Note:** Add the above required modification at the end of the existing file. Deleting or editing the default settings section of the ptp41.conf file will result in an error.

The default systemd service file for Ubuntu 18.04 attempts to use the eth0 address on the command line. Override systemd service file so that the configuration file is used instead of hard coded in the service file.

Create a systemd drop-in directory to override the system service file:

\$ sudo mkdir -p /etc/systemd/system/ptp4l.service.d

Create a file at /etc/system/ptp41.service.d/override.conf with the following contents:

[Service] ExecStart= ExecStart=/usr/sbin/ptp4l -f /etc/linuxptp/ptp4l.conf

Restart the ptp41 service so the change takes effect:

The above systemctl status ptp4l console output shows systemd correctly reading the override file created earlier before starting several seconds after the restart command.

The log output shows that a grandmaster clock has been discovered on port 1 (eno1) and port 2 (eno2) is currently disconnected and in the faulty state as expected. In the test network a Trimble Thunderbolt PTP GM100 Grandmaster Clock is attached on eno1.

Logs can be monitored (i.e. followed) like so:

```
$ journalctl -f -u ptp4l
-- Logs begin at Fri 2018-11-30 06:40:50 PST. --
Mar 13 14:51:37 leadlizard ptp4l[25783]: [590948.224] master offset -17 s2 freq -25963 path delay 14183
Mar 13 14:51:38 leadlizard ptp4l[25783]: [590949.224] master offset -13 s2 freq -25964 path delay 14183
Mar 13 14:51:39 leadlizard ptp4l[25783]: [590950.225] master offset 35 s2 freq -25920 path delay 14192
Mar 13 14:51:40 leadlizard ptp4l[25783]: [590951.225] master offset -59 s2 freq -26003 path delay 14201
Mar 13 14:51:41 leadlizard ptp4l[25783]: [590952.225] master offset  -24 s2 freq -25986 path delay 14201
Mar 13 14:51:42 leadlizard ptp4l[25783]: [590953.225] master offset -39 s2 freq -26008 path delay 14201
Mar 13 14:51:43 leadlizard ptp4l[25783]: [590954.225] master offset 53 s2 freq -25928 path delay 14201
Mar 13 14:51:44 leadlizard ptp4l[25783]: [590955.226] master offset        -85 s2 freq -26050 path delay 14207
Mar 13 14:51:45 leadlizard ptp4l[25783]: [590956.226] master offset 127 s2 freq -25863 path delay 14207
Mar 13 14:51:46 leadlizard ptp4l[25783]: [590957.226] master offset
                                                                     9 s2 freq -25943 path delay 14208
Mar 13 14:51:47 leadlizard ptp4l[25783]: [590958.226] master offset   -23 s2 freq -25973 path delay 14208
Mar 13 14:51:48 leadlizard ptp4l[25783]: [590959.226] master offset   -61 s2 freq -26018 path delay 14190
Mar 13 14:51:49 leadlizard ptp4l[25783]: [590960.226] master offset 69 s2 freq -25906 path delay 14190
Mar 13 14:51:50 leadlizard ptp4l[25783]: [590961.226] master offset -73 s2 freq -26027 path delay 14202
Mar 13 14:51:51 leadlizard ptp4l[25783]: [590962.226] master offset 19 s2 freq -25957 path delay 14202
Mar 13 14:51:52 leadlizard ptp4l[25783]: [590963.226] master offset 147 s2 freq -25823 path delay 14202
. . .
```

#### Configuring ptp4l as a Local Master Clock

The IEEE-1588 Best Master Clock Algorithm (*BMCA*) will select a grandmaster clock based on a number of masters. In most networks there should be only a single master. In the example network the Ubuntu machine will be configured with a non-default *clockClass* so its operation qualifies it to win the BMCA.

Replace the default value with a lower clock class (higher priority) and restart linuxptp. Edit /etc/

linuxptp/ptp4l.conf and comment out the default clockClass value and insert a line setting it 128.

#clockClass 248
clockClass 128

Restart ptp4l so the configuration change takes effect.

```
$ sudo systemctl restart ptp4l
```

This will configure ptp41 to advertise a master clock on eno2 as a clock that will win the BMCA for an Ouster OS1 sensor.

However, the ptp41 service is only advertising the Ethernet controller's PTP hardware clock, not the Linux system time as is often expected.

### Configuring "phc2sys" to Synchronize the System Time to the PTP Clock

To synchronize the Linux system time to the PTP hardware clock the phc2sys utility needs to be run. The following configuration will tell phc2sys to take the Linux CLOCK\_REALTIME and write that time to the PTP hardware clock in the Ethernet controller for eno2. These interfaces are then connected to PTP slaves such as Ouster OS1 sensors.

Create a systemd drop-in directory to override the system service file:

```
$ sudo mkdir -p /etc/systemd/system/phc2sys.service.d
```

Create a file at /etc/systemd/system/phc2sys.service.d/override.conf with the following contents:

```
[Service]
ExecStart=
ExecStart=/usr/sbin/phc2sys -w -s CLOCK_REALTIME -c eno2
```

**Note:** If multiple interfaces need to be synchronized from <u>CLOCK\_REALTIME</u> then multiple instances of the <u>phc2sys</u> service need to be run as it only accepts a single slave (i.e. -c) argument.

Restart the phc2sys service so the change takes effect:

```
$ sudo systemctl daemon-reload
$ sudo systemctl restart phc2sys
$ sudo systemctl status phc2sys
```

### Configuring Chrony to Set System Clock Using PTP

An upstream PTP grandmaster clock (e.g., a GPS disciplined PTP clock) can be used to set the system time if precise absolute time is needed for sensor data.

Chrony is a Linux time service that can read from NTP and PTP and set the Linux system time using the most accurate source available. With a properly functioning PTP grandmaster the PTP time source will be selected and the error from the public time servers can be reviewed.

The following phc2shm service will synchronize the time from eno1 (where the external grandmaster

is attached) to the system clock.

Create a file named /etc/system/phc2shm.service with the following contents:

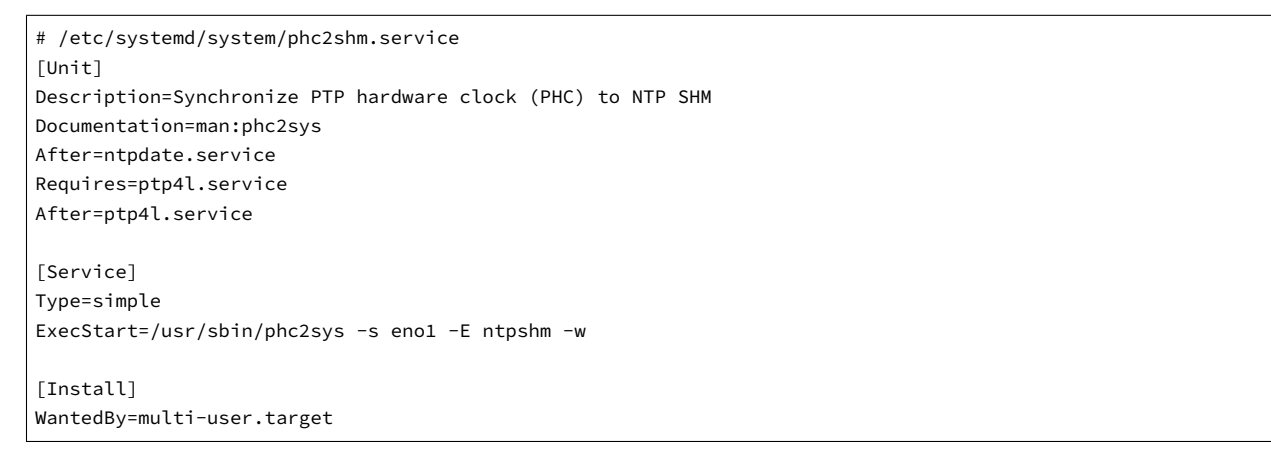

Then start the newly created service and check that it started.

```
$ sudo systemctl start phc2shm
$ sudo systemctl status phc2shm
```

Add the PTP time source to the chrony configuration which will read the shared memory region managed by the phc2shm service created above.

Append the following to the /etc/chrony/chrony.conf file:

refclock SHM 0 poll 1 refid ptp

Restart chrony so the updated configuration file takes effect:

\$ sudo systemctl restart chrony

After waiting a minute for the clock to synchronize, review the chrony client timing accuracy:

```
$ chronyc tracking
Reference ID : 70747000 (ptp)
Stratum
              : 1
Ref time (UTC) : Thu Mar 14 02:22:58 2019
System time
               : 0.000000298 seconds slow of NTP time
Last offset
               : -0.000000579 seconds
RMS offset : 0.001319735 seconds
Frequency : 0.502 ppm slow
Frequency
               : 0.502 ppm slow
Residual freq : -0.028 ppm
Skew
        : 0.577 ppm
Root delay
              : 0.00000001 seconds
Root dispersion : 0.000003448 seconds
Update interval : 2.0 seconds
Leap status
              : Normal
$ chronyc sources -v
210 Number of sources = 9
```

```
.-- Source mode '^' = server, '=' = peer, '#' = local clock.
  / .- Source state '*' = current synced, '+' = combined , '-' = not combined,
 | /
        '?' = unreachable, 'x' = time may be in error, '~' = time too variable.
                                                                    .- xxxx [ yyyy ] +/- zzzz
Reachability register (octal) -.
             Log2(Polling interval) --. |
                                                                                    xxxx = adjusted offset,
| yyyy = measured offset,
                                                                                    | zzzz = estimated error.
                                                     \
                                                                \
MS Name/IP address Stratum Poll Reach LastRx Last sample
_____
                           0 1 377 1 +27ns[ +34ns] +/- 932ns
#* ptp
^- chilipepper.canonical.com 2 6 377 61 -482us[ -482us] +/- 99ms

      A- pugot.canonical.com
      2
      6
      377
      62
      -482us [ -482us ] +/-
      99ms

      A- pugot.canonical.com
      2
      6
      377
      62
      -498us [ -498us ] +/-
      112ms

      A- golem.canonical.com
      2
      6
      337
      59
      -467us [ -468us ] +/-
      95ms

      A- alphyn.canonical.com
      2
      6
      377
      58
      +957us [ +957us ] +/-
      95ms

      A- legacy13.chi1.ntfo.org
      3
      6
      377
      62
      -10ms [ -10ms ] +/-
      178ms

      A- tesla.selinc.com
      2
      6
      377
      129
      +420us [ +514us ] +/-
      178ms

      ^- tesla.selinc.com
      2
      6
      377
      128
      +429us[ +514us] +/-
      42ms

      ^- io.crash-override.org
      2
      6
      377
      59
      +441us[ +441us] +/-
      58ms

      ^- hadb2.smatwebdesign.com
      3
      6
      377
      58
      +1364us[+1364us] +/-
      99ms
```

Note that the **Reference ID** matches the **ptp** reference ID from the chrony.conf file and that the sources output shows the **ptp** reference ID as selected (signified by the \* state in the second column). Additionally, the NTP time sources show a small relative error to the high accuracy PTP time source.

In this case the PTP grandmaster is properly functioning.

If this error is large, chrony will select the NTP time sources and mark the PTP time source as invalid. This typically signifies that something is mis-configured with the PTP grandmaster upstream of this device or the linuxptp configuration.

# **18.5.9 Verifying Operation**

If the PTP grandmaster was just set up and configured, it's recommended to power cycle the sensor. The sensor will then jump to the correct time instead of slowly easing in the time adjustment which will take time if the grandmaster initially set the sensor to the wrong time.

# 18.6 Sensor PTP Sync Verification

The sensor can be queried for the state of its local PTP service through the *GET /api/v1/time/ptp* request.

JSON response fields to check:

- parent\_data\_set.grandmaster\_identity should list the identity of the local grandmaster
- port\_data\_set.port\_state Should be SLAVE
- time\_status\_np.gm\_present should be true

time\_status\_np.master\_offset which is given in nanoseconds, should be less than 250000. This equates to 250 microseconds.

### **PTP Example JSON Response**

```
{
 "profile": "default",
 "parent_data_set":
 {
   "grandmaster_identity": "001747.fffe.700038",
   "parent_port_identity": "ac1f6b.fffe.1db84e-2",
   "parent_stats": 0,
   "gm_clock_class": 6,
   "observed_parent_clock_phase_change_rate": 2147483647,
   "gm_clock_accuracy": 33,
   "gm_offset_scaled_log_variance": 65535,
   "grandmaster_priority1": 128,
   "grandmaster_priority2": 128,
   "observed_parent_offset_scaled_log_variance": 65535
 },
 "current_data_set":
 {
   "steps_removed": 1,
   "offset_from_master": 61355,
   "mean_path_delay": 117977.0
 },
 "port_data_set":
 {
   "port_state": "SLAVE",
   "peer_mean_path_delay": 0,
   "log_min_delay_req_interval": 0,
   "port_identity": "bc0fa7.fffe.c48254-1",
   "log_sync_interval": 0,
   "log_announce_interval": 1,
   "delay_mechanism": 1,
   "log_min_pdelay_req_interval": 0,
   "announce_receipt_timeout": 3,
   "version_number": 2
 },
 "time_status_np":
 {
   "gm_time_base_indicator": 0,
   "gm_identity": "001747.fffe.700038",
   "cumulative_scaled_rate_offset": 0,
   "scaled_last_gm_phase_change": 0,
   "ingress_time": 0,
   "master_offset": 61355,
   "last_gm_phase_change": "0x0000'00000000000000000000000",
   "gm_present": true
 },
 "time_properties_data_set":
  {
   "frequency_traceable": 0,
   "leap61": 0,
   "time_traceable": 0,
```

```
"current_utc_offset": 37,
"leap59": 0,
"current_utc_offset_valid": 0,
"time_source": 160,
"ptp_timescale": 1
}
}
```

# 18.6.1 LinuxPTP PMC Tool

The sensor will respond to PTP management messages. The linuxptp pmc (see man pmc) utility can be used to query all PTP devices on the local network.

On the Linux host for the pmc utility to communicate with then run the following command:

```
$ sudo pmc 'get PARENT_DATA_SET' 'get CURRENT_DATA_SET' 'get PORT_DATA_SET' 'get TIME_STATUS_NP' -i eno2
sending: GET PARENT_DATA_SET
sending: GET CURRENT_DATA_SET
sending: GET PORT_DATA_SET
sending: GET TIME_STATUS_NP
       bc0fa7.fffe.c48254-1 seq 0 RESPONSE MANAGEMENT PARENT_DATA_SET
              parentPortIdentity
                                                  ac1f6b.fffe.1db84e-2
              parentStats
                                                  0
              observedParentOffsetScaledLogVariance 0xffff
              observedParentClockPhaseChangeRate 0x7ffffff
               grandmasterPriority1
                                                  128
               gm.ClockClass
                                                  6
               gm.ClockAccuracy
                                                  0x21
               gm.OffsetScaledLogVariance
                                             0x4e5d
               grandmasterPriority2
                                                  128
               grandmasterIdentity
                                                  001747.fffe.700038
       bc0fa7.fffe.c48254-1 seq 1 RESPONSE MANAGEMENT CURRENT_DATA_SET
              stepsRemoved
                            2
              offsetFromMaster 61355.0
              meanPathDelay 117977.0
       bc0fa7.fffe.c48254-1 seq 2 RESPONSE MANAGEMENT PORT_DATA_SET
              portIdentity
                                    bc0fa7.fffe.c48254-1
              portState
                                     SLAVE
               logMinDelayReqInterval 0
               peerMeanPathDelay
                                     0
               logAnnounceInterval
                                    1
               announceReceiptTimeout 3
               logSyncInterval
                                     0
               delayMechanism
                                     1
               logMinPdelayReqInterval 0
              versionNumber
                                     2
       bc0fa7.fffe.c48254-1 seq 3 RESPONSE MANAGEMENT TIME_STATUS_NP
              master_offset 61355
               ingress_time
                                        0
              cumulativeScaledRateOffset +0.000000000
               scaledLastGmPhaseChange
                                      0
                                                                                  (continues on next page)
```

```
gmTimeBaseIndicator
lastGmPhaseChange
gmPresent
gmIdentity
```

0 0x0000'00000000000000000000 true 001747.fffe.700038

### 18.6.2 Tested Grandmaster Clocks

### Trimble Thunderbolt PTP GM100 Grandmaster Clock

- Firmware version: 20161111-0.1.4.0, November 11 2016 15:58:25
- PTP configuration:

```
> get ptp eth0
            Enabled : Yes
           Clock ID : 001747.fffe.700038-1
            Profile : 1588
      Domain number : 0
 Transport protocol : IPV4
            IP Mode : Multicast
    Delay Mechanism : E2E
          Sync Mode : Two-Step
        Clock Class : 6
         Priority 1 : 128
         Priority 2 : 128
      Multicast TTL : 0
      Sync interval : 0
   Del Req interval : 0
      Ann. interval : 1
Ann. receipt timeout : 3
```

### • Ubuntu 18.04 + Linux PTP as a master clock

- Intel i210 Ethernet interface
- PCI hardware identifiers: 8086:1533 (rev 03)
- Ubuntu 18.04 kernel package: linux-image-4.18.0-16-generic
- Ubuntu 18.04 linuxptp package: linuxptp-1.8-1

**Note:** Users are recommended to follow this section only in the case of intermittent packet drops or packet reordering. Please make sure to double check udp\_dest settings at the beginning of this section, as the information provided is not useful if users are getting zero data.

In case the users are getting zero data and are unable to resolve the issue please contact our Field Application Team.

This section captures tools and procedures to troubleshoot networking issues for a system consisting of a PC/Workstation L2 Switch and one or more Ouster Sensors. Though examples use the Linux Operating System as a model, the material is equally relevant to debugging issues in the Windows environment. Where possible Windows command-line and UI analogs will be discussed in passing.

# **Debugging the Workstation Data Path**

The workstation maintains a set of statistics associated with each layer in the network stack that can be used to diagnose packet loss. The correct way to approach a network stack problem is to start with the lowest layer in the stack first, examine the statistics for errors, and work your way up to the highest layer. The reason that we start with the lowest layer is that issues in the lowest layer can cause issues in other parts of the data-path.

# 18.7.1 Link Layer Statistics and Configuration

# ethtool

In Linux, ethtool is used to query the NIC for statistics as well as view and change the NIC configuration. Linux also offers more generic mechanisms to do this by writing/reading keys in the kernel file-system. Ethtool is often the tool that is widely use to debug system, and is generally the most complete system for configuration and debug. Ethtool is a double edged-sword, because ethtool is vendor-centric the output of its commands and range of configuration options will be slightly different depending on which NIC is used.

# **Line Interface Statistics**

The most useful starting point when debugging the link-layer is to examine the line-interface statics, these are queried with ethtool -S <ethX> where ethX is the identifier of the NIC as listed by ifconfig, if the device has multiple NICs and you are uncertain which NIC is receiving the traffic, run some traffic and monitor the stats reported by ifconfig.

**Note:** The output of ethtool -S <ethX> is 100% NIC vendor specific and will be quite different depending on NIC vendor used in your system.

Example: Output of ethtool -S:

NIC statistics: rx\_packets: 0

tx\_packets: 0 rx\_bytes: 0 tx\_bytes: 0 rx\_broadcast: 0 tx\_broadcast: 0 rx\_multicast: 0 tx\_multicast: 0 rx\_errors: 0 tx\_errors: 0 tx\_dropped: 0 multicast: 0 collisions: 0 rx\_length\_errors: 0 rx\_over\_errors: 0 rx\_crc\_errors: 0 rx\_frame\_errors: 0 rx\_no\_buffer\_count: 0 rx\_missed\_errors: 0 tx\_aborted\_errors: 0 tx\_carrier\_errors: 0 tx\_fifo\_errors: 0 tx\_heartbeat\_errors: 0 tx\_window\_errors: 0 tx\_abort\_late\_coll: 0 tx\_deferred\_ok: 0 tx\_single\_coll\_ok: 0 tx\_multi\_coll\_ok: 0 tx\_timeout\_count: 52 tx\_restart\_queue: 0 rx\_long\_length\_errors: 0 rx\_short\_length\_errors: 0 rx\_align\_errors: 0 tx\_tcp\_seg\_good: 0 tx\_tcp\_seg\_failed: 0 rx\_flow\_control\_xon: 0 rx\_flow\_control\_xoff: 0 tx\_flow\_control\_xon: 0 tx\_flow\_control\_xoff: 0 rx\_csum\_offload\_good: 0 rx\_csum\_offload\_errors: 0 rx\_header\_split: 0 alloc\_rx\_buff\_failed: 0 tx\_smbus: 0 rx\_smbus: 0 dropped\_smbus: 0 rx\_dma\_failed: 0 tx\_dma\_failed: 0 rx\_hwtstamp\_cleared: 0 uncorr\_ecc\_errors: 0 corr\_ecc\_errors: 0 tx\_hwtstamp\_timeouts: 0 tx\_hwtstamp\_skipped: 0

# **MAC Errors**

Users are mainly interested in the path where the sensor is transmitting to the workstation, focusing on the "rx" (receive) statistics. Generally, anything that is labeled as rx.\*error on this NIC constitutes a stats that might be helpful in diagnosing the problem.

Based on the NIC, these "error" statistics are primarily associated with problems identified by the MAC. Such problems are generally indicative of an L1 problem (though they could also indicate a problem with the link-partner's MAC), such as a loose connector, faulty transceiver, or an out-of-spec cable.

# **Internal System Errors**

User might come across stats like rx\_dma\_failed and rx\_no\_buffer\_count that do not have an "error" postfix but constitute very real errors. These are indicative of failures in the hand-off between the NIC driver.

# Solving MAC Errors

If users encounter MAC errors this most likely points to a cabling issue, so the first step would be to replace the cable. If the errors persist, the next step would be to try to test against a different node. One can use the "iPerf" or "iPerf3" utility (discussed below) to validate that the workstation against another workstation computer. A final step would be to swap out the sensor.

# Solving Internal System Errors

These errors are often the most difficult to understand. It can be quite surprising that the MAC is receiving everything and traffic is still being dropped. The root cause is generally that the processor cannot handle the peak rate. Though the average load may be only a few hundred megabits, the real situation is that all traffic received by the NIC arrives at line rate – for a 10G NIC this means that many frames may be received back-to-back at the line rate of the NIC.

Just how many frames arrive depends on the behavior of the sensors. Ouster sensor attempts to transmit the entire LIDAR frame all at once. Assuming a 40K (on the wire) LiDAR frame and 10 sensors, the worst case load will be  $40K \times 10 = 400K$  at 10G (since the peak transmit rate of each sensor is 1G x 10 = 10G.) 400K is a lot of 10G data to process all at once, and without hardware buffering things will certainly fail.

The NIC maintains a hardware ring-buffer or on advanced hardware, potentially multiple ring-buffers. The entries in the ring-buffer are pointers into kernel packet-buffer structures. This mechanism enables the NIC to efficiently deliver packets to the kernel at line rate. For our specific use-case the default size of this ring-buffer may be too small.

To update this value user can use ethtool:

- ethtool -g <ethX> will display the current setting and device limits
- ethtool -G <ethX> rx <value> is used to update the setting

Example: Using a laptop/sytem, ring-buffer has enough buffer for 256 entries by default:

```
ethtool -g enp0s31f6
Ring parameters for enp0s31f6:
Pre-set maximums:
RX: 4096
```

RX Mini: 0 RX Jumbo: 0 TX: 4096 Current hardware settings: RX: 256 RX Mini: 0 RX Jumbo: 0 TX: 256

To find out how much buffer is sufficient we can apply the burst-tolerance equation:

```
fill_rate = NIC_line_speed - max_measured_throughput
fill_time = rx_buffer_size * 1518 * 8 / fill_rate
MBS = fill_time * NIC_line_speed
```

**Note:** It is not always easy to obtain max\_measured\_throughput, and in a busy workstation it can be subject to variable delay.

As a rule-of-thumb we need to at least accommodate one max-burst (one LiDAR packet) from the sensor. Assuming a 40KB LiDAR packet that's 40KB/1518=27 frames. So 256 should be more than adequate.

However, even with the default buffer of 256, user can observe packet loss due to DMA errors. This is because the work-station is not a real-time system and the delay can be quite variable. Linux uses a technique called interrupt coalescence that determines how often it will service the driver, when it gets very busy.

Interrupt coalescence is controlled by the kernel filesystem key:

/proc/sys/net/core/netdev\_budget\_usecs and by default it's 8000us!

On a 10G interface like Bane that's .008 \* 10G / (1518 \* 8) = 6588 frames

If the problem is not resolved by increasing the buffer size, it's possible to reduce netdev\_budget\_usecs in order to favor moving data over other activities that the system could be doing. It's also possible to increase the maximum number of frames the OS is willing to process when the line interface does get serviced which is controlled by:

/proc/sys/net/core/netdev\_budget

**Note:** On some systems the user need to make the rx-ring-buffer quite large or disable interrupt coalescence all together.

In addition to the "soft" interrupt coalescence that is found under /proc/sys/net/core the NIC itself will delay the hardware interrupt. User can find the settings with ethtool in the usual way. Here is an example that shows the ACQ107's default settings:

ethtool -c enp4s0 Coalesce parameters for enp4s0: Adaptive RX: off TX: off stats-block-usecs: 0 sample-interval: 0 pkt-rate-low: 0 pkt-rate-high: 0 rx-usecs: 112 rx-frames: 0 rx-usecs-irq: 0 rx-frames-irq: 0 tx-usecs: 510 tx-frames: 0 tx-usecs-irg: 0 tx-frames-irg: 0 rx-usecs-low: 0 rx-frames-low: 0 tx-usecs-low: 0 tx-frames-low: 0 rx-usecs-high: 0 rx-frames-high: 0 tx-usecs-high: 0 tx-frames-high: 0

Another useful parameter is the /proc/sys/net/core/netdev\_max\_backlog. The backlog queue, is a FIFO on the other side of the NIC ring-buffer. Increasing the backlog buffer is one more way to add capacity earlier in the data-path. It's difficult to determine when to increase netdev\_max\_backlog vs increasing the rx ring-buffer. Certainly the ring-buffer is the only place where we can add capacity that can absorb traffic bursts at line rate.

# **Troubleshooting Advanced NICs**

Advanced hardware interfaces have multiple ring-buffers that are typically mapped to different CPU cores (a technique known as RSS.) Each NIC has its own proprietary scheme for mapping input traffic flows to ring-buffers, and sometimes a NIC will incorrectly split a traffic flow into multiple FIFOs. If you see this behavior it means that the NIC itself will cause frames to be reordered in a way that will horribly disrupt the IP stack above it. The ACQ107 is one such NIC. The problem can be identified by looking at ethtool -S <ethX>. The NIC will list stats for each FIFO, and by sending a single large traffic flow we can see that device errantly split the flow into all of the different FIFOs. Below you can see that this NIC has stats labeled Queue[0] ... Queue[7].

Example:

ethtool -S enp4s0 NIC statistics: InPackets: 350287807 InUCast: 350048688 InMCast: 231724 InBCast: 7395 InErrors: 0 OutPackets: 363162007 OutUCast: 363160208

OutMCast: 1306 OutBCast: 493 InUCastOctets: 525223100117 OutUCastOctets: 545214487081 InMCastOctets: 16440320 OutMCastOctets: 206101 InBCastOctets: 1316312 OutBCastOctets: 58497 InOctets: 525240856749 OutOctets: 545214751679 InPacketsDma: 23207849 OutPacketsDma: 22064728 InOctetsDma: 34568308793 OutOctetsDma: 33164524696 InDroppedDma: 2002075 Queue[0] InPackets: 23087183 Queue[0] InJumboPackets: 0 Queue[0] InLroPackets: 0 Queue[0] InErrors: 0 Queue[0] AllocFails: 0 Queue[0] SkbAllocFails: 0 Queue[0] Polls: 7373190 Queue[0] OutPackets: 649028 Queue[0] Restarts: 0 Queue[1] InPackets: 80 Queue[1] InJumboPackets: 0 Queue[1] InLroPackets: 0 Queue[1] InErrors: 0 Queue[1] AllocFails: 0 Queue[1] SkbAllocFails: 0 Queue[1] Polls: 14672 Queue[1] OutPackets: 1651541 Queue[1] Restarts: 0 Queue[2] InPackets: 103 Queue[2] InJumboPackets: 0 Queue[2] InLroPackets: 0 Queue[2] InErrors: 0 Queue[2] AllocFails: 0 Queue[2] SkbAllocFails: 0 Queue[2] Polls: 215484 Queue[2] OutPackets: 3815296 Queue[2] Restarts: 0 Queue[3] InPackets: 269 Queue[3] InJumboPackets: 0 Queue[3] InLroPackets: 0 Queue[3] InErrors: 0 Queue[3] AllocFails: 0 Queue[3] SkbAllocFails: 0 Queue[3] Polls: 14469 Queue[3] OutPackets: 1580307 Queue[3] Restarts: 0 Queue[4] InPackets: 119681 Queue[4] InJumboPackets: 0 Queue[4] InLroPackets: 0

Queue[4] InErrors: 0 Queue[4] AllocFails: 0 Queue[4] SkbAllocFails: 0 Queue[4] Polls: 157920 Queue[4] OutPackets: 3670607 Queue[4] Restarts: 0 Queue[5] InPackets: 83 Queue[5] InJumboPackets: 0 Queue[5] InLroPackets: 0 Queue[5] InErrors: 0 Queue[5] AllocFails: 0 Queue[5] SkbAllocFails: 0 Queue[5] Polls: 9006 Queue[5] OutPackets: 931971 Queue[5] Restarts: 0 Queue[6] InPackets: 407 Queue[6] InJumboPackets: 0 Queue[6] InLroPackets: 0 Queue[6] InErrors: 0 Queue[6] AllocFails: 0 Queue[6] SkbAllocFails: 0 Queue[6] Polls: 15387 Queue[6] OutPackets: 1636793 Queue[6] Restarts: 0 Queue[7] InPackets: 43 Queue[7] InJumboPackets: 0 Queue[7] InLroPackets: 0 Queue[7] InErrors: 0 Queue[7] AllocFails: 0 Queue[7] SkbAllocFails: 0 Queue[7] Polls: 11584 Queue[7] OutPackets: 343508 Queue[7] Restarts: 0 PTP Queue[16] InPackets: 0 PTP Queue[16] InJumboPackets: 0 PTP Queue[16] InLroPackets: 0 PTP Queue[16] InErrors: 0 PTP Queue[16] AllocFails: 0 PTP Queue[16] SkbAllocFails: 0 PTP Queue[16] Polls: 0 PTP Queue[16] OutPackets: 0 PTP Queue[16] Restarts: 0 PTP Queue[31] InPackets: 0 PTP Queue[31] InJumboPackets: 0 PTP Queue[31] InLroPackets: 0 PTP Queue[31] InErrors: 0 PTP Queue[31] AllocFails: 0 PTP Queue[31] SkbAllocFails: 0 PTP Queue[31] Polls: 0 MACSec InCtlPackets: 0 MACSec InTaggedMissPackets: 0 MACSec InUntaggedMissPackets: 23252064 MACSec InNotagPackets: 23252064 MACSec InUntaggedPackets: 0

| MACSec | InBadTagPackets: 0                |
|--------|-----------------------------------|
| MACSec | InNoSciPackets: 0                 |
| MACSec | InUnknownSciPackets: 0            |
| MACSec | InCtrlPortPassPackets: 0          |
| MACSec | InUnctrlPortPassPackets: 23252064 |
| MACSec | InCtrlPortFailPackets: 0          |
| MACSec | InUnctrlPortFailPackets: 0        |
| MACSec | InTooLongPackets: 0               |
| MACSec | InIgpocCtlPackets: 0              |
| MACSec | InEccErrorPackets: 0              |
| MACSec | InUnctrlHitDropRedir: 0           |
| MACSec | OutCtlPackets: 1                  |
| MACSec | OutUnknownSaPackets: 22064727     |
| MACSec | OutUntaggedPackets: 0             |
| MACSec | OutTooLong: 0                     |
| MACSec | OutEccErrorPackets: 0             |
| MACSec | OutUnctrlHitDropRedir: 0          |

The vendor provided a workaround in their README.

### Note: RSS for UDP

Currently, NIC does not support RSS for fragmented IP packets, which leads to an incorrect handling of RSS for fragmented UDP traffic. To disable RSS for UDP one can use the following RX Flow L3/L4 rule: ethtool -N eth0 flow-type udp4 action 0 loc 32

### When Stats Fail

Sometimes a NIC will drop frames without any error stats incrementing. When this happens, the issue can be detected by inserting a managed L2 switch in between the sensor and the workstation. The managed switch will report receive and transmit stats, which can be correlated against the rx stats of the NIC to determine that the NIC has dropped frames without incrementing any stat.

# 18.7.2 IP Statistics

After the link layer the next layer up is IP. IP errors can be identified with the netstat tool:

### netstat -s

This tool will output a lot of information, but in this document we will focus on only the IP section.

In this report you can see that there are a few different error categories, and you have to review carefully through all of the text to find them:

Let's look at each class of error and consider it's implications:

- Packets received with invalid address means that they were sent to our MAC, but with an incorrect source IP.
- · Packets dropped because of missing route indicates that the packet was sent to the correct IP
address but no client program was listening on the destination port.

- Fragments dropped after timeout means that we received some data but subsequent data didn't arrive in time to be processed.
- Fragments reassemblies failed means that some data was missing due to an Ethernet frame being aborted by the stack or being lost in transit and the IP layer was not able to reassemble a complete datagram.

### **Debugging a Layer 3 Issue**

The best way to debug issues in the IP layer is to find them in the link layer, because generally speaking layer-2 issues are caused by layer-3 bugs, but this is not always the case.

For instance, packets received with invalid address are probably indicative of stale ARP table entries or some other external network bug or temporal state that will most likely clear up on its own. This sort of problem is probably not worth debugging unless its persistent. Packets dropped because of missing route is more indicative of an issue at the application layer (the client or server simply wasn't listening when the packets arrived).

If a problem is detectable by L3 and not by L2, then its most likely a problem in the NIC itself, and if the NIC isn't providing a FIFO or DMA stat that explains it. One possibility is packet reordering by the NIC. This can be detected by modifying

#### /proc/sys/net/ipv4/ipfrag\_max\_dist

This kernel attribute determines the systems tolerance to receiving out-of-order IPv4 frames. Nominally L2 networks do not reorder packets, so you should be able to configure a value of 1 and not observe a change in behavior. However, if setting a low threshold exacerbates the issue, or setting a high value makes the problem less severe then the NIC is most likely to blame.

### 18.7.3 Useful network debugging tools

### iPerf

**iPerf** is a useful tool when debugging the performance of a network. It can be used to quickly validate whether or not a system can handle a given throughput. It can be configured to output a stream of data in a variety of formats to mimic the expected load on the system during use. For more information refer to iPerf documentation.

### How to use iPerf to debug sensor network issues

**iPerf** can be used to rule out sensor failures, and quickly reproduce errors that occur when the network is under a high-traffic load. **iPerf** must be used from two machines:

- Server (receiving data)
- Client (sending data)

Both the server and client will measure the number of packets sent/received, and report a percentage of packets lost.

Example usage of *iPerf* to test sender can send 300Mbps of UDP packets of 20KB to receiver:

**Receiver arguments** 

- --server : Required to indicate that this is the machine that will be RECEIVING data.
- --port 5300 : Specify the port at which to listen for incoming data. Useful if testing with multiple sources simultaneously.

Sender arguments

- --client 192.168.88.248 : The IP address to send data to. Must be the IP address or hostname of the receiver.
- --port 5300 : The port to send data to. This must match the -port argument provided by the receiver.
- --udp : Indicates that UDP traffic will be sent. If not supplied, TCP data will be sent.
- --bitrate 300M : The rate in (in bits per second) to send data to the receiver. This can be used to simulate different amounts of network load. This supports a suffix such as K, M, or G to indicate Kbps, Mbps, or Gbps instead of bps.
- --length 20K

## 18.8 Updating Firmware

Sensor firmware can be updated with an Ouster-provided firmware file from Ouster FW (or directly from the deployment engineering team) by accessing the sensor over http - e.g., http://os991900123456.local/ and uploading the file as prompted.

| USTER Dashboard Diagnostics Configuration Documentation    |                                                                         |                                                                               |                                                                            |  |  |  |  |  |  |
|------------------------------------------------------------|-------------------------------------------------------------------------|-------------------------------------------------------------------------------|----------------------------------------------------------------------------|--|--|--|--|--|--|
| Dashboard                                                  |                                                                         |                                                                               |                                                                            |  |  |  |  |  |  |
| System Information                                         |                                                                         | Firmware Update                                                               |                                                                            |  |  |  |  |  |  |
| Ethernet Address<br>IPv6 (Link-local)<br>IPv4 (Link-local) | bc:0f:a7:00:3a:a6<br>fe80::be0f:a7ff:fe00:3aa6/64<br>169.254.198.184/16 | Current Image<br>Current Version                                              | ousteros-image-prod-aries-<br>v2.2.1+20220215193703.patch-v2.2.1<br>v2.2.1 |  |  |  |  |  |  |
| Fissname<br>Serial Number<br>Part Number<br>Model          | 992139000666<br>840-103575-06<br>OS-1-128                               | ousteros-image-prod-aries-v2.                                                 | 3.0+20220415163956.img Browse Update                                       |  |  |  |  |  |  |
| System Status                                              |                                                                         | Configuration                                                                 |                                                                            |  |  |  |  |  |  |
| State<br>Active Alerts                                     | INITIALIZING<br>0                                                       | Lidar Mode<br>Signal Multiplier<br>Active Azimuth Window<br>UDP Profile Lidar | 1024x10<br>1<br>[0, 360000]<br>LEGACY                                      |  |  |  |  |  |  |
| Go to diagnostics page                                     | Go to diagnostics page                                                  |                                                                               | Edit sensor configuration                                                  |  |  |  |  |  |  |
|                                                            |                                                                         |                                                                               |                                                                            |  |  |  |  |  |  |

Figure 18.1: Uploading a new firmware image onto the sensor

Always check your firmware version before attempting an update. Only update to an equal or higher version number.

After the web UI confirms that the update is complete, please allow the sensor to reboot (about 2 minutes) and refresh your webpage to get access to the updated Web UI.

# 18.9 Downgrading Firmware

Do not roll back firmware to lower numbered versions without having been instructed to do so by Ouster. If you do, your sensor may experience issues. If your sensor is experiencing startup issues upon downgrading from v2.3.x, reset the on-sensor configuration by using the **Reset Configuration** button on Sensor Homepage.

| OUSTER Dashboard Diagnostics Configuration Documentation |                         |                     |        |         |        |                  |  |  |  |
|----------------------------------------------------------|-------------------------|---------------------|--------|---------|--------|------------------|--|--|--|
|                                                          | Sensor Configuratio     | Reset Configuration |        |         |        |                  |  |  |  |
|                                                          | Network                 |                     |        |         |        |                  |  |  |  |
|                                                          | Active                  |                     | Staged |         |        |                  |  |  |  |
|                                                          | UDP Destination Address | s 169.254.181.128   |        |         |        | Set Local        |  |  |  |
|                                                          | UDP Port Lidar          | 7502                |        | 7502    |        |                  |  |  |  |
|                                                          | UDP Port IMU            | 7503                |        | 7503    |        |                  |  |  |  |
|                                                          | Mode                    |                     |        |         |        |                  |  |  |  |
|                                                          |                         | Active              |        | Staged  |        |                  |  |  |  |
|                                                          | Lidar Mode              | 1024x10             | ~      | 1024x10 | ~      |                  |  |  |  |
|                                                          | Operating Mode          | NORMAL              | ~      | NORMAL  | ~      |                  |  |  |  |
|                                                          | Azimuth Window          | 90000               | 270000 | 90000   | 270000 | Reset to default |  |  |  |
|                                                          | Signal Multiplier       | 1                   |        | 1       |        |                  |  |  |  |
| Persist Active Config Apply Config (reinit)              |                         |                     |        |         |        |                  |  |  |  |

Figure 18.2: Reset Configuration